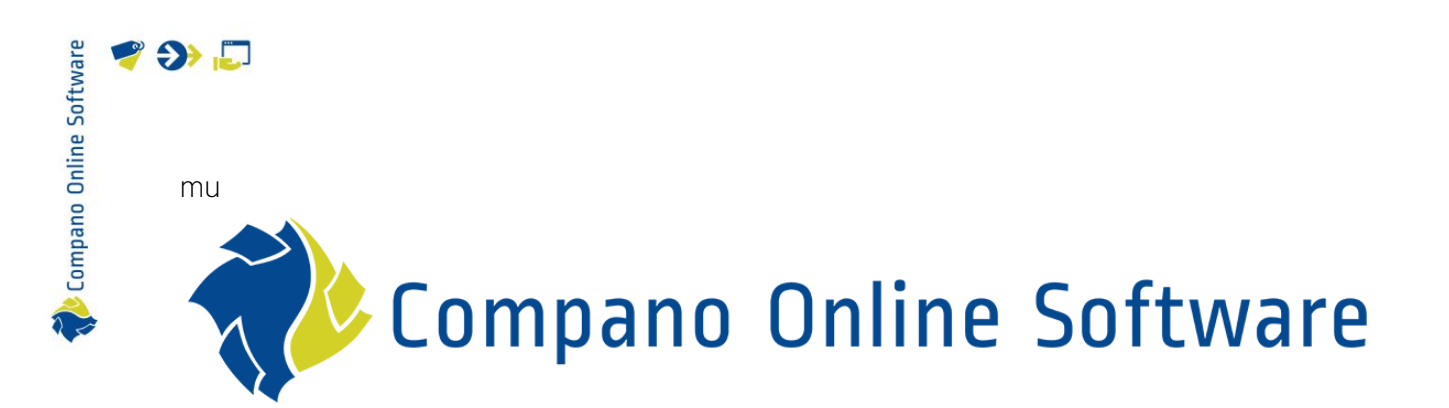

# **COS Basics Manual** Compano Online Software

Version L5.1

| File            | COS Basics Manual |
|-----------------|-------------------|
| COS version     | L05               |
| Revision & Date | 2-12-2024         |

|   | sortware |
|---|----------|
| - | Unline   |
| L | Lompano  |
| 2 |          |

## 🥰 🌮 📮

## Content

| 1 | Intro | duction                | 8  |
|---|-------|------------------------|----|
|   | 1.1   | Concepts               | 8  |
|   | 1.2   | Product versus Item    | 9  |
| 2 | Logir | ۱                      | 10 |
|   | 2.1   | Which browser to use?  | 10 |
|   | 2.2   | Shared application     | 10 |
|   | 2.3   | Dedicated application  | 10 |
|   | 2.4   | Prerelease environment | 11 |
|   | 2.5   | Login timeout          | 11 |
| 3 | Navig | gation                 | 11 |
|   | 3.1   | Main menu              | 11 |
|   | 3.2   | Submenu tabs           | 12 |
|   | 3.2.1 | View                   | 13 |
|   | 3.2.2 | Edit                   | 13 |
|   | 3.2.3 | Functions              | 14 |
|   | 3.2.4 | Print                  | 14 |
|   | 3.2.5 | Import / Export        | 14 |
|   | 3.3   | Side panel navigation  | 15 |
|   | 3.3.1 | Related navigation     | 16 |
|   | 3.3.2 | Submenu options        | 17 |
|   | 3.4   | Back button            | 17 |
| 4 | Main  | menu                   | 18 |
|   | 4.1   | Contacts               | 18 |
|   | 4.2   | Products               | 18 |
|   | 4.3   | Items                  | 19 |
|   | 4.4   | Publications           | 19 |
|   | 4.5   | DAM                    | 20 |
|   | 4.5.1 | Attachments            | 20 |
|   | 4.5.2 | Certificates           | 20 |
|   | 4.6   | ETIM                   | 20 |
|   | 4.7   | System                 | 21 |
|   | 4.8   | My details             | 22 |
|   | 4.9   | Help                   | 22 |
|   | 4.10  | Logout                 | 23 |
| 5 | View  |                        | 23 |
|   | 5.1   | Filter                 | 23 |
|   | 5.1.1 | Apply a filter         | 23 |

|   | 5.1.2 | Filter options                            | . 24 |
|---|-------|-------------------------------------------|------|
|   | 5.1.3 | Save a filter                             | . 26 |
|   | 5.1.4 | Use a saved filter                        | . 27 |
|   | 5.1.5 | Edit a filter                             | . 27 |
|   | 5.1.6 | Clear a filter                            | . 28 |
|   | 5.1.7 | Archived records                          | . 28 |
|   | 5.2   | Quick filter                              | . 30 |
|   | 5.3   | Search                                    | . 30 |
|   | 5.4   | Select                                    | . 31 |
|   | 5.5   | Details                                   | . 31 |
|   | 5.6   | Screen layout                             | . 32 |
|   | 5.6.1 | Default layout                            | . 32 |
|   | 5.6.2 | Datapool layouts (PIM-customers only)     | . 32 |
|   | 5.6.3 | Custom layout                             | . 33 |
|   | 5.6.4 | Activate a layout                         | . 38 |
|   | 5.6.5 | Edit / Copy / Delete layout               | . 39 |
| 6 | Edit  |                                           | . 39 |
|   | 6.1   | Add                                       | . 40 |
|   | 6.2   | Modify                                    | . 40 |
|   | 6.3   | Archive / Delete                          | . 41 |
|   | 6.3.1 | Archive a record                          | . 42 |
|   | 6.3.2 | Modify archived records                   | . 42 |
|   | 6.3.3 | Unarchive a record                        | . 43 |
|   | 6.3.4 | Delete a record                           | . 43 |
|   | 6.3.5 | Using import to archive / restore records | . 43 |
|   | 6.4   | Line edit                                 | . 44 |
|   | 6.5   | Copy / Paste                              | . 45 |
|   | 6.5.1 | Copying products                          | . 45 |
|   | 6.6   | Edit multiple records                     | . 46 |
| 7 | Func  | tions                                     | . 46 |
|   | 7.1   | Common functions                          | . 46 |
|   | 7.1.1 | Manipulate                                | . 46 |
|   | 7.1.2 | From archive                              | . 47 |
|   | 7.2   | Products                                  | . 48 |
|   | 7.2.1 | Generate product sheet                    | . 48 |
|   | 7.3   | Product classifications                   | . 49 |
|   | 7.3.1 | Copy classification                       | . 49 |
|   | 7.3.2 | MC Viewer                                 | . 49 |
|   |       |                                           |      |

Compano Online Software

| 7.4    | Assortment                |  |
|--------|---------------------------|--|
| 7.4.1  | Transfer with scheme      |  |
| 7.4.2  | Transfer AB               |  |
| 7.4.3  | Transfer 2BA              |  |
| 7.4.4  | Transfer InstallData      |  |
| 7.4.5  | Quality Control           |  |
| 7.4.6  | Update                    |  |
| 7.5    | Items                     |  |
| 7.5.1  | Generate item sheet       |  |
| 7.5.2  | Generate sales items      |  |
| 7.5.3  | Update                    |  |
| 7.6    | Publications              |  |
| 7.6.1  | Export publication        |  |
| 7.6.2  | Export Guideline          |  |
| 7.6.3  | Renumber                  |  |
| 7.7    | Product classes           |  |
| 7.7.1  | ICS Email impact analysis |  |
| 7.8    | Background tasks          |  |
| 7.8.1  | Refresh                   |  |
| 7.8.2  | Stop                      |  |
| 7.9    | Layouts                   |  |
| 7.9.1  | Test feed layout          |  |
| 7.9.2  | Standard                  |  |
| 7.9.3  | Scan                      |  |
| 7.10   | Users                     |  |
| 7.10.  | 1 Login as                |  |
| 7.10.  | 2 Change Password         |  |
| 7.10.  | 3 Send Password           |  |
| 7.10.4 | 4 Create Administrator    |  |
| Print  |                           |  |
| 8.1    | Print product sheet       |  |
| 8.2    | Generate product sheets   |  |
| 8.3    | Generate item sheets      |  |
| 8.4    | Printing options          |  |
| 8.4.1  | Print list                |  |

8.5

8.6

8.4.2

 🧳 🌮 🗾

|    | 8.6.1  | Show/Hide (ETIM) features               |    |
|----|--------|-----------------------------------------|----|
|    | 8.6.2  | Show product number in header/footer    |    |
|    | 8.6.3  | Show item data fields on product sheets |    |
| 9  | Conf   | iguration                               |    |
|    | 9.1    | Attachment types                        |    |
|    | 9.2    | Certificate types                       |    |
|    | 9.3    | Conversion tables                       |    |
|    | 9.4    | Countries                               |    |
|    | 9.5    | Custom menu                             |    |
|    | 9.6    | Languages                               |    |
|    | 9.7    | Fields Fallback                         |    |
|    | 9.8    | Packing forms                           |    |
|    | 9.9    | Periodic tasks                          |    |
|    | 9.10   | Company settings                        | 71 |
|    | 9.10.1 | 1 Purchasing                            | 72 |
|    | 9.10.2 | 2 Item manager                          | 72 |
|    | 9.10.3 | 3 System settings                       | 73 |
|    | 9.10.4 | 4 Number pattern                        | 74 |
|    | 9.10.  | 5 International                         | 74 |
| 10 | Impo   | prt data                                |    |
|    | 10.1   | Import scenario's                       |    |
|    | 10.2   | Industry standard import formats        |    |
|    | 10.2.1 | 1 Alternative item import formats       |    |
|    | 10.3   | Standard import formats (COS PIM-only)  |    |
|    | 10.4   | Custom import formats                   |    |
|    | 10.4.1 | 1 Unicode and UTF-8 encoding            | 77 |
|    | 10.4.2 | 2 Custom import layout                  | 77 |
|    | 10.4.3 | 3 Properties for Text import layouts    |    |
|    | 10.5   | Optional layout features                |    |
|    | 10.5.1 | 1 Conversion table                      |    |
|    | 10.5.2 | 2 Fixed values                          |    |
|    | 10.5.3 | 3 Maintain data (no overwrite)          |    |
|    | 10.6   | Importing data files                    |    |
|    | 10.6.  | 1 Multiple data sources                 |    |
|    | 10.7   | Import 2BA                              |    |
|    | 10.8   | Automated imports                       |    |
|    | 10.8.  | 1 Industry standard data                |    |
|    | 10.8.2 | 2 Periodic import task                  |    |

🥰 🌮 💭

| 11 Exp | ort data                                         |     |
|--------|--------------------------------------------------|-----|
| 11.1   | Standard export formats                          |     |
| 11.1   | 1.1 Export Assortment                            |     |
| 11.1   | 1.2 Export Items                                 |     |
| 11.1   | 1.3 Country-specific fields                      |     |
| 11.1   | 1.4 Metric/imperial system fields                |     |
| 11.1   | I.5 Imperial conversion for UDF type Table value |     |
| 11.2   | Custom export format                             |     |
| 11.2   | 2.1 Export with screen layout                    |     |
| 11.2   | 2.2 Export with custom layout                    |     |
| 11.2   | 2.3 Export for updating data                     |     |
| 11.3   | HTML-formatted data                              |     |
| 11.4   | Automated exports                                |     |
| 12 Mar | nually entering data                             |     |
| 12.1   | Add manufacturer                                 |     |
| 12.2   | Add individual product                           |     |
| 12.3   | Add supplier                                     |     |
| 12.4   | Add assortment                                   |     |
| 12.5   | Add individual items linked to products          |     |
| 12.6   | Add surcharge                                    |     |
| 12.7   | Copying products/items                           |     |
| 12.7   | 7.1 Copying products                             |     |
| 12.7   | 7.2 Copying items                                |     |
| 12.8   | Adding product / item groups                     |     |
| 12.8   | Assigning product / item groups                  |     |
| 12.8   | 3.2 Copying product / item groups                |     |
| 13 App | pendix A: FTPS access                            |     |
| 13.1   | Add FTPS user                                    |     |
| 13.2   | FTPS-folder access                               |     |
| 13.2   | 2.1 Standard FTPS-user                           |     |
| 13.2   | 2.2 Extra FTPS-user                              | 116 |
| 13.3   | Add FTPS folders                                 | 117 |
| 13.4   | Security settings                                |     |
| 13.4   | I.1 IP address                                   |     |
| 13.4   | 1.2 FTPS security and firewall settings          | 119 |
| 13.4   | I.3 Read only                                    | 119 |
| 13.5   | FTPS folder recycling (clean-up)                 | 119 |
| 13.6   | Periodic tasks                                   |     |

🥩 🌮 💭

13.7 13.7.1 Industry standard data (AutoImport/AutoCheck)......120 13.8 13.8.1 13.8.2 14.1 14.2 Ratios 123 14.3 

### 1 Introduction

This document describes the layout and use of the Compano Online Software graphical user interface, as well as its basic functions.

#### 1.1 Concepts

COS

🍠 🌮 💭

Compano Online Software

Compano Online Software application. Version of the COS-application are, for instance K05, L02, L03, etc.

PIM

Product Information Management system, used to manage product and item data. Data can be communicated to data pools, product websites, catalogues, web shops, etc.

#### Shared application

Your own COS-environment, which shares a database and application with other Compano customers.

#### Dedicated application

Your own COS-environment, database and COS-application; mandatory for additional licenses such user-defined fields.

#### Entity

Data object in COS, for instance Product, Item, Assortment, Attachment, Price, etc. For most entities in COS an overview has been created.

#### Record

One instance of a data object in COS, for instance one product or one item.

#### Overview

Overview of all records of a data object. A default screen layout has been defined for each overview.

#### Data field

One field containing data, such as a price in Euros, Diameter in millimetres, etc.

#### Import

Import of data into data fields in COS.

The data source is often an Excel or text-based data file, but could also be a data file which makes use of (international) *standard exchange standard*, such as DICO (INSBOU/SALES), BMEcat, FAB-DIS, etc.

#### Export

Export of data out of data fields in COS.

The export is often an Excel or text-based file. but could also be a data file which makes use of (international) *standard exchange standard*, such as DICO (INSBOU/SALES), BMEcat, FAB-DIS, etc.

#### Standard exchange format

Several standard formats have been defined to exchange data for the construction and engineering sector, for example: PAB, DICO/SALES, BMEcat, FAB-DIS. These Data Exchange Standards facilitate the sharing of structured data across different information systems.

#### Screen layout

Layout of data columns (fields) on an Overview in COS. Layouts can be customized by the user and often serve as a mapping for data exports as well.

#### Import layout

Layout for importing data into of COS. Import layouts can be customized by the user.

Export layout

Layout for exporting data out of COS. Export layouts can be customized by the user.

Delta import

A *Delta Import* compares data in the source file with data in COS. On import only new or changed data is imported.

Full import

A *Full Import* compares data in the source file with data in COS. All data in COS is overwritten with data from the import file.

#### 1.2 Product versus Item

Product

A product is a manufactured and often branded object which can be described in *technical terms*.

Item

An item is a (collection of) product(s) which are packaged and priced. An item can be described in *logistical terms*.

Product group

Product groups are used to group a set of products that share the same information, such as a photo, drawing, etc.

Item group

Item groups are used to group a set of items that share the same information, such as assembly manual, energy label, etc.

## 2 Login

🍠 🌮 💭

Compano Online Software

Compano offers its software as a service (SAAS). COS is in essence an online database which can be manipulated through a web browser.

A Compano consultant will have granted you access to your COS application. You should have received an e-mail containing a login link, user name and password.

Did you not receive an e-mail?

Please contact Compano Support at <a href="mailto:support@compano.com">support@compano.com</a>, or call +31 88 266 7 202.

#### 2.1 Which browser to use?

Compano software is browser-independent, so you are free to use any of the commonly available web browsers. However, Compano recommends to either use the latest version of the Microsoft **Edge browser, or Google's Chrome browser.** 

### 2.2 Shared application

To log into a *shared* application, use the following URL:

#### https://pim.compano.com

Once you have entered your user name and password, you will be directed to your system environment:

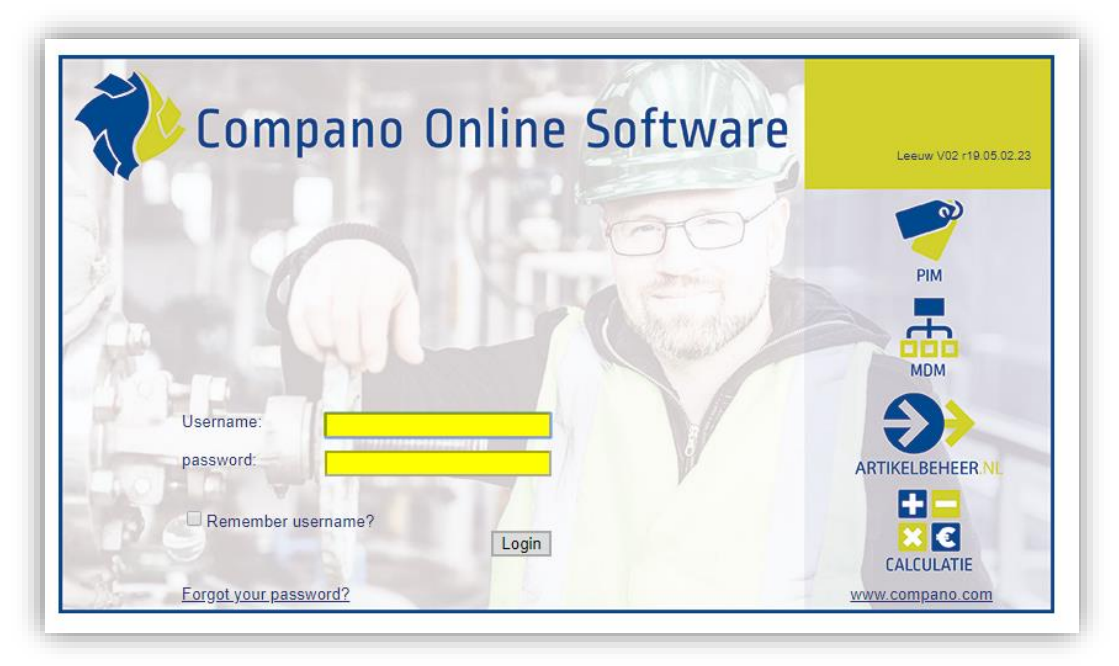

### 2.3 Dedicated application

To log into a *dedicated* application, use this URL:

https://[your\_company\_name].compano.com

Should you need to practise or 'dry-run' an import or other task, you can do so in a prerelease environment:

For a shared environment: <u>https://pimprerelease.compano.com</u>

For a dedicated environment: <u>https://[compano\_name]test.compano.com</u>

<u>Note</u>: You will need a separate prerelease-account to login; please ask our Support department for your login credentials should you need them.

### 2.5 Login timeout

As a security measure, you will be automatically logged out after 60 minutes of inactivity.

## 3 Navigation

Once you are logged in, you will be presented with the *Compano graphical user interface* which consists of:

- Menu (main menu)
- Overview (overview of product, items or other data)
- Side panels (left and right)

| Products Menu View Edit     | t Functions Print I      | mport / Export      |                |                                                   |                 |                |                                                                   |
|-----------------------------|--------------------------|---------------------|----------------|---------------------------------------------------|-----------------|----------------|-------------------------------------------------------------------|
| Contacts Products Items DAM | Classification System My | details Help Logout | Menu           |                                                   |                 |                | <b>70,439</b>                                                     |
| Navigation 🛞 🚔              | X Manufacturer Des       | cription Code       | GTIN           | F T Product description                           | Brand (product) | Type (product) | Quick Navigation                                                  |
| Htems (3/0)                 | Opple                    | 140043898           | 06956712666215 | LED E TS BATTEN 600 9W<br>800LM 3000K CT (langer) | LED             | E_TS           | Quick Filter 🛞                                                    |
| Loft side-                  | Opple                    | 140043899           | 06956712666222 | LED E TS BATTEN 600 9W<br>800LM 4000K CT          | LED             | E_TS           | Manufacturer                                                      |
| Left side-                  | Opple                    | 140043900           | 06956712666239 | LED E TS BATTEN 1200<br>18W 1600LM 3000K CT       | Opple           | E_75           | Right side-                                                       |
| paner                       | Opple                    | 140043901           | 06956712666246 | LED E TS BATTEN 1200<br>18W 1600LM 4000K CT       | LED             | E_T5           | panel                                                             |
| Is part of (0/0)            | Opple                    | 140043902           | 06956712666253 | LED E TS BATTEN 900<br>11W S 3000K BL             | LED             | E_T5           | Group (masterdata)                                                |
| Product certificates (1/0)  | Opple                    | 140043903           | 06956712666260 | Ied e tS batten 600 9w s<br>3000k bl              | LED             | E_TS           | *<br>Suppliare                                                    |
| Attachments (74/0)          | Opple                    | 140043904           | 06956712666277 | <b>O</b>                                          |                 | E_TS           |                                                                   |
| Manufacturer: Opple (6      | Opple                    | 140043967           | 06956321843472 | Overvie                                           | w               | E_85           | Assortments                                                       |
|                             | Opple                    | 140043968           | 06956321843489 | 4000-wh-ct                                        | Opple           | Grille         | Assigned classes                                                  |
| Floader group te_13 cc      | Opple                    | 140043969           | 06956321843410 | ledpanelrc-g sq298-11w-<br>3000-wh-ct             | Opple           | Lekbak         | Productmodels                                                     |
| Edit                        | Opple                    | 140043970           | 06956321843427 | Iedpaneirc-g sq298-11w-<br>4000-wh-ct             | wisa            | kraan          | MC000138 Perilex socket outlet (re                                |
| Add                         | Opple                    | 140043971           | 06956321843458 | LEDPanelRc-G Re298-<br>36W-3000-WH-CT             | Opple           | Grille         | MC000176 Panel radiator (1)     MC000346 Heat recovery unit for a |
| Modify                      | Opple                    | 140043972           | 06956321843465 | LEDPanelRc-G Re298-<br>36W-4000-WH-CT             | Opple           | Grille         | Product (R)                                                       |
| Delete record(s)            | Opple                    | 140043973           | 06956321843434 | LEDPanelRc-G Re166-<br>21W-3000-WH-CT             | Opple           | Grille         | Deeplink                                                          |
| Line edit on                | Opple                    | 140043974           | 06956321843441 | LEDPanelRc-G Re166-<br>21W-4000-WH-CT             | Opple           | Grille         | Deeplink<br>To website of Opple                                   |
|                             | Opple                    | 140044049           | 06956321843731 | LEDHIGHBAY-POLE-CT                                | LED             | PERFORMER      | Country of origin<br>Belgie                                       |
| Copy                        | Opple                    | 140044050           | 06956321843748 | LEDHIGHBAY-BRACKET10<br>CT                        | LED             | PERFORMER      | General                                                           |
| Paste                       | Opple                    | 140044054           | 06956321843557 | LEDPanelRc-G Sq598-<br>Surface Module-CT          | Opple           | Surface Module | Status Succession #                                               |
| Functions                   | Opple                    | 140044055           | 06956321843564 | LEDPanelRc-G Re298-<br>Surface Module-CT          | Opple           | Surface Module | Classification                                                    |
| Manipulate                  | Opple                    | 140044056           | 06956321843496 | LEDPanelRc-G Sq298-<br>Surface Module-CT          | Opple           | Surface Module | Additional                                                        |

### 3.1 Main menu

11

The main menu contains the navigation buttons to the main components of the application:

- Contacts: Address and other data of users, manufacturers and suppliers.
- Products: Access to product overview, manufacturers, classification data and more.
- Items: Access to item overview, suppliers, assortments, price information and more.
- DAM: Digital Asset Management; management and overview of Attachments and Certificates.
- Publications (optional): Access to publication structures.

🍠 🌮 💭

- System: System configuration, logs and users.
- My Details: Change user details, company settings, screen settings.
- Help: Access to main Help website, support, release notes and system information.
- Logout: Log out option to terminate login session.

For more information on the main menu choice see chapter: <u>4. Main menu</u>.

#### 3.2 Submenu tabs

Once you make a choice in the main menu, you will be presented with several *tabs*, each with its own *submenu* with functions.

For example, if you choose *Products* from the main menu, the submenu functions on the tab *View*, such as *Filter, Search, Select, Details, Screen Layout* will perform their action on the product records which are visible in the overview:

| Products Menu View Edit    | Functions Print Import / Exp                   | oort             |                |   |                                             |                 |                |                                       |
|----------------------------|------------------------------------------------|------------------|----------------|---|---------------------------------------------|-----------------|----------------|---------------------------------------|
|                            |                                                | . 0.             |                |   |                                             |                 |                |                                       |
| Filter                     | Search All Details Screen Layout               | Help             |                |   |                                             |                 |                |                                       |
| Navigation 🛞 🔶             | <ul> <li>X Manufacturer Description</li> </ul> | Code             | GTIN           | F | T Product description                       | Brand (product) | Type (product) | · · · · · · · · · · · · · · · · · · · |
| Agitems (3/0)              | Opple                                          | <u>140043898</u> | 06956712666215 |   | BOOLM 3000K CT (langer)                     | LED             | E_TS           |                                       |
| Reduct parts (1/0)         | Opple                                          | 140043899        | 06956712666222 |   | LED E TS BATTEN 600 9W<br>800LM 4000K CT    | LED             | E_T5           |                                       |
|                            | Opple                                          | 140043900        | 06956712666239 |   | LED E T5 BATTEN 1200<br>18W 1600LM 3000K CT | Opple           | E_75           |                                       |
| Accessory products (3)     | Opple                                          | 140043901        | 06956712666246 | 2 | LED E T5 BATTEN 1200<br>18W 1600LM 4000K CT | LED             | E_T5           |                                       |
| (0/0) Is part of (0/0)     | Opple                                          | 140043902        | 06956712666253 | 2 | LED E TS BATTEN 900<br>11W S 3000K BL       | LED             | E_TS           |                                       |
| Product certificates (1/0) | Opple                                          | 140043903        | 06956712666260 | 2 | led e t5 batten 600 9w s<br>3000k bl        | LED             | E_TS           | Overview of Product                   |
| Attachments (74/0)         | Opple                                          | 140043904        | 06956712666277 | 2 | led e t5 batten 300 4.5w s<br>3000k bl      | LED             | E_TS           | records                               |
| Manufacturer:Opple (6      | Opple                                          | 140043967        | 06956321843472 | 1 | ledpaneirc-g sq598-36w-<br>3000-wh-ct       | LED             | E_85           | records                               |
|                            | Opple                                          | 140043968        | 06956321843489 | 1 | ledpaneirc-g sq598-36w-<br>4000-wh-ct       | Opple           | Grille         |                                       |
|                            | Opple                                          | 140043969        | 06956321843410 |   | ledpaneirc-g sq298-11w-<br>3000-wh-ct       | Opple           | Lekbak         |                                       |
| Edit 🛞                     | Opple                                          | 140043970        | 06956321843427 | 2 | ledpaneirc-g sq298-11w-<br>4000-wh-ct       | wisa            | kraan          |                                       |
| Add                        | Opple                                          | 140043971        | 06956321843458 | 2 | LEDPanelRc-G Re298-<br>36W-3000-WH-CT       | Opple           | Grille         |                                       |
| Modify                     | Opple                                          | 140043972        | 06956321843465 | 2 | LEDPanelRc-G Re298-<br>36W-4000-WH-CT       | Opple           | Grille         |                                       |
| Delete record(s)           | Opple                                          | 140043973        | 06956321843434 |   | LEDPanelRc-G Re166-<br>21W-3000-WH-CT       | Opple           | Grille         |                                       |
| Line edit on               | Opple                                          | 140043974        | 06956321843441 |   | LEDPanelRc-G Re166-<br>21W-4000-WH-CT       | Opple           | Grille         |                                       |
|                            | Opple                                          | 140044049        | 06956321843731 |   | LEDHIGHBAY-POLE-CT                          | LED             | PERFORMER      |                                       |
| = Coby                     |                                                |                  |                |   | LEDHIGHBAY-BRACKET10-                       |                 |                |                                       |

Once you switch to the *Edit* tab, different functions become available, such as *Search, Add, Modify, Delete record(s), Line edit on, Copy*), for changing or modifying data of product records:

| roducts Menu View E        | t Functions Print Import / Ex      | port      |                |   |                                                    |                 |                |                     |
|----------------------------|------------------------------------|-----------|----------------|---|----------------------------------------------------|-----------------|----------------|---------------------|
| ▶.                         | े 🧣 🖉  🗙                           |           | . 0.           |   |                                                    |                 |                |                     |
| iter                       | Search Add Modify Delete record(s) | Code      | GTIN           | F | T Product description                              | Brand (product) | Type (product) |                     |
| Jiama (2/0)                | Opple                              | 140043898 | 06956712666215 |   | LED E TS BATTEN 600 9W<br>8001 M 3000K CT (langer) | LED             | E_T5           |                     |
| Trems (5/0)                | Opple                              | 140043899 | 06956712666222 | 2 | LED E TS BATTEN 600 9W                             | LED             | E_TS           |                     |
| Product parts (1/0)        | Opple                              | 140043900 | 06956712666239 |   | LED E TS BATTEN 1200<br>18W 1600LM 3000K CT        | Opple           | E_75           |                     |
| Accessory products (3)     | Opple                              | 140043901 | 06956712666246 |   | LED E TS BATTEN 1200<br>18W 1600LM 4000K CT        | LED             | E_T5           |                     |
| Is part of (0/0)           | Opple                              | 140043902 | 06956712666253 | 1 | LED E TS BATTEN 900<br>11W S 3000K BL              | LED             | E_T5           | Overview of Product |
| Product certificates (1/0) | Opple                              | 140043903 | 06956712666260 |   | led e t5 batten 600 9w s<br>3000k bl               | LED             | E_T5           | records             |
| Attachments (74/0)         | Opple                              | 140043904 | 06956712666277 | 2 | led e t5 batten 300 4.5w s<br>3000k bl             | LED             | E_T5           |                     |
| Manufacturer:Opple (6      | Opple                              | 140043967 | 06956321843472 |   | ledpanelrc-g sq598-36w-<br>3000-wh-ct              | LED             | E_85           |                     |
|                            | Opple                              | 140043968 | 06956321843489 | - | ledpanelrc-g sq598-36w-<br>4000-wh-ct              | Opple           | Grille         |                     |
| Froduce group.E_15 LE      | Opple                              | 140043969 | 06956321843410 |   | ledpanelrc-g sq298-11w-<br>3000-wh-ct              | Opple           | Lekbak         |                     |
| lit 🛞                      | Opple                              | 140043970 | 06956321843427 |   | ledpanelrc-g sq298-11w-<br>4000-wh-ct              | wisa            | kraan          |                     |
| Add                        | Opple                              | 140043971 | 06956321843458 |   | LEDPanelRc-G Re298-<br>36W-3000-WH-CT              | Opple           | Grille         |                     |
| Modify                     | Opple                              | 140043972 | 06956321843465 |   | LEDPanelRc-G Re298-<br>36W-4000-WH-CT              | Opple           | Grille         |                     |
| Delete record(s)           | Opple                              | 140043973 | 06956321843434 |   | LEDPanelRc-G Re166-<br>21W-3000-WH-CT              | Opple           | Grille         |                     |
| 2                          |                                    |           |                |   | LEDPanelRc-G Re166-                                |                 |                |                     |

*Note: The menu options from the* Edit, Functions *and* Print *tab are also available in the left side panel.* 

#### 3.2.1 View

The View tab contains the options:

| Products | Menu View Edit Functions Print Import / E |  |   |        |     |         |               |     | xport |   |  |  |
|----------|-------------------------------------------|--|---|--------|-----|---------|---------------|-----|-------|---|--|--|
| ٦.       |                                           |  | • | Q      |     | 1       |               | . ( | ?     | • |  |  |
| Filter   |                                           |  |   | Search | All | Details | Screen Layout | н   | lelp  |   |  |  |

- Filter: Filter records in the overview, using one or a combinations of data fields.
- Search: Find all records containing a text string.
- All/Deselect Select all / deselect all active records in the current overview.
- Details: Show all data fields of the record *which contain data* in a pop-up window:

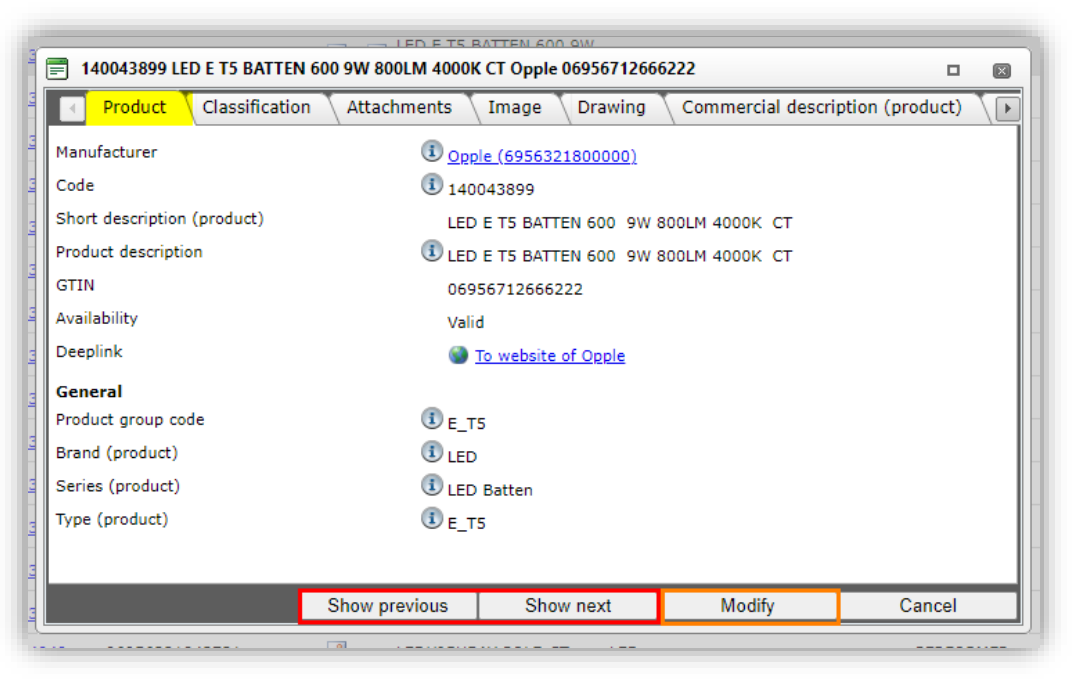

- Show previous and Show next: Use these buttons to leaf through the records in the Overview.
- o Modify: Use this button to directly change any data field.
- Screen Layout: Select a screen layout.

#### 3.2.2 Edit

The *Edit* tab contains the options:

| Products | Menu View | Edit Fun | ctions Vri | nt 🔪 Import / E  | xport           |      |      |
|----------|-----------|----------|------------|------------------|-----------------|------|------|
| ▶.□      |           | - Q      | + 🥖        | ' 🗙              |                 |      | 0.   |
| Filter   |           | Search   | Add Modif  | y Delete record( | s) Line edit on | Сору | Help |

- Filter: Filter records in the overview, using one or a combinations of data fields.
- Search: Find all records containing a text string.
- Add: Add a new record.
- Modify: Modify the selected record.
- Delete record(s): Delete the selected record(s).

- 💞 Compano Online Software
- Line edit on/off: Set *Line Edit* to *On*, you can now edit data of a record directly in the overview.
- Copy / Paste: First copy then paste the record.

#### 3.2.3 Functions

The options under *Functions* differ according to the main menu selection.

For instance, the options for *Products* are *Manipulate*, and *(Add) Part*.

| Products | Menu Vie | w 🔪 Ed | it Funct   | ions | Pri |
|----------|----------|--------|------------|------|-----|
|          | •        | Q      | •          |      |     |
|          |          | Search | Manipulate | Part |     |

The functions for Assortment are: Transfer (to) Artikelbeheer, Transfer 2BA, Transfer Fesah, Quality Control, Update and (Add) Purchasing contract.

| Assortment | Menu | View   | Edit    | Functions          | mport / Expo | rt              |                 |        |                     |
|------------|------|--------|---------|--------------------|--------------|-----------------|-----------------|--------|---------------------|
|            |      | - Q    |         | The second second  | 2ba          | Install<br>Data | 2               | E      | <b>%</b>            |
|            |      | Search | Transfe | r Artikelbeheer.nl | Transfer 2ba | Transfer Fesah  | Quality Control | Update | Purchasing contract |

#### 3.2.4 Print

The *Print* tab contains several options for printing. Which options are available depends on the type of overview.

Options include:

- Search: find all records containing a text string.
- Product sheet: print a product sheet containing basic product information, product image and drawing, a barcode and the product class and corresponding features of a product
- Product class: print the product class and features of a record.
- Printing options: print either the product class or (overview) list of records, optional: select a printing layout.
- Managing Product class / List layouts: manage (add, edit, delete, copy) a print layout for printing of a product class of list of record(s).

### 3.2.5 Import / Export

The *Import / Export* tab contains several options for importing and exporting data. Which options are available depends on the type of overview:

Options include:

- Search: find all records containing a text string.
- Export [entity]: export (filtered/selected) records using either the screen layout or a predefined layout.
- Import: import data / records using a predefined layout and import file.
- Item exports: export (filtered/selected) records using an industry format, such as DICO/SALES, BMEcat, FAB-DIS, etc.

🍠 🌮 💭

- Export images: export images of (filtered/selected) records. Images will be sent to an FTPS-location on the Compano server where they can be downloaded<sup>1</sup>.
- Export classification: export all current classification data of products in COS.
- Report export attachments: generates a report listing all attachments for all products, product groups, items and item groups.

#### 3.3 Side panel navigation

Additional navigation and functional options are **available through the application's side panels**. By default the side panels are disabled to allow for maximum screen space for product or item data. To enable the side panels:

- Products Menu Import / Export View Edit Functions Print 国. ふ. y ? . Contacts Products Items Classification System DAM Help Logout My details hitems (3/0) Change password Product parts (1/0) npany settings ccessory products (3) My settings Is part of (0/0) ctivate screen settings roduct certificates (0/0) Create homepage Attachments (74/0)
- 1. Through to *Menu* go to *My details > My settings:*

2. Under *Screen Settings* set the option for *Left panel display* and *Right panel display* to *Yes* and click on *Close*.

|            |                          | $\mathbf{X}$                                    |
|------------|--------------------------|-------------------------------------------------|
|            |                          |                                                 |
|            |                          |                                                 |
|            |                          |                                                 |
|            |                          |                                                 |
|            |                          |                                                 |
| 🔍 Yes 🔾 No |                          |                                                 |
| 🔘 Yes 🔾 No |                          |                                                 |
|            |                          |                                                 |
|            |                          |                                                 |
|            | Close                    |                                                 |
|            | ● Yes ○ No<br>● Yes ○ No | ● Yes ○ No<br>● Yes ○ No<br>● Yes ○ No<br>Close |

3. Next, through the main menu, go back to *My details* and click on *Activate Screen Settings*.

<sup>&</sup>lt;sup>1</sup> You should have received FTPS-account login details from your Compano consultant. For FTPS download, Compano recommends the freely available FTP-software <u>FileZilla</u>.

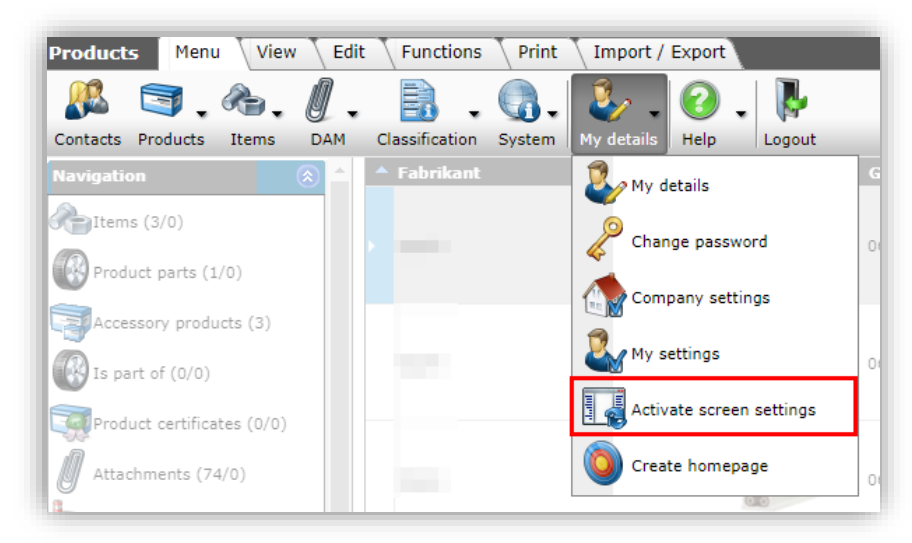

The screen settings have now been activated, which means the side panels will show on every overview in COS

<u>Note</u>: COS remembers screen settings per user and per browser window resolution. Should you change the size of your browser window, you will have to re-activate them.

#### 3.3.1 Related navigation

Data of one record in COS can be related to other records. For instance, a product record is related to a corresponding item record and this item record is related to a gross price record, attachments records, surcharge records, etc.

Therefore, data in COS can be navigated by following these *relations* to other data. In practice this will allow you to select a product, item, price, or other data record and navigate to any related data record.

Relational navigation is available in the top left side panel. For instance:

- 1. Through the Menu, go to *Items.*
- 2. Select an item and in the left side panel, under *Navigation*, links to related data are shown:

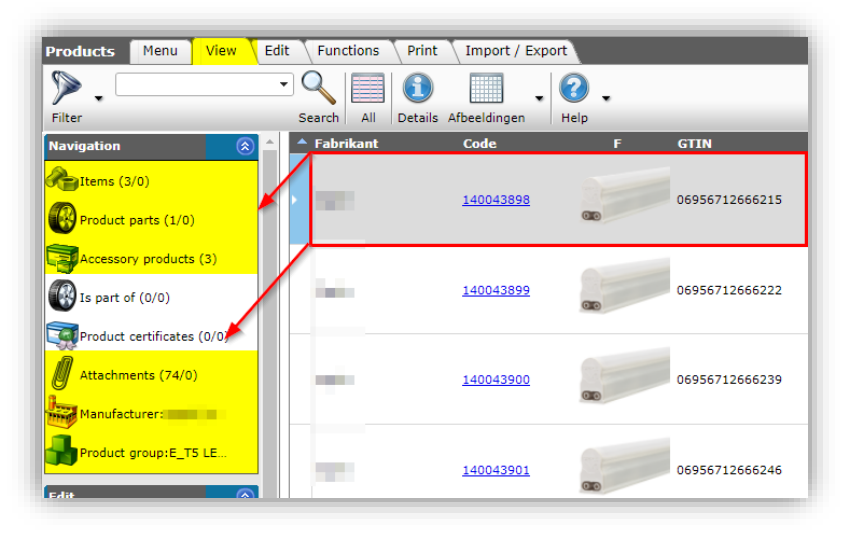

In the example above, you can navigate to Product parts (1/0) of the selected item, Attachments (74/0), three Items (3/0) and the corresponding Product group: E\_TS LED.

<u>Note:</u> Numbers in parenthesis indicate how many related *active* records are available. Numbers after the forward-slash indicate the number of *archived* records:

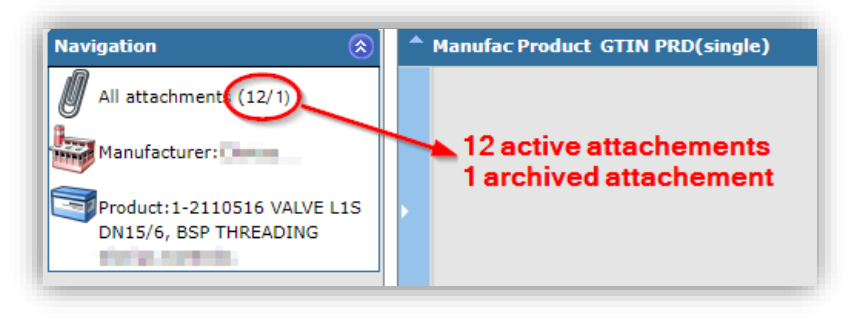

#### 3.3.2 Submenu options

The menu options from the *Edit*, *Functions* and *Print* tabs are also available in the left side panel. For example:

| Products Menu View Edi | it Functions Print Imp       | ort / Export      |                                                                                                    | _    |                                             | _             |
|------------------------|------------------------------|-------------------|----------------------------------------------------------------------------------------------------|------|---------------------------------------------|---------------|
|                        | 🕂 🧷 🗙                        |                   | . 0 .                                                                                                    |      |                                             |               |
| Search                 | Add Modify pelete record (s) | Line edit on Copy | Help                                                                                                    |      |                                             |               |
| Navigation 🛞 📤         | Manufacturer Description     | Code              | GTIN                                                                                                    | MC F | T Product description                       | Brand         |
| Ttems (9/0)            |                              | <u>140043898</u>  | 100000-00000-00                                                                                                    | 2    | LED E T5 batten 600 9W<br>800lm 3000K CT    |               |
| Readuct parts (0/0)    | Party.                       | <u>140043899</u>  | 100103-0000                                                                                                    | 2    | LED E T5 batten 600 9W<br>800lm 4000K CT    | 1914          |
|                        |                              | 140043900         | Sector Science 10                                                                                                    |      | LED E T5 batten 1200<br>18W 1600lm 3000K CT | 199           |
| Accessory products (0) | -                            | <u>140043901</u>  | 000072300240                                                                                                    | 2    | LED E T5 batten 1200<br>18W 1600lm 4000K CT | 1.0           |
| Is part of (0/0)       | Tara                         | 140043902         | 000000000                                                                                                    | 2    | LED E T5 batten 900 11W<br>S 3000K BL       | 1.0           |
| Attachment (33/0)      |                              | <u>140043903</u>  | 1000 C 1000 C                                                                                                    | 2    | LED E T5 batten 600 9W S<br>3000K BL        |               |
| Manufacturer:Opple (O  | (Taple)                      | 140043904         | CONTRACTOR OF STREET                                                                                                    | 2    | LED E T5 batten 300 4.5W<br>S 3000K BL      | Testin .      |
|                        | Tarke .                      | <u>140043967</u>  | Sector Sector Sector                                                                                                    | 2    | LEDPanelRc-G Sq598-<br>36W-3000-WH-CT       | 1997          |
|                        | reader -                     | 140043968         | CONTRACTOR OF THE OWNER.                                                                                                    | 2    | LEDPanelRc-G Sq598-<br>36W-4000-WH-CT       | 1.0           |
| Edit 🛞                 | 1976                         | 140043969         | CHRISTIAN CHART                                                                                                    | 2    | LEDPanelRc-G Sq298-<br>11W-3000-WH-CT       | 1.0           |
| Add                    | 1994                         | 140043970         | 1000 C 1000                                                                                                    | 2    | LEDPanelRc-G Sq298-<br>11W-4000-WH-CT       |               |
| // Modify              | Date:                        | <u>140043971</u>  | Contract Contract                                                                                                    | 2    | LEDPanelRc-G Re298-<br>36W-3000-WH-CT       | Testa:        |
| Delete record (s)      | inter .                      | <u>140043972</u>  | Contraction of the local division of the local division of the loc | 4    | LEDPanelRc-G Re298-<br>36W-4000-WH-CT       | 100           |
| Line edit on           | rain .                       | 140043973         | 0000030-0000                                                                                                    | 2    | LEDPanelRc-G Re166-<br>21W-3000-WH-CT       | in the second |
| Conv                   | 1974                         | 140043974         | 00000-000                                                                                                    | 2    | LEDPanelRc-G Re166-<br>21W-4000-WH-CT       | 100           |
|                        | light -                      | 140044049         | Contraction of the local distance                                                                                                    | 2    | 🔬 LEDHighbay-POLE-CT                        | 100           |
| Paste                  | a porte                      | <u>140044050</u>  | And a second second                                                                                                    | 2    | A LEDHighbay-Bracket10-CT                   | 100           |

#### 3.4 Back button

<u>Note</u>: As the navigational history of the application can differ from browser history always use the *green arrow back button* to return to the previous screen:

| 🔦 Produc | ts Menu | View | Edit   | Functio | ns P       | rint Impor    | t / Expo | rt  | > Productgroup:01.7 Gas standard > Productgroup:COIL GAS |
|----------|---------|------|--------|---------|------------|---------------|----------|-----|----------------------------------------------------------|
|          |         |      | - Q    |         | <b>(1)</b> |               |          |     | _                                                        |
| filter   | Back bu | tton | Search | All     | Details    | Screen Layout | н        | elp | •                                                        |

Compano Online Software

💅 🌮 💭

The main menu contains the main navigation for the application:

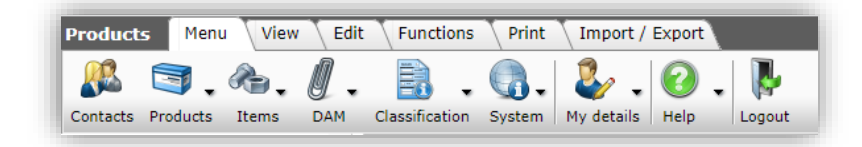

### 4.1 Contacts

In *Contacts* you will find the name, address and other data of organisations or persons which are used in the application. For instance, your company, users of the PIM software, et. Cetera.

| Contacts Menu View    | Edit         | Fun        | ctions        | Import / Export                     |                         |                                                                                                    |                 |                                |
|-----------------------|--------------|------------|---------------|-------------------------------------|-------------------------|----------------------------------------------------------------------------------------------------|-----------------|--------------------------------|
| ⋟.                    | •            |            |               | 1 💽 🔒 . 📀 .                         |                         |                                                                                                    |                 |                                |
| filter                |              | Search     | All           | Details Screen Layout Help          |                         |                                                                                                    |                 |                                |
| Navigation 3          | $\widehat{}$ | <b>▲ X</b> | Т             | Full name                           | Street and housenumber  | Place                                                                                                    | Telephone       | E-mail                         |
| (1/0)                 |              |            | . <del></del> | Compano BV                          |                         |                                                                                                    |                 |                                |
| Contact persons (1/0) |              |            | . <del></del> | 1000                                |                         | The second second second second second second second second second second second second second second second s |                 |                                |
| Attachment (0/0)      |              |            | Æ             | Photo (Marco)                       | The share is            | No.                                                                                                    | In Province     | ACCESSION AND                  |
|                       |              |            |               | Service -                           |                         |                                                                                                    |                 |                                |
|                       |              |            |               | term many period systems            | No. of Concession, Name | Set .                                                                                                    | In the second   | the state of the second second |
| Edit                  | ۲            |            |               | Net Street (Sectors 11)             |                         |                                                                                                    |                 |                                |
| Organization          |              |            |               | Name and a strategy of the strategy | Television (C           | No.                                                                                                    | and provide the | CONTRACTOR AND AND A           |

<u>Note</u>: For a PIM implementation, you will often only find your own **company's details and those of** the application users.

### 4.2 Products

Under *Products* you can View/Edit:

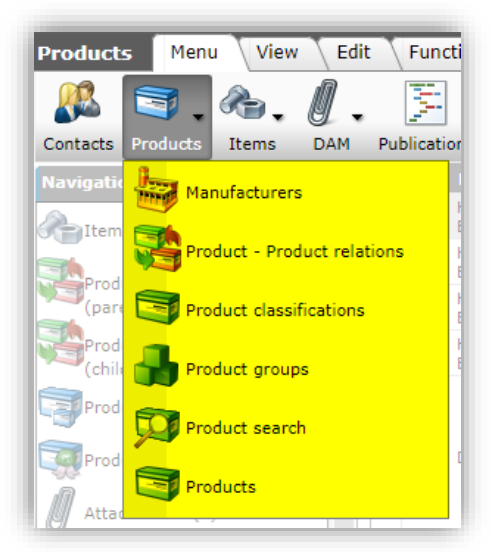

Manufacturers: One or more manufacturers of your products. Often also doubling as the 'brand name'.

Product – Product relations: Set relations between products, such as product parts, accessories, optional products, or set the predecessor and successor relations.

Product classifications: An overview of all your products, including all product classification data.

Product groups: An overview of all product groups which are in use.

Product Search: A quick, searchable overview of all your products. <u>Note</u>: This menu option is for Compano Artikelbeheer.nl customers only. Compano PIM customers can use the search box on the Product overview instead.

Products: An overview of all products, including extended edit functions.

#### 4.3 Items

Under Items you can View/Edit:

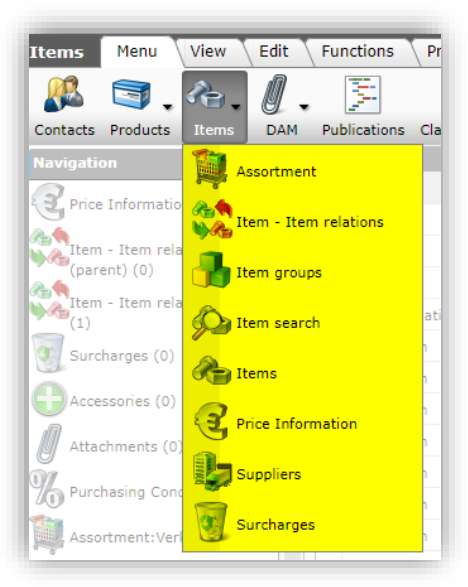

Assortment: One or more collections of your items. For instance, all item for the Belgian market and all items for the UK market.

Item – Item relations: Set relations between items, such as item accessories, alternatives and optional items, or set the predecessor and successor relations.

Incidental export: Pre-defined exports of item data.

Item groups: An overview of all item groups which are in use.

Items: An overview of all items, including extended edit functions

Price Information: An overview of the price history of all items

Item Search: A quick, searchable overview of all your items. <u>Note</u>: This menu option is for

Compano Artikelbeheer.nl customers only. Compano PIM customers can use the search box on the Item overview instead.

Suppliers: An overview of all suppliers.

Surcharges: An overview of all surcharges which are applicable to you items.

#### 4.4 Publications

*Publications* determine the way information is structured for exchange with (external) application using the XML feed format.

🦻 🌮 🛄

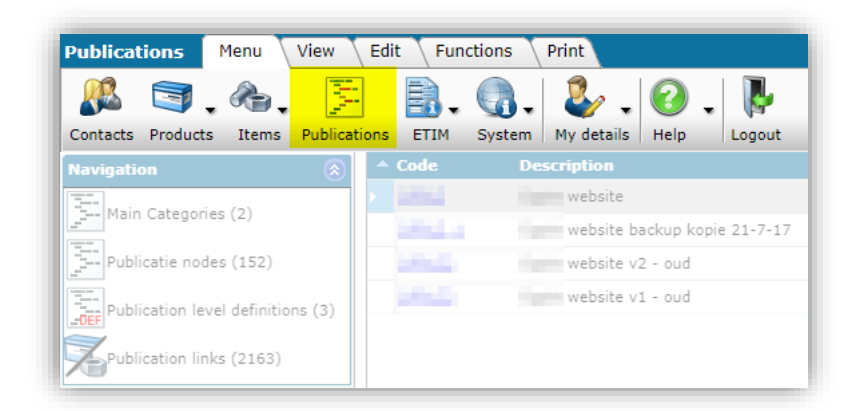

#### 4.5 DAM

DAM stands for Digital Asset Management. This is a placeholder for the planned Compano DAM system, to better manage your attachments.

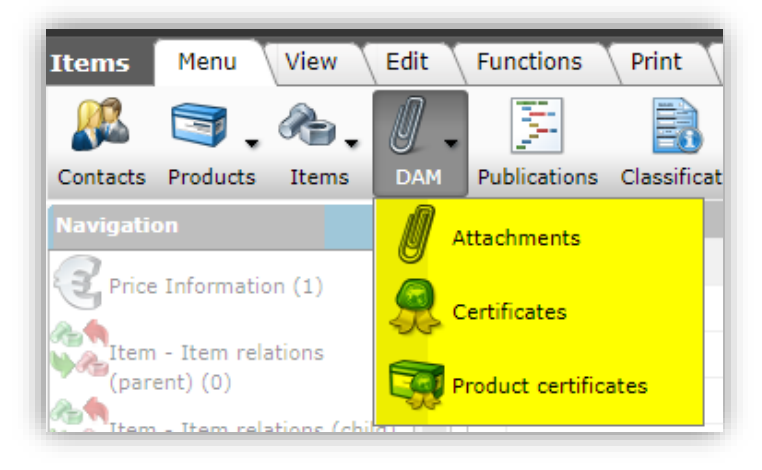

#### 4.5.1 Attachments

Currently, only an overview of all your attachments is available.

#### 4.5.2 Certificates

This option allows for the addition of certificates and linking them to multiple products. Certificate information is shared using the DICO/SALES, BMEcat 5.0 and DQR industry formats.

#### 4.6 ETIM

The *ETIM* menu option, provides an overview of the latest ETIM classification:

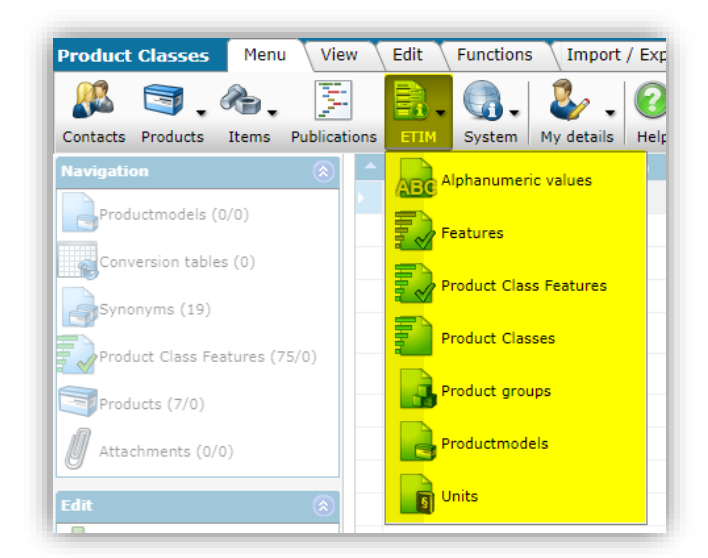

Note: ETIM is a *dynamic* classification system, which means it is updated each Sunday.

#### 4.7 System

Under *System* you will find:

| Items Menu View Edit        | Functions Print Im                                                                                              | port / Export                   |
|-----------------------------|----------------------------------------------------------------------------------------------------|---------------------------------|
| Contacts Products Items DAM | Publications Classification                                                                                     | System My details Help Logout   |
| Navigation 🛞 🔺              | ▲ Supplier                                                                                                    | Background tasks                |
| Price Information (1)       | The second second second second second second second second second second second second second second second se | Configuration                   |
| (parent) (0)                | Taxa Ing                                                                                                    | Layouts                         |
| (1)<br>Surcharges (0)       | Inter Internet Inter C                                                                                          | Logs                            |
| Accessories (0)             | Intel Tester<br>Intel Tester                                                                                    | User-defined fields (main)      |
| Attachments (0)             | Inter Traine                                                                                                    |                                 |
| % Purchasing Conditions     | Line Tester                                                                                                    | <u>28210460</u> m<br>28366540 m |

Background tasks: Larger imports and exports take time; in Background tasks the overview will show how many tasks are still running, including an indication by which time they will be finished. The interface also allows for stopping background tasks which are in progress.

Configuration: Configuration holds all the configurable options of COS, such as which languages to use, periodic tasks, conversion tables and much more. Configuration is usually the domain of your application manager or the Compano consultant.

Environments (*optional*): If your application controls several, different (sub)environments, access to these is through this menu option.

Layouts: Overview of all layouts, including feed, import, export and screen layouts. Layouts can be prepared through this menu option.

Logs: Logs will show an overview of all changes to the data made by system users. <u>Note</u>: you can also find and download system reports under *Logs*.

User-defined fields (main) (*optional*): If you need extra data fields beyond the standard fields, you can manage them here. Only available if you have a dedicated application.

User groups (*optional*): With the option user groups you can set access levels per group (f.i. view only, data manager, etc.) and assign users to them.

Users: System users have access to the data and, depending on user rights, can view, edit and/or delete information.

#### 4.8 My details

My details can be used to change user details and settings:

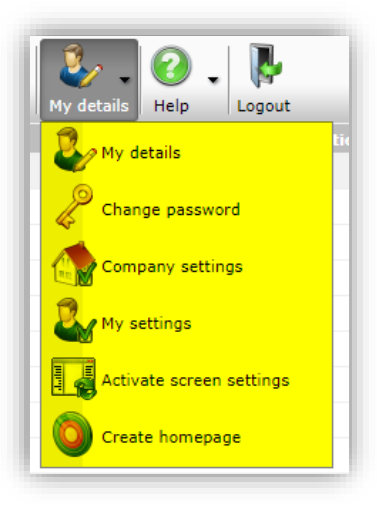

My details: Change contact information, user interface language, e-mail address, and more. Change password: Reset your password.

My AB subscription (optional): Manage your subscription to Artikelbeheer.nl.

Company settings: Configurable PIM options for your company, such as classification system, price system, default import/export settings, default language, default country, number formats and more.

My settings: Screen settings (left and/or right sidepanel).

Activate screen: Activate screen settings.

Homepage: Set your homepage within Compano PIM.

#### 4.9 Help

Under Help you will find:

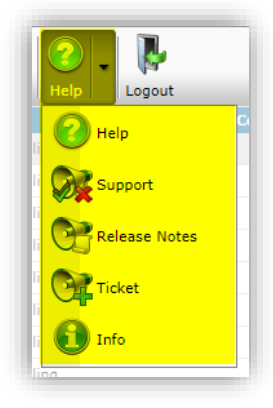

Help: Access to Compano's webpage for downloading manuals, Excel templates and the Microsoft Office Add-in.

Support: Access your support tickets to view their status. Release Notes: Read the latest release notes which include changes to application functionality. Ticket: Add a support ticket concerning a wish, error or question.

Info: Find information on your software version and how to contact Compano Support.

### 4.10 Logout

Use this menu option to log out. Alternatively, you can close the browser or browser tab in which the application is shown.

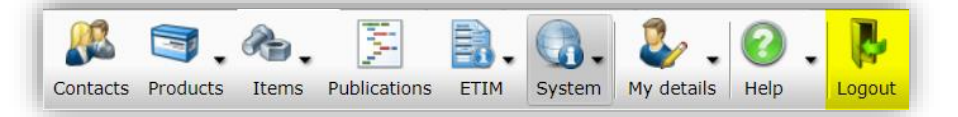

#### View 5

Once you make a choice in the main menu, the application will switch to the *View* tab, which will give you the option to search for, view and select one or more data records:

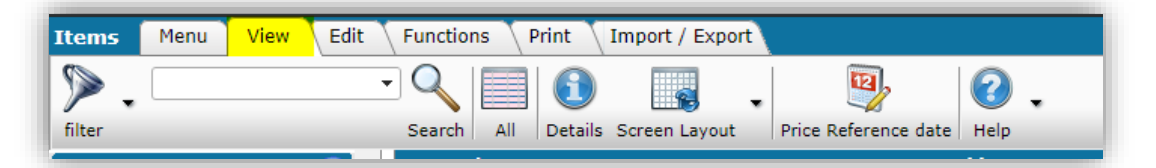

#### Filter 5.1

The preferred way to find one or more records is to use the comprehensive Filter:

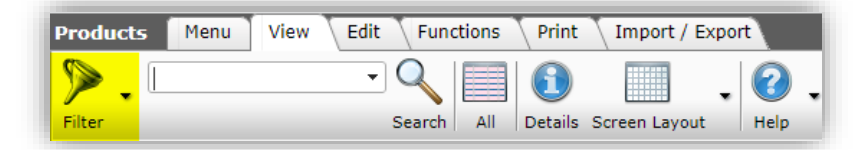

#### Apply a filter 5.1.1

To apply a filter:

- 1. Click on the *Filter* button (1)
- 2. In the pop-up window use any number of data fields (2) to set filter parameters.

Note: You can combine any number of data fields on any of the tabs:

💕 🌮 🛄

|                        | . Q     |               | 1     |                               | <b>?</b> .         |          |
|------------------------|---------|---------------|-------|-------------------------------|--------------------|----------|
|                        | Sear    | ch All De     | tails | Screen Layout Price Reference | date Help          |          |
| Filter                 |         |               |       |                               |                    |          |
| Item Product Cla       | ssifica | ation 🔪 Statu | IS    | Logistics Other User def f    | ields Translations |          |
| Supplier               | i       | equal         | Ŧ     |                               |                    | <b>_</b> |
| Item Number            | i       | between       | ۲     | 140044000                     | 140044050          |          |
| GTIN                   | i       | start         | •     |                               |                    |          |
| Own item number        | i       | start         | •     |                               |                    |          |
| CBS Code               | i       | start         | •     |                               |                    |          |
| Country of origin      | ī       | equal         | •     | Belgium                       |                    | •        |
| Item description       | ī       | start         | •     |                               |                    |          |
| Commercial description |         | contains      | •     |                               |                    |          |
| Technical description  |         | contains      | ۲     |                               |                    |          |
| Description 1          |         | start         | •     |                               |                    |          |
| Description 2          |         | start         | •     |                               |                    |          |
| Division               |         |               |       |                               |                    |          |
| Assortment             | i       | equal         | •     | NAMES AND ADDRESS OF TAXABLE  |                    | •        |
| Condition group code   |         | start         | •     |                               |                    |          |
| Group Code             | i       | start         | ۲     |                               |                    |          |
| Group (masterdata)     |         | equal         | ۲     | STR_L LED Streetlight         |                    | -        |

3. Click on *Apply* (3) to activate the filter.

#### 5.1.2 Filter options

#### 5.1.2.1 Text filter options

For data fields which contain an alpha-numeric text value, these options are available:

| Description (product)            | start 🗸       |
|----------------------------------|---------------|
| Commercial description (product) | contains word |
| connercial acscription (product) | start         |
| Technical description (product)  | filled        |
|                                  | empty         |
| Country of origin                | automatic     |

- Contains word: Filters records with text containing filled out word, or words. Also filters on part of a single word.
- Start: Filters records with text starting with filled out word, or words. Also filters on part of a single word.
- Filled: Filters records where this text field contains a value
- Empty: Filters records where this text field contains no value
- Automatic: Filters records where the text field is set to be filled automatically; i.e. inheriting data from another data field.

#### 5.1.2.2 Number filter options

For data fields which contain a number value, these options are available:

🦻 🌮 🛄

| Number of items       | = value 🗸                       |
|-----------------------|---------------------------------|
| Attachments           | = value<br><mark>≠ value</mark> |
| Amount of attachments | > value<br>≥ value              |
| AddOnProductCount     | < value<br>≤ value              |
|                       | between                         |
| Sub produce counc     | outside                         |

- = value: Filters records where the data field value is *equal* to the filled out value.
- $\neq$  value: Filters records where the data field value is *not equal* to the filled out value.
- > value: Filters records where the data field value is *greater than* to the filled out value.
- < value: Filters records where the data field value is *smaller than* to the filled out value.
- ≥ value: Filters records where the data field value is *greater than or equal* to the filled out value.
- < value: Filters records where the data field value is *smaller than or equal* to the filled out value.
- Between: Filters records where the data field value is *between* the filled out values.
- Outside: Filters records where the data field value is *outside* the filled out values.

#### 5.1.2.3 Date field options

For data fields containing a date, the following extra options are available:

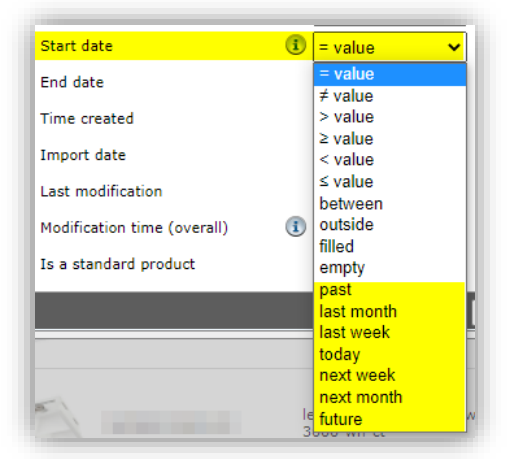

- Past: Filters records where the date lies in the past (counting as of today).
- Last month: Filters records where the date is within the last 30 days (counting as of today).
- Last week: Filters records where the date is within the last 7 days (counting as of today).
- Today: Filters records where the date is today's date.
- Next week: Filters records where the date is within the next 7 days (counting as of today).
- Next month: Filters records where the date is withing the next 30 days (counting as of today).
- Future: Filters records where the date lies in the future (counting as of today).

#### 5.1.2.4 Other options

For other types of data fields a number of other option might be available, including:

- Contains: Filters records where the data field value contains the filled out value.
- Contains not: Filters records where the data field value does *not* contain the filled out value.
- Ends with: Filters records where the data field value ends with the filled out value.

🥩 🌮 💭

- Has [entity]: Filters records that are linked to records of the specified entity. For instance: The product has linked items.
- Has not [entity]: Filters records that are not linked to records of the specified entity. For instance: The product has *no* linked items.
- Has archived [entity]: Filters records that are linked to archived records of the specified entity.
- Has unarchived [entity]: Filters records that are linked to unarchived records of the specified entity.
- Has no unarchived [entity]: Filters records that has no linked unarchived records of the specified entity.

#### 5.1.3 Save a filter

If you need to save a filter for future use:

1. Click on the *Save as* button in the pop-up window:

| 🚍 Filter                         |    |                   |                                                                                    |   | × |
|----------------------------------|----|-------------------|------------------------------------------------------------------------------------|---|---|
| Product Classification           | Мо | del Additional    | User-defined fields Translations                                                   |   |   |
| Manufacturer                     | i  | = value 🗸 🗸       |                                                                                    | • |   |
| Code                             | i  | start 🗸           |                                                                                    |   |   |
| GTIN                             |    | start 🗸           | 87                                                                                 |   |   |
| Company-specific product code    | i  | start 🗸           |                                                                                    |   |   |
| ERP code                         | i  | start 🗸           |                                                                                    |   |   |
| Short description (product)      |    | start 🗸           |                                                                                    |   |   |
| Description (product)            | i  | start 🗸           |                                                                                    |   |   |
| Commercial description (product) | )  | contains word 🗸 🗸 |                                                                                    |   |   |
| Technical description (product)  |    | contains word 🗸 🗸 |                                                                                    |   |   |
| Country of origin                | i  | = value 🗸 🗸       | Nederland                                                                          | • |   |
| ProductPublish                   |    | = value 🗸         | On internet     In catalog       On webshop     ERP       Datapool     Calculation |   |   |
| General                          |    |                   |                                                                                    |   |   |
| UNSPS code                       |    | contains 🗸 🗸      | 23423                                                                              |   |   |
| Product group code               | i  | start 🗸           |                                                                                    |   |   |
| Brand (product)                  | i  | start 🗸           |                                                                                    |   |   |
| Series (product)                 | i  | start 🗸           |                                                                                    |   | - |
|                                  |    |                   | Apply Empty Empty and close Save as                                                | 5 |   |

2. In the new pop-up window set a name for your filter and choose whether it will be available only to you, or to all Compano users within your company:

| 📄 Add - New layout   |                                |                        |        |
|----------------------|--------------------------------|------------------------|--------|
| Layout Product Class | ification Model Additional Use | er-defined fields 🔪 Me | emo    |
| Туре                 | Filter setting                 | ~                      |        |
| Name                 | My filter                      |                        |        |
| Application          | ◯ 🛱 Within the company         | 💽 🗟 For me             |        |
|                      |                                |                        | -      |
|                      |                                |                        |        |
|                      | Add next record                | Save record            | Cancel |

3. Click on the *Save* button.

🌱 シ 💭

📌 Compano Online Software

<u>Note</u>: The filter will be available in the *Filter* menu once you have refreshed your browser with CTRL-F5.

#### 5.1.4 Use a saved filter

To access the savedfilter menu, use the down-arrow next to the filter button. This will display a list of saved filters, including your own filter:

| Products Menu Vie | w Edit   |
|-------------------|----------|
| Filter            | • (<br>s |
| Filter            |          |
| My filter         |          |
| Manage filters    |          |

#### 5.1.5 Edit a filter

To manage saved filters, use the *Manage filter* option in the filter menu:

| Assortment Menu   | View | Edit F   |
|-------------------|------|----------|
| filter            |      | Search   |
| filter            | ۲    | <u>^</u> |
| Including archive |      |          |
| Manage Filters    |      |          |

This option will show a list of saved filters which you can edit, copy/paste or delete, using the buttons in the *Edit* menu:

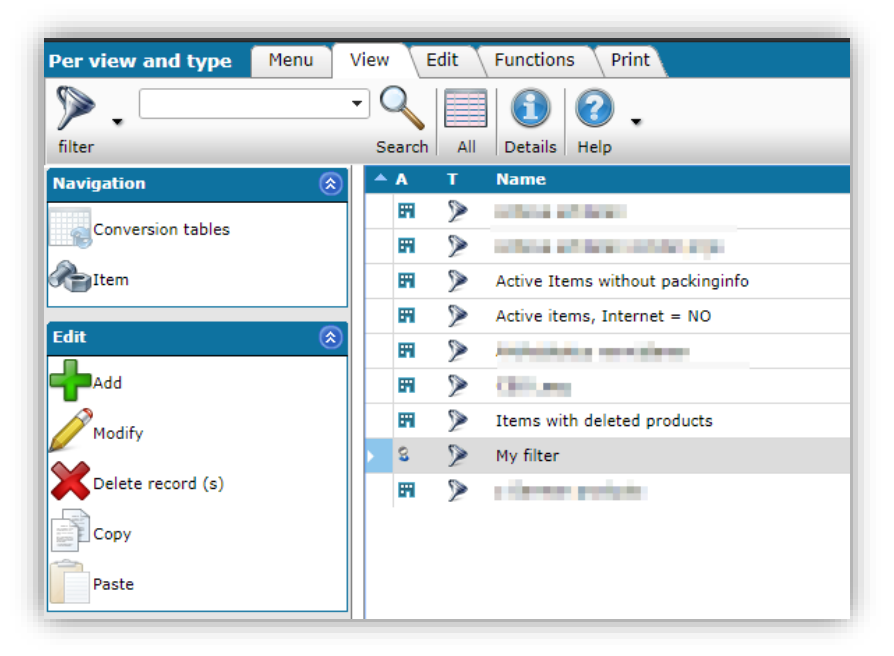

🥩 🌮 💭

#### 5.1.6 Clear a filter

Once you have applied a filter, a warning message will alert you that a filter is active:

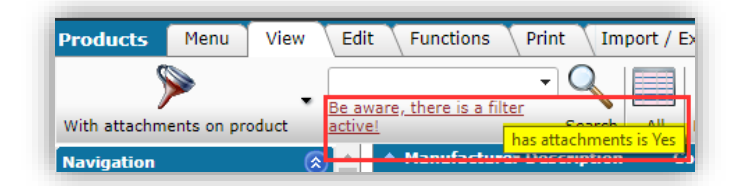

Hovering over this message will show a tooltip listing all filter parameters that were set.

To clear a filter:

- 1. Click on the filter button
- 2. In the pop-window, click on either:
  - a. *Empty*. This will reset all filter parameters so you start the filter process anew
  - b. or *Empty and close*. This will reset all filter parameter and close the filter window

| UNSPS code         | contains       | ✓ 23423 |       |                 |         |
|--------------------|----------------|---------|-------|-----------------|---------|
| Product group code | <li>start</li> | ~       |       |                 |         |
| Brand (product)    | <li>start</li> | ~       |       |                 |         |
| Series (product)   | (I) start      | ~       |       |                 |         |
|                    |                | Apply   | Empty | Empty and close | Save as |

#### 5.1.7 Archived records

Archived records will not show in the Overview as this will only display active records. To display archived records, select the filter option *Including archive*.

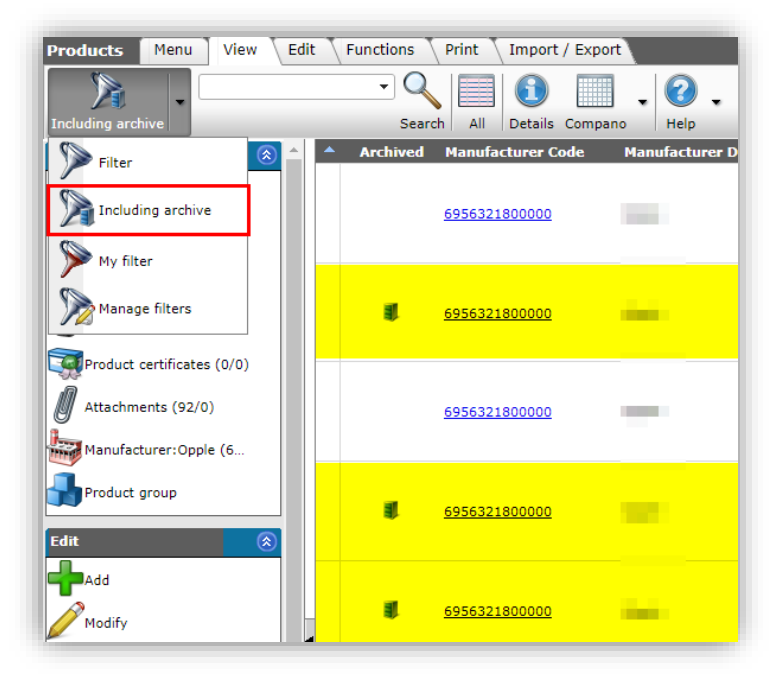

If you screen layout contains the data column *Archived*, this **column will show a 'file cabinet' icon** next to any archived records.

💕 🌮 🛄

<u>Important</u>: As of software version L03 the data field Mutation Code, which was also used to indicate archived records, has been deprecated. On your layouts this field should be replaced with the Archived field.

#### 5.1.7.1 Additional filter options on archived records

Should you need to filter on archived records with additional filter options, follow the steps below:

1. First, filter your products/items using the *Include archive* filter option:

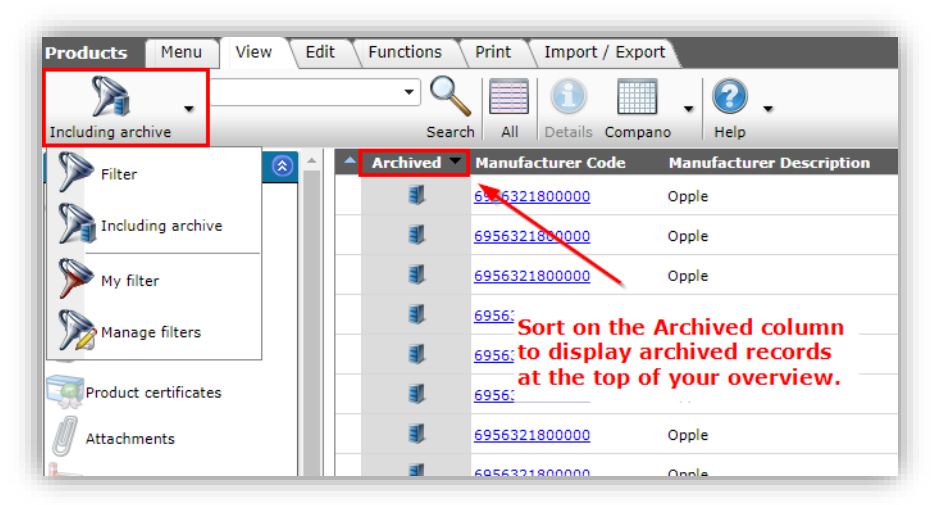

- 2. <u>Tip</u>: Sort on the 'Archived' column to display all archived records at the top
- 3. Next, click on the *Include archive* button again to set any additional filter options. For instance, with product code equal to **500012000300**:

| e | = Filter                      |                                                   |
|---|-------------------------------|---------------------------------------------------|
| е | Product Classification        | Model Additional User-defined fields Translations |
| е | Manufacturer                  | 1 = value v                                       |
| e | Code                          | Is equal to ▼ 500012000300                        |
| е | GTIN                          | start 🗸                                           |
| P | Company-specific product code | 🗈 etart 🗸                                         |

4. This will display the archived record with the product code 500012000300:

| Products Menu View | Edit | Fun    | ctions     | Print        | Import      | / Export |             |
|--------------------|------|--------|------------|--------------|-------------|----------|-------------|
| Filter             | er   | Search | All        | 1<br>Details | Compano     | + 🕜      | •           |
| Navigation 🛞       |      | A A    | chived     | Manu         | facturer Co | ode      | Manufacture |
| Items              |      |        | <b>I</b> . | <u>69563</u> | 21800000    |          | Opple       |
| Product parts      |      |        |            |              |             |          |             |

<u>Note</u>: While the overview *will* show records, including archived ones, the *Filter* button will reset to *'Filter'*.

The right side panel contains a *Quick Filter*. With this filter you can make quick selections of records, based on information available in your application.

The quick filter is updated each night, so any information that you add today will be available for filtering the next day.

The quick filter is a *cascading filter*, which means that you will be presented with further choices once you make a selection. For example, selecting **Valves** will give you a new choice to select the **Type** of valve:

| Quick Filter 📀                                       | ) |
|------------------------------------------------------|---|
| Brand                                                | ٦ |
| C                                                    |   |
| Product group                                        |   |
| 🗹 Valves                                             |   |
| Product line                                         |   |
| Solution Not applicable                              |   |
|                                                      | ŋ |
| Ball valves - Accessories - Gear (19)                |   |
| Ball valves - Accessories – Gear<br>(11)             |   |
| Ball valves - Accessories -<br>Handles (9)           | 1 |
| Ball valves - Accessories -<br>Hexagon (6)           |   |
| Ball valves - Accessories - ISO<br>flange (4)        |   |
| Ball valves - Accessories - Spindle<br>extension (4) |   |
| Ball valves - Accessories - T-<br>handles (4)        |   |
| Ball valves - Full bore (127)                        |   |
| Ball valves - Reduced bore (122)                     |   |
| Ball valves underground – Full<br>bore (13)          |   |

To reset the quick filter, use the *Clear Selection* button:

| Quick Filter    | $\otimes$ |
|-----------------|-----------|
| Brand           |           |
| ✓ Ballomax®     |           |
| Product group   |           |
| Valves          |           |
| Product line    |           |
| Not applicable  |           |
| Туре            |           |
|                 | -         |
| Clear Selection |           |

#### 5.3 Search

Optionally, filter results can be refined by using the *Search box*. Type any number of search terms to narrow down the number of results of a filter. As of the first three characters typed, the search box will suggest available search term options:

| Products  | Menu View Edit                 | Functions Print Import / Export            |
|-----------|--------------------------------|--------------------------------------------|
|           | bsh 🔻                          | Q III 🗊 II . 🕢 .                           |
| Filter    | bsh A                          | Search All Details Datapool Help           |
| Navigatio | bsh0401p06f2a                  | Manufacturer Code Manufacturer Description |
| Items     | bsh0401p07a2a                  | 8712423008878                              |
|           | bsh0401p07f2a<br>bsh0401p16a2a | 8712423008878                              |
| Produ     | bsh0401p16f2a                  | 8712423008878                              |
| Acces     | bsh0401p17a2a                  |                                            |
|           | bsh0401p26a2a                  | 8/12423008878                              |
|           | bsh0401p26f2a                  | 8712423008878                              |
| Produ     | bsh0401p27a2a                  | 8712423008878                              |
| Attack    | bsh0401p36a2a                  | 8712423008878                              |
|           | bsh0401p36f2a                  | 8712423008878                              |
| Manut     | bsh-bmh                        | 8712423008878                              |

<u>Note</u>: *Search* will search through *all* data fields for a match. This way, you will often get unexpected search results or find several matching records which are not the same thing, for instance a **sealing wax** and a **valve sealing ring**.

#### 5.4 Select

To select a record, click on the line in the overview. The selected record will display as a grey line. Use SHIFT- and CTRL-click to select multiple records. Use the arrow-keys to extend your selection:

| • | Supplier | A | Item no.         | Abbreviation | Item description                            | Gross / CU | Disc% | Purchase / CU |
|---|----------|---|------------------|--------------|---------------------------------------------|------------|-------|---------------|
|   | 1000 A.  |   | <u>140043898</u> | pce          | LED E T5 batten 600<br>9W 800lm 3000K CT    | € 22.00    | 0.00% | € 22.00       |
|   | 107 M 16 |   | <u>140043899</u> | pce          | LED E T5 batten 600<br>9W 800lm 4000K CT    | € 22.00    | 0.00% | € 22.00       |
|   | 1074 M   |   | <u>140043900</u> | pce          | LED E T5 batten 1200<br>18W 1600lm 3000K CT | € 29.00    | 0.00% | € 29.00       |
|   | 09.836   |   | <u>140043901</u> | pce          | LED E T5 batten 1200<br>18W 1600lm 4000K CT | € 29.00    | 0.00% | € 29.00       |
|   | 0993336  |   | <u>140043902</u> | pce          | LED E T5 batten 900<br>11W S 3000K BL       | € 29.00    | 0.00% | € 29.00       |
|   | 1999 15  |   | <u>140043903</u> | pce          | LED E T5 batten 600<br>9W S 3000K BL        | € 22.00    | 0.00% | € 22.00       |
|   | 1000     |   | <u>140043904</u> | pce          | LED E T5 batten 300<br>4.5W S 3000K BL      | € 17.50    | 0.00% | € 17.50       |

Note: To select records, do *not* click on any links in the Overview as this will open an information window instead.

### 5.5 Details

To view the details of a record, either click on the *Detail* button or on the *link* displayed on the overview:

| Items Menu View Edit   | Functions Print In   | nport / Export  |                     |                       |
|------------------------|----------------------|-----------------|---------------------|-----------------------|
| ▶                      |                      | -               | •                   | <ol> <li>.</li> </ol> |
| Filter                 | Search All Details S | creen Layout Pr | rice Reference date | Help                  |
| Navigation 📀 📤         | Supplier             | A               | Item no.            | Abbreviation          |
| Rice Information (3/0) |                      |                 | <u>140043898</u>    | pce                   |
|                        |                      |                 | 140043899           | pce                   |
| Surcharges             |                      |                 | 140043904           | pce                   |
| Own alternatives       |                      |                 | <u>140043967</u>    | pce                   |

Detailed information on the selected record will show in a pop-up window with several tabs. To view tabs that are out of view, use the scroll button:

|                           | atten 600 9W 800im 3000K CT                              |                                       |
|---------------------------|----------------------------------------------------------|---------------------------------------|
| Item Gross price Addition | al Image Drawing Alternatives Synonyms Accessories       | Order information Price history Surce |
| Supplier                  | 1                                                        | 4                                     |
| Item Number               | 140043898                                                |                                       |
| Product                   | 140043898 LED E T5 BATTEN 600 9W 800LM 3000K CT (langer) |                                       |
| Original item number      | 140043898                                                | Scroll button                         |
| Short description         | LED E T5 batten 600 9W 800im 3000K CT                    |                                       |
| Item description          | IED E T5 batten 600 9W 800im 3000K CT                    |                                       |
| GTIN                      | 1 06956712666215                                         |                                       |
| General                   |                                                          |                                       |
| Assortment                |                                                          |                                       |
| Condition group code      | PLU                                                      |                                       |
| Links                     |                                                          |                                       |
| Deeplink                  |                                                          |                                       |
|                           |                                                          |                                       |
|                           |                                                          |                                       |
|                           |                                                          |                                       |
|                           |                                                          |                                       |
|                           |                                                          |                                       |
|                           |                                                          |                                       |
|                           |                                                          |                                       |
|                           |                                                          |                                       |
|                           | Show previous Show next                                  | Modify Cancel                         |

#### 5.6 Screen layout

The Screen Layout determines which data fields are visible on the Overview. As not all available information of a record fits into one window, the application allows for several, different layouts, which can be tailored to your needs.

#### 5.6.1 Default layout

For each data overview in COS a default layout is available. This default layout will show the most common data fields for that screen.

Once you have added other screen layouts of your own design, the default layout will be available as selection option in the *Screen Layout* menu:

| Items Menu View | Edit Functions Prir | nt Import / Export   |                           |   |
|-----------------|---------------------|----------------------|---------------------------|---|
| filter          | Search All D        | etails Screen Layout | Price Reference date Help | • |
| Navigation      | A Supplier          | Screen Layo          | ut default                |   |

#### 5.6.2 Datapool layouts (PIM-customers only)

In addition to the default layout, Compano offers screen layouts tailored to the specific needs of PIM-customers. These layouts offer an overview the most relevant data fields for data pools such as 2BA, InstallData and others. *Datapool*-branded<sup>2</sup> layouts are available for the following overviews:

- Products
- Items

<sup>&</sup>lt;sup>2</sup> Depending your application version, these layouts are called either *Datapool* or *Compano. Datapool* layouts include the *Short description* field for both Products and Items and are thus SALES005-ready.

| Producten Menu Bekijken  | Bewerken Functies | s Afdrukken Import/Ex  | port     |    |      |      |      |   |                                                                    |                               |    |
|--------------------------|-------------------|------------------------|----------|----|------|------|------|---|--------------------------------------------------------------------|-------------------------------|----|
| » ·                      |                   |                        |          |    |      |      |      |   |                                                                    |                               |    |
| lavigatie                | Fabrikantscode    | Fabrikant omschrijving | GLN code | мс | s    | GTIN | Code | F | Product omschrijving Omschrijv                                     | vina kort                     | Me |
| Artikelen (1/0)          | -                 | Server of              |          |    | Geen |      | 100  |   | Wandcontactdoos GT 16A 5p<br>400V 6h IP44 beh. 90x87<br>beh. 90x88 | actdoos GT<br>OV 6h IP44<br>7 | -  |
| Product onderdelen (0/0) |                   |                        | _        |    | Geen |      | 101  |   | Wandcontactdoos GT 32A 5p Wandconta                                | actdoos GT<br>OV 6h IP44      |    |

#### 5.6.3 Custom layout

To add a custom layout or your own design:

- 1. Navigate to the Overview where you need to add a screen layout.
- 2. On the View tab, go to Screen Layout > Manage Screen.

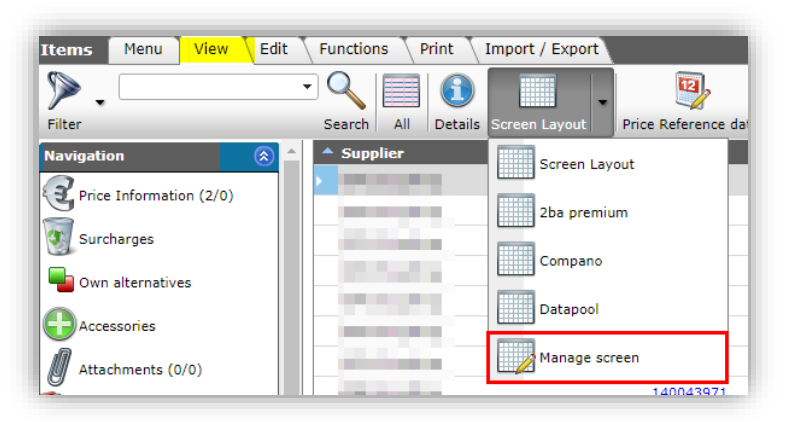

3. On the next screen, +Add new layout:

| Per view and type Men | u V | iew | E     | dit | Function | s Print              |      |
|-----------------------|-----|-----|-------|-----|----------|----------------------|------|
| ⋟.                    | •   | •   | 2     |     | 1        | <b>\</b>             | 2.   |
| Filter                |     | Se  | earch | All | Details  | Go to report layouts | Help |
| Navigation            | ۲   |     | A     | т   | Name     |                      |      |
|                       |     | •   | m     | 9   | 2ba pren | nium                 |      |
| Edit                  | ۲   |     | m     | 9   | Company  | ,                    |      |
| Add                   |     |     | m     | 0   | Datapool |                      |      |
| Modify                |     |     |       |     |          |                      |      |

4. In the pop-up screen:

| Add - New layou | t       |             |                   |        |           |        |
|-----------------|---------|-------------|-------------------|--------|-----------|--------|
| Layout Fields   | Sorting | Quick Filte | er Memo           |        |           |        |
| Туре            |         |             | Screen            |        | $\sim$    |        |
| Name            |         |             |                   |        |           |        |
| Application     |         |             | 🔿 🖬 Within the co | ompany | 🔘 🖁 For m | e      |
|                 |         |             |                   |        |           |        |
|                 |         |             | Add next record   | Save n | ecord     | Cancel |

#### Layout tab

- a. Type: Type of layout (automatic).
- b. Name: Type a name for your layout. This name will show in the drop-down selection menu.

c. Application: Choose whether the layout will be available only for you, or for anyone within your company.

#### Fields tab

On the *Fields* tab you will find two field lists next to each other:

- a. Available fields: Lists data fields that can be added to your layout, organised in four different ways (*All fields, Alphabetically, By category, Standard fields*).
- b. Selected fields: Lists the data fields that are currently in your screen layout. <u>Note</u>: by default, a new layout will contain the *standard fields* for the overview. These standard fields can be removed/reordered as fits your needs:

| 🗐 Add - New layout               |                   |                                     |                  |   |
|----------------------------------|-------------------|-------------------------------------|------------------|---|
| Per view and type Fields Sorting | Quick Filter 🔪 Me | emo                                 |                  |   |
| - Available fields-              |                   | - Selected fields -                 |                  |   |
| 📺 🗉 All fields                   |                   | Field                               | Header           |   |
|                                  |                   | Supplier brief description          | Supplier         |   |
| ty category                      |                   | Availability                        | Α                |   |
|                                  |                   | Item Number                         | Item no.         |   |
|                                  |                   | Calculation Unit abbreviation       | Abbreviation     | ^ |
|                                  | <                 | Description                         | Item description | v |
|                                  |                   | Gross price per calculation unit    | Gross / CU       |   |
|                                  |                   | Purchase Discount                   | Disc%            |   |
|                                  |                   | Purchase price per calculation unit | Purchase / CU    |   |
|                                  |                   |                                     |                  |   |
|                                  |                   |                                     |                  |   |
| Properties                       |                   |                                     |                  |   |

#### 5.6.3.1 Adding/removing data fields

To add or remove data fields to/from the screen layout:

- 1. Either *double-click* the field, or use the left/right arrow buttons, to add/remove fields from one list to the other. <u>Note</u>: you *cannot* add/remove multiple fields at the same time.
- 2. When *adding* a field, first find the field in the *Available fields* window. To find the right field, searching *by category* is recommended:

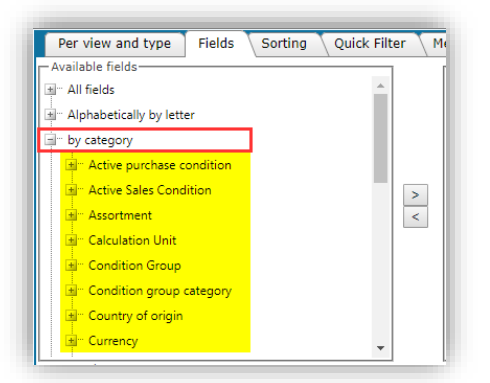

<u>Note</u>: By extending *All fields,* the CTRL-F search option of the browser can be used to quickly find a data field:

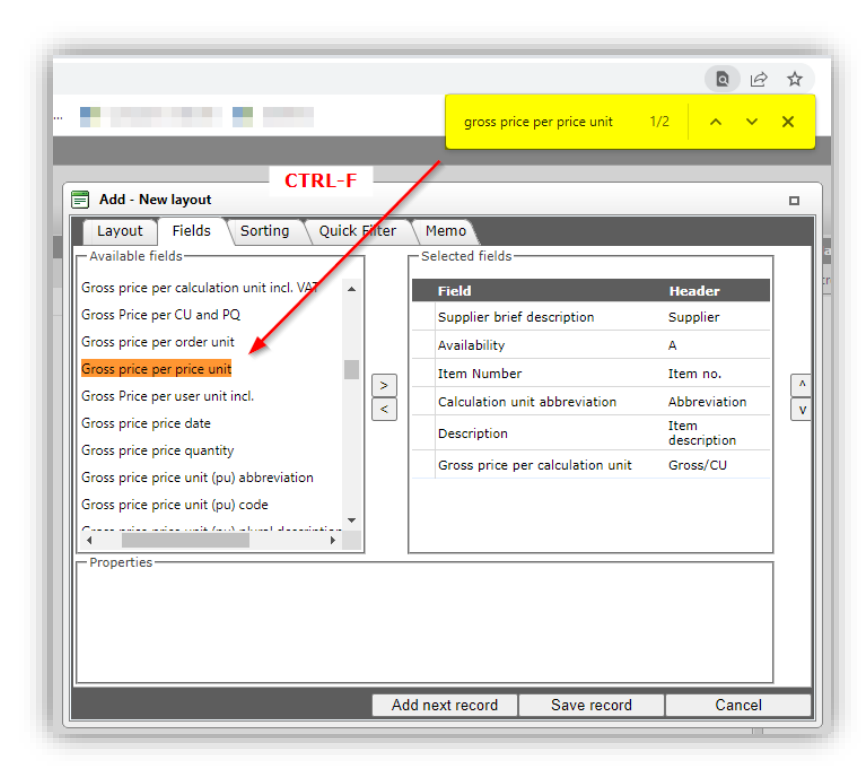

3. By default, fields will be added at the *bottom* of the Selected fields list. To add a field at a specific position in your layout, select a line in the Selected fields list, then add the new field. The field will be added *above* the line you selected:

| J Add - New layout              |                  |     |                                     |                  |  |
|---------------------------------|------------------|-----|-------------------------------------|------------------|--|
| Per view and type Fields Sortin | g Quick Filter M | 1em |                                     |                  |  |
| Available fields                |                  | -s  | elected fields                      | Header           |  |
| Active purchase condition       |                  |     | Supplier brief description          | Supplier         |  |
| + Assortment                    |                  |     | Availability                        | A                |  |
| Calculation Unit                |                  |     | Item Number Added field             | Item no.         |  |
| Condition Group                 | >                |     | Condition Group code                | Condition Group  |  |
| Code                            | <                | ►   | Calculation Unit abbreviation       | Abbreviation     |  |
| Code and description            |                  |     | Description Selected posit          | Item description |  |
| Description                     |                  |     | Gross price per calculation unit    | Gross / CU       |  |
| Condition group category        |                  | _   | Purchase Discount                   | Disc%            |  |
| Country of origin               |                  |     | Purchase price per calculation unit | Purchase / CU    |  |

4. To *remove* data fields, simply double-click any unwanted fields in the *Selected Fields* list or move them to the left with the arrow button:

🌱 シ 💭

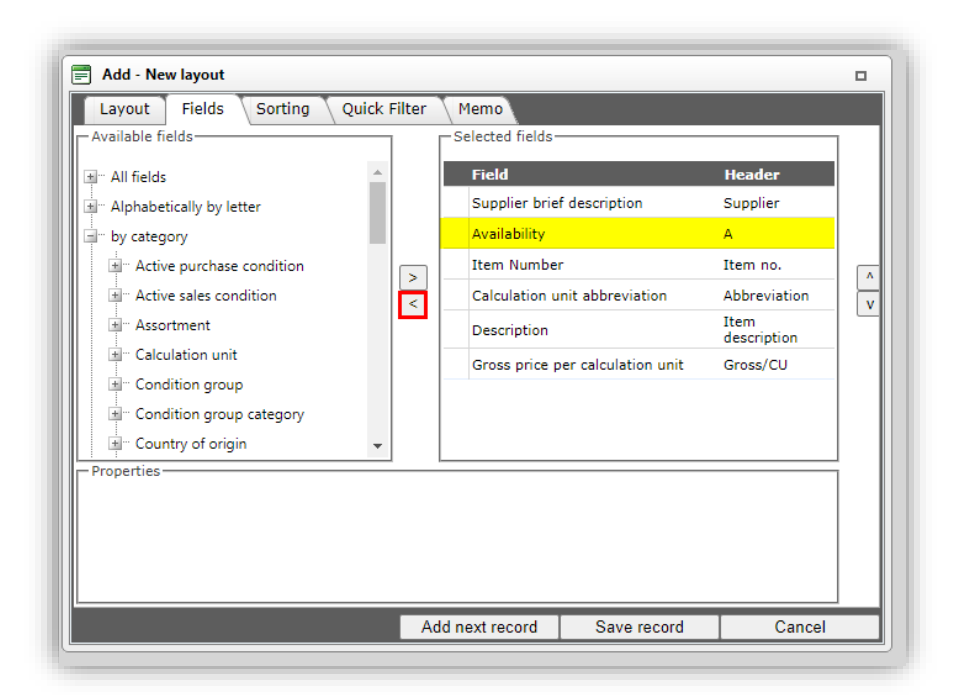

#### 5.6.3.2 Reorder fields

To reorder a field in the Selected fields window, select a line and use the up/down arrows :

| Add - New layout                                                                                                    |     |                                                                                                    |                                                          |                                                                                        |        |
|----------------------------------------------------------------------------------------------------|-----|----------------------------------------------------------------------------------------------------|----------------------------------------------------------|----------------------------------------------------------------------------------------|--------|
| Layout       Fields       Sorting       Quick F         Available fields       Image: All fields       Image: All fields       Image: All fields         Image: All fields       Image: All fields       Image: All fields       Image: All fields         Image: All fields       Image: All fields       Image: All fields       Image: All fields       Image: All fields         Image: All fields       Image: All fields       Image: All fields       Image: All fields       Image: All fields         Image: All fields       Image: All fields       Image: All fields       Image: All fields       Image: All fields         Image: All fields       Image: All fields       Image: All fields       Image: All fields       Image: All fields         Image: All fields       Image: All fields       Image: All fields       Image: All fields       Image: All fields         Image: All fields       Image: All fields       Image: All fields       Image: All fields       Image: All fields         Image: All fields       Image: All fields       Image: All fields       Image: All fields       Image: All fields         Image: All fields       Image: All fields       Image: All fields       Image: All fields       Image: All fields         Image: All fields       Image: All fields       Image: All fields       Image: All fields       I | > ( | Memo -Selected fields- Field Supplier brie Availability Item Numbel Calculation u Description Gross price p | f description<br>nit abbreviation<br>er calculation unit | Header<br>Supplier<br>A<br>Item no.<br>Abbreviation<br>Item<br>description<br>Gross/CU | ∧<br>▼ |
|                                                                                                    | Ado | d next record                                                                                               | Save record                                              | Cancel                                                                                 |        |

#### 5.6.3.3 Customize layout properties

You can customize each data field in your layout in the *Properties* window:

- 1. Select the field which properties you need to customize
- 2. In the *Properties* window change one or more data field properties<sup>3</sup>, such as:
  - a. Header: To change the header text of the data column, first uncheck Automatic tick box, then type a new header text.
  - b. Column width: Select a column width option:

<sup>&</sup>lt;sup>3</sup> Which properties are available will depend on the type of data field.
🥩 🌮 💭

- i. *Standard*: This is the default setting.
- ii. *Automatic*. The column width will be matched to the data entry with the most characters.
- iii. *Fill out*: All data fields marked with the Fill out option, will be divided over the available screen space.
- iv. *<enter a value, eg50>*: Enter a number of pixels to be used for the data field. Use this option if you need to fine-tune your screen layout.
- c. Other properties...

| Per view and type Fields Sorti               | ng 🔷 Quick Filter 🔷 Memo      |               |                                     |                  |   |   |
|----------------------------------------------|-------------------------------|---------------|-------------------------------------|------------------|---|---|
| vailable fields                              |                               | י ר           | -Selected fields                    |                  |   |   |
| Active purchase condition                    |                               | •             | Field                               | Header           |   |   |
| Active Sales Condition                       |                               |               | Supplier brief description          | Supplier         |   |   |
| Assortment                                   |                               |               | Availability                        | A                |   |   |
| Calculation Unit                             |                               |               | Item Number                         | Item no.         |   |   |
| Condition Group                              |                               |               | Condition Group code                | Condition Group  |   |   |
| Code                                         |                               |               | Calculation Unit abbreviation       | Abbreviation     |   |   |
| Code and description                         |                               |               | Description                         | Item description |   |   |
| Description                                  |                               |               | Gross price per calculation unit    | Gross / CU       |   |   |
| <ul> <li>Condition group category</li> </ul> |                               | >             | Purchase Discount                   | Disc%            |   |   |
| Country of origin                            |                               | <             | Purchase price per calculation unit | Purchase / CU    |   |   |
| Currency                                     |                               |               |                                     |                  |   |   |
| Deliverytime unit                            |                               |               |                                     |                  |   |   |
| Future price info                            |                               |               |                                     |                  |   |   |
| Gross price                                  |                               |               |                                     |                  |   |   |
| Group (masterdata)                           |                               |               |                                     |                  |   |   |
| tem                                          |                               |               |                                     |                  |   |   |
| Order Unit                                   |                               |               |                                     |                  |   |   |
| The original Supplier                        |                               |               |                                     |                  |   |   |
|                                              |                               | 1             |                                     |                  |   |   |
| ader                                         | Gross / CU                    |               | Automatic                           |                  |   |   |
| ump Width                                    | Standard T                    |               |                                     |                  |   |   |
| mber format                                  | 2 decimals (#0.00)            |               |                                     |                  |   |   |
| ro show                                      | Vec No                        |               |                                     |                  |   |   |
| ow Euro symbol                               | Yes   No                      |               |                                     |                  |   |   |
| ltip                                         | Gross Price per unit of & nbs | p; without VA | π                                   |                  |   |   |
|                                              | .,                            |               |                                     |                  |   |   |
|                                              |                               |               |                                     |                  |   | • |
|                                              |                               |               |                                     |                  | 0 |   |

#### 5.6.3.4 Sorting

The sorting of records in your layout can be set on the *Sorting* tab:

- 1. Switch to the Sorting tab
- 2. Add fields from the *Available fields* window to the *Selected fields* window. Note: in this example records will first be ordered on **Condition Group Code**, and within each code on **Item number**:

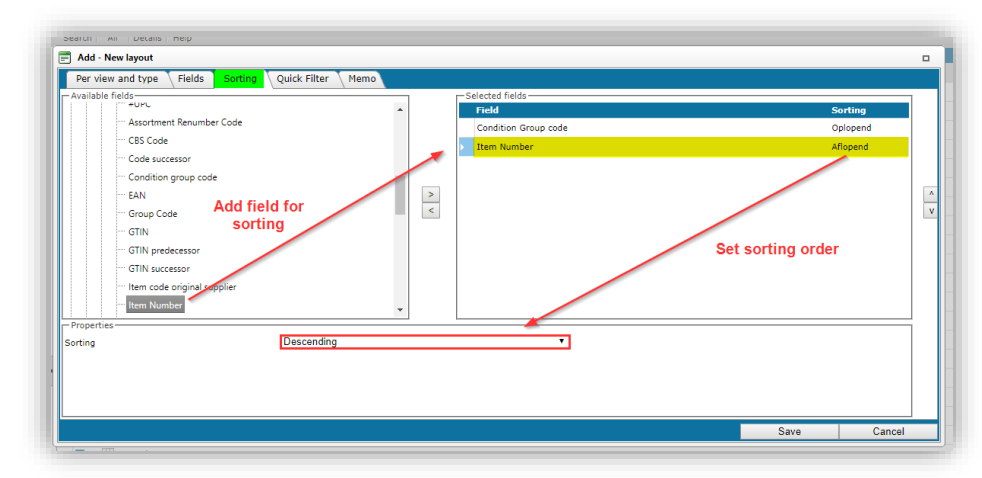

#### 5.6.3.5 Quick filter

The Quick Filter tab will always show the default quick filter options. If you need to filter on other fields, add them from the Available fields window:

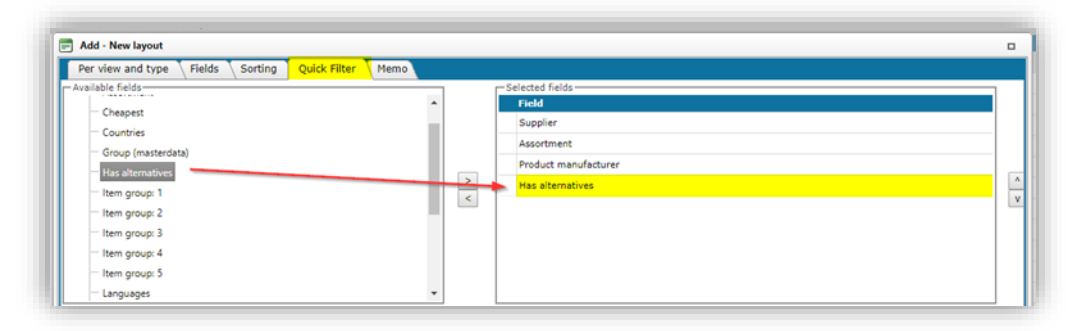

#### 5.6.3.6 Save a layout

Once you are satisfied with your layout, click on the *Save* button:

| Per view and type   Fields   Sorting   Quick Filter   Men | no |                                  |                  |          |
|-----------------------------------------------------------|----|----------------------------------|------------------|----------|
| Available fields                                          |    | Selected fields                  |                  |          |
| - All fields                                              |    | Field                            | Header           | <u>^</u> |
| I" Alphabetically by letter                               |    | Supplier brief description       | Supplier         |          |
| · by category                                             |    | Availability                     | A                |          |
| ··· Standard fields                                       | >  | Item Number                      | Item no.         |          |
|                                                           | <  | Condition Group code             | Condition Group  |          |
|                                                           |    | Calculation Unit abbreviation    | Abbreviation     |          |
|                                                           |    | Description                      | Item description |          |
|                                                           |    | Gross price per calculation unit | Gross / CU       |          |
| Properties                                                |    |                                  |                  |          |
|                                                           |    |                                  |                  |          |

#### Activate a layout 5.6.4

Once you have saved the layout, you will return to the overview of layouts. To activate your new layout, click on *Apply* under *Functions*.

| Functions | m | Q   | lakin na pani pa 1776                         |
|-----------|---|-----|-----------------------------------------------|
|           | 8 | 0   | bising any paralogue (s. 6)                   |
| Apply     |   | EQ. | My lay-out                                    |
| Print 🛞 , | 8 | 0   | produktion in antiquest                       |
|           |   | 0   | production which product every                |
| Print     | m | Q   | production and international residues and the |

Alternatively, you can select your layout on the View tab of your screen, using the Screen Layout button:

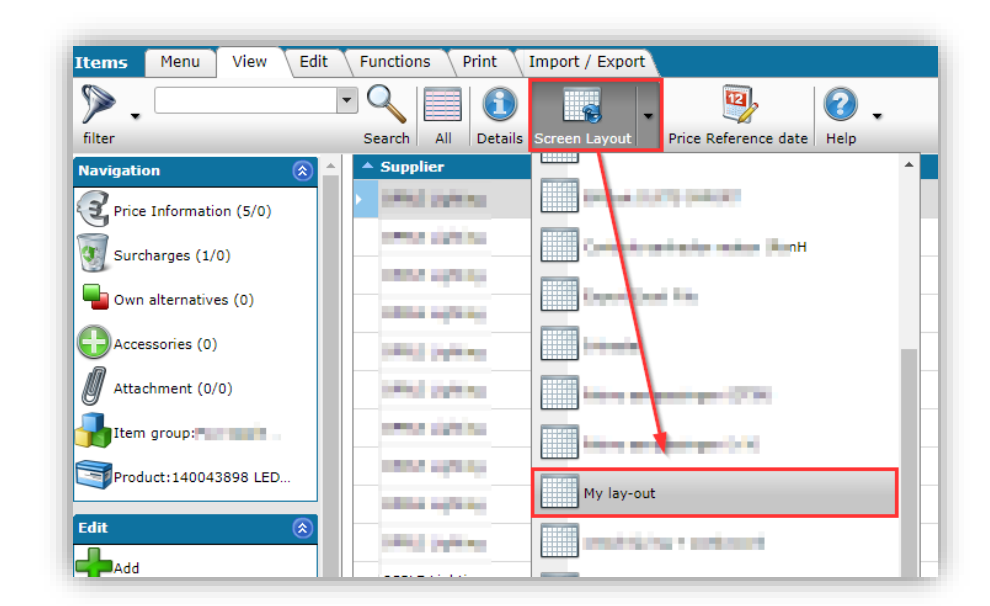

### 5.6.5 Edit / Copy / Delete layout

To edit or delete a custom layout, click on the *Screen Layout* button and select *Manage Screen layouts*. Under *Edit* you can either *Modify, Copy* or *Delete* a layout.

When you need a slightly different variant of a layout, use the Copy and Paste buttons to quickly copy an existing layout. Then use the Modify button to change the copied layout to your needs.

# 6 Edit

To add, modify, delete, or copy/paste a record, on any screen go to the *Edit* tab:

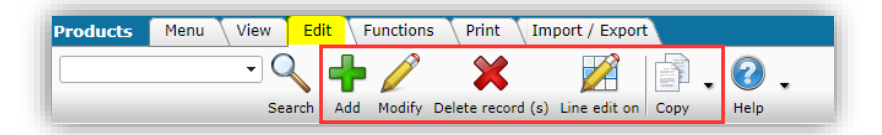

Or, in the left side panel, select an option under Edit.

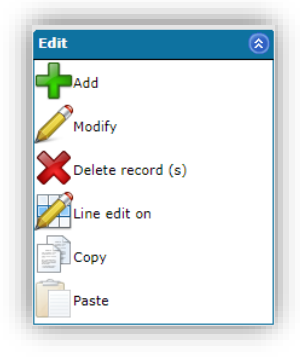

# 6.1 Add

To add a record, for example a *product*:

- 1. Click on +Add
- 2. Enter the required information. For a product this would be:
  - a. Manufacturer: Choose a manufacturer from the drop-down menu
  - b. Code: Enter a product code
  - c. Product description: Enter a description
  - d. Etc.
- 3. Check if any fields on any of the other tabs needs to filled in.

| Product Classification | Model Commercial descriptio | n Technical description | Status User def fields | Translations |
|------------------------|-----------------------------|-------------------------|------------------------|--------------|
| General                |                             |                         |                        |              |
| Manufacturer           | <b>i</b>                    |                         |                        | - *+/        |
| Code                   | (1-23498024-w               |                         |                        |              |
| Product description    | LED T8 Batten               |                         |                        |              |
|                        |                             |                         |                        | 11           |
|                        | Automatic                   |                         |                        |              |
| GTIN                   | 16956712666045              |                         |                        |              |
| #CompanyCode           | ٩ (1)                       |                         |                        |              |
| Country of origin      | (1) China                   |                         |                        | - 🗙          |
| Division               |                             |                         |                        |              |
| Group Code             | BAT_T8                      | LED T8 Batten           |                        |              |
| Group (masterdata)     | BAT_T8 LED T8 Bat           | ten                     |                        | - 💥          |
| Brand                  | i                           |                         |                        |              |
| Series                 | T8                          |                         |                        |              |
| Туре                   | (1) Batten                  |                         |                        |              |
|                        |                             |                         |                        |              |
|                        |                             |                         |                        |              |

4. Save the new record.

<u>Note</u>: Adding multiple records manually is a time-consuming task. Multiple records are usually added by importing data from an Excel file.

# 6.2 Modify

To modify any data field of a record:

- 1. On any overview, select a record and click on *Modify*
- 2. In the pop-up window, change any of the data fields on any of the data tabs
- 3. Click on *Save*, to save your changes.

40

| Products Menu View Ed  | lit Functions Print Import / Expo        | rt                                |                         |                 |              |
|------------------------|------------------------------------------|-----------------------------------|-------------------------|-----------------|--------------|
| Search                 | Add Modify Delete record (s) Line edit o | Copy Help                         |                         |                 |              |
| Navigation 🛞 📤         | Edit - 140043898 LED E T5 batten 600 9   | V 800lm 3000K CT                  |                         |                 |              |
| (9/0)                  | Product Classification Model             | Commercial description 🔪 Technica | al description 🔨 Status | User def fields | Translations |
| Product parts (0/0)    | General                                  |                                   |                         |                 |              |
| Accessory products (0) | Code                                     | 140043898                         |                         |                 | ••••         |
| Is part of (0/0)       | Product description                      | LED E T5 batten 600 9W 800lm 3    | 000K CT                 |                 |              |
| Attachment (33/0)      | GTIN                                     | Automatic                         |                         |                 |              |
| Manufacturer:          | #CompanyCode                             | 1                                 |                         |                 |              |
| Productgroup:E_T5 LED  | Country of origin                        | China                             |                         |                 | -*           |
| Edit                   | Division<br>Group Code                   | E T5 LED T5 Ba                    | tten EcoMax             |                 |              |
| Add                    | Group (masterdata)                       | E_T5 LED T5 Batten EcoMax         |                         |                 | - *          |
| Modify                 | Brand                                    | 1                                 |                         |                 |              |
|                        | Series                                   | LED Batten                        |                         |                 |              |
| Line edit on           | туре                                     | U D ECOWAX                        |                         |                 |              |
| Сору                   |                                          |                                   |                         | Save            | Cancel       |
| Paste                  |                                          | 674                               | 📼 📼 LEDDownli           | inhtRc-H7 R120- |              |

# 6.3 Archive / Delete

Deleting an active record within COS is a two-step process:

- First, a record is *archived*;
- Next, the archived record can be *deleted*<sup>4</sup> (permanently).

The Archive Status of a record is handled by the data field Archived<sup>5</sup>:

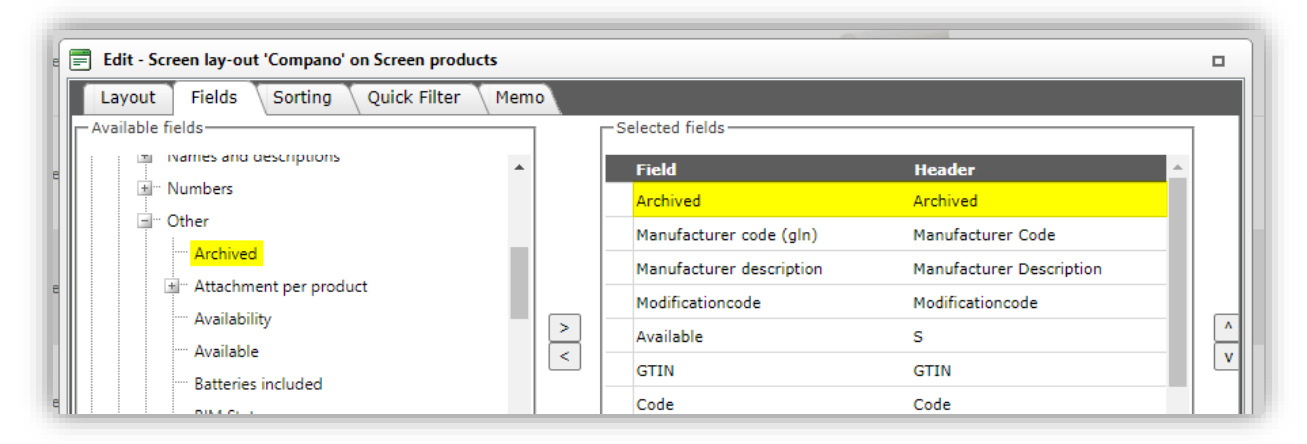

On screen layouts, an *archived record* is indicated by a *file cabinet icon* in the *Archived* column. Archived records are not shown on regular overviews, but can be made 'visible' by selecting the filter option *Including archive*.

 <sup>&</sup>lt;sup>4</sup> <u>Important</u>: Deleting an archived record is an irreversible action. Should you need to retrieve accidentally deleted records, you will have to contact Compano Support and have them restore a backup of your data.
 <sup>5</sup> In previous versions of COS, the field Mutation Code (MC) was used to indicate the Archived status. <u>Note</u>: This field has been deprecated.

| Products Menu View Edit    | t Functions | Print Import / Ex     | port                                                                                                    |      |                |                   |
|----------------------------|-------------|-----------------------|----------------------------------------------------------------------------------------------------|------|----------------|-------------------|
| 2.                         | - 0         |                       | . 🕜 .                                                                                                    |      |                |                   |
| Including archive          | Searc       | h   All   Details Com | pano Help                                                                                                    | 0    | 07711          | a 1               |
| Navigation 🛞 -             | - Archived  | Manufacturer Code     | Manufacturer Description                                                                                                    | None | 06956/12666215 | Code<br>140043898 |
| PItems (1/1)               |             |                       |                                                                                                    |      |                |                   |
| Product parts (0/0)        |             |                       |                                                                                                    |      |                |                   |
|                            | 8           |                       | the second second second second second second second second second second second second second second second se                                                                                                    | None | 06956712666222 | <u>140043899</u>  |
| Accessory products (0)     |             |                       |                                                                                                    |      |                |                   |
| Is part of (0/0)           |             |                       |                                                                                                    |      |                |                   |
| Product certificates (0/0) |             |                       | and the second second sec | None | 06956712666239 | 140043900         |
|                            |             |                       |                                                                                                    |      |                |                   |
| Attachments (74/0)         |             |                       |                                                                                                    |      |                |                   |

# 6.3.1 Archive a record

To archive any record:

- 1. On any overview, select a record(s) and click on *Delete record(s)*
- 2. A pop-up window will display the following message:

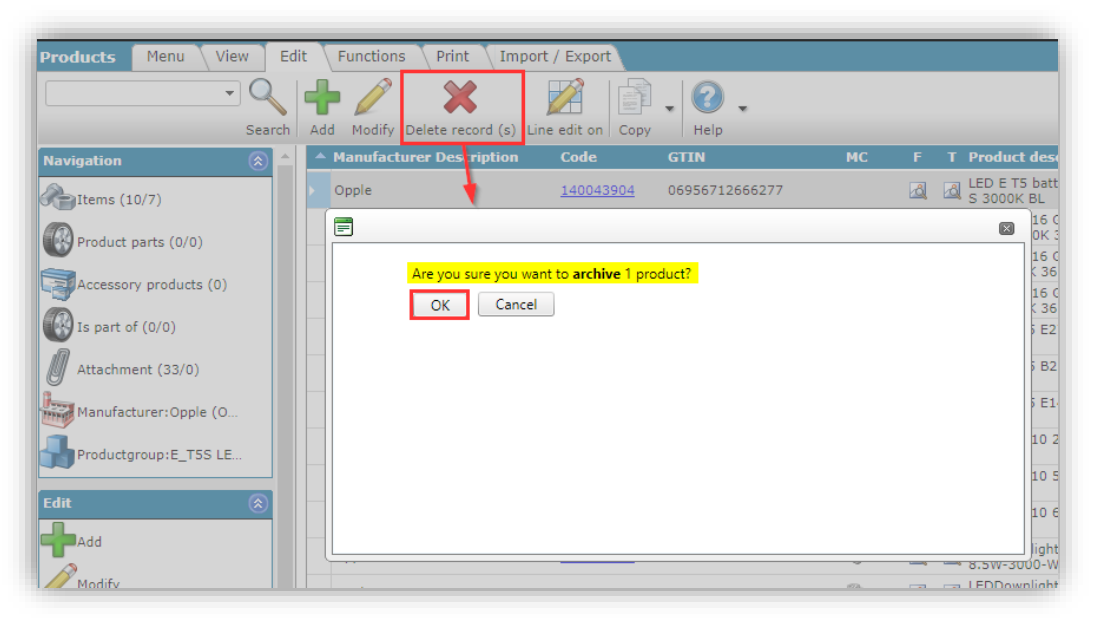

3. Click on OK to archive the record.

<u>Note</u>: For PIM applications archived records are kept for 2 years. After 2 years, the archived data will no longer be loaded into your application, which means it is no longer visible in your PIM application. However, the data is still available in your database and can be loaded on request. Should you wish so, please contact Compano support.

#### 6.3.2 Modify archived records

Archived records *cannot* be modified, unless they are first unarchived. Thus, if you need to modify an archived record, you first can do so by unarchiving the record, modify it and then again archived it.

To unarchive a record, see 7.1.2 From archive.

ኛ 🌮 🔁

# 6.3.3 Unarchive a record

To unarchive a record, see 7.1.2 From archive.

### 6.3.4 Delete a record

To *permanently* delete a record(s):

- 1. On any overview, first check if the record you want to delete has been archived.
  - a. Either check for a *recycle icon* in the Archived column (X)

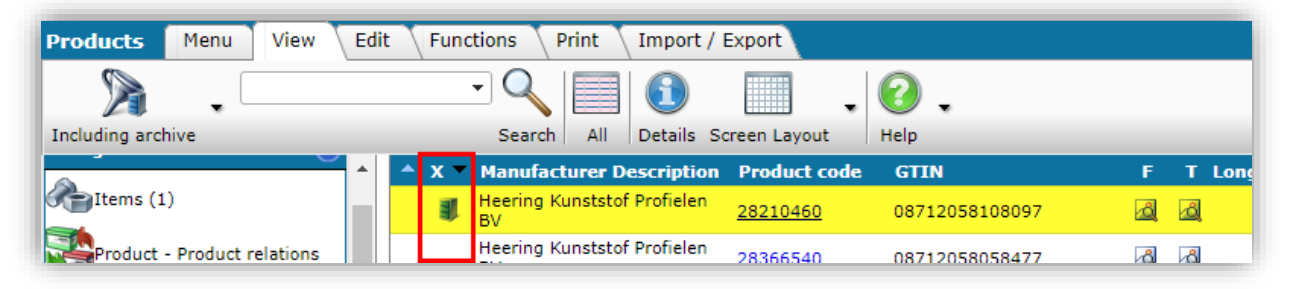

- 2. Select the archive record(s) and click on *Delete record(s)*
- 3. A pop-up window will display the following message:

| ~~~ |                                    | орріс           | L_1 |
|-----|------------------------------------|-----------------|-----|
|     |                                    |                 |     |
|     | Are you sure you want to <b>de</b> | lete 1 product? |     |
|     | OK Cancel                          |                 |     |
|     |                                    |                 |     |

4. Only click *OK* if you are really sure you want to *permanently* delete the record.

# 6.3.5 Using import to archive / restore records

The *Archive Status* of a record can also be changed using an import file. The import file should contain a data column labelled *Archived*, where the archive status can either be set to **Yes** (record is archived) or **No** (record is not archived):

|    | А        |   | F          |          |                           |
|----|----------|---|------------|----------|---------------------------|
| 3  | Archived | - | Item no. 🔽 |          |                           |
| 4  | No       |   | 140043898  | https:// | .compano.com/Data/Enviror |
| 5  | No       |   | 140043899  | https:// | .compano.com/Data/Enviror |
| 6  | Yes      |   | 140043900  | https:// | .compano.com/Data/Enviror |
| 7  | Yes      |   | 140043901  | https:// | .compano.com/Data/Enviror |
| 8  | Yes      |   | 140043902  | https:// | .compano.com/Data/Enviror |
| 9  | Yes      |   | 140043903  | https:// | .compano.com/Data/Enviror |
| 10 | No       |   | 140043904  | https:// | .compano.com/Data/Environ |
| 11 | No       |   | 140043967  | https:// | .compano.com/Data/Enviror |

#### 6.3.5.1 Archive products/items on import

For the import of Products and Items only, an alternative archiving option is available:

In the Import dialog the option Archive not imported records can be set to Yes. Any Products (or Items) which are present in the COS database, but are *no longer offered* as a record in the Import file (Excel or text-based), will be archived.

<u>Important</u>: The Archive not imported records will only be available when an Import layout is selected that contains the key data fields for the entity Product or Item.

| Summary<br>Test Importof file Template_New_Pro<br>with impactreport: All except the pro                                                                                                    | ducts_Items_PIM_Basic_r2-3                                            | 103.vlsv           |                       |             |
|----------------------------------------------------------------------------------------------------|-----------------------------------------------------------------------|--------------------|-----------------------|-------------|
| Test Importof file Template_New_Pro<br>with impactreport: All except the pro                                                                                                    | ducts_Items_PIM_Basic_r2-3                                            | 1.03.xlsx          |                       |             |
|                                                                                                    | duct class reatures                                                   |                    |                       |             |
| <ul> <li>Product code</li> <li>Manufacturer code (GLN)</li> <li>Brand (product)/Nederlands (Ned</li> <li>Series (product)/Nederlands (Ned</li> <li>Type (product)/Nederlands (Nede</li> <li>Long description (product)/Nederl</li> <li>Short description (product)/Nederlands</li> </ul> | erland)<br>erland)<br>rland)<br>ands (Nederland)<br>lands (Nederland) |                    |                       |             |
| Layout1                                                                                                    | Products and It                                                       | tems (v2.3)        |                       |             |
| Import entity                                                                                                    | Product                                                               | ,                  |                       | - 💥         |
| Import layout                                                                                                    | Excel import lay                                                      | y-out 'Product imp | ort L04' on Screen pr | roducts 👻 🗱 |
| Archive not imported records                                                                                                    | 🖲 Yes 🔾 No                                                            |                    |                       |             |

<u>Note</u>: Archiving of products/items using the Archive not imported records will also function when the layout is used for a Periodic Import Task.

# 6.4 Line edit

Using the *Line edit* function, data fields can be edited *directly* in the Overview. This method is particularly useful to make quick correction to your data:

1. Under *Edit*, click on *Line edit on* to active line editing:

| Product classifications     | Menu V     | iew    | Edit Functions    | Print        | Import /                              | Export |
|-----------------------------|------------|--------|-------------------|--------------|---------------------------------------|--------|
| Be aware, there is a filter | l 🔍   🕂    | P      | ×                 |              | H H H H H H H H H H H H H H H H H H H | 2.     |
| active!                     | Search Add | Modify | Delete record (s) | Line edit on | Сору                                  | Help   |

2. In the Overview, click on any of the data fields to edit it:

| Products Menu View Edit | Functions Print Import / Exp                   | ort                          |        |                |                  |     |                                                   |                 |                  |
|-------------------------|------------------------------------------------|------------------------------|--------|----------------|------------------|-----|---------------------------------------------------|-----------------|------------------|
| Including archive       | Search Add Modify Delete                       | record(s) Line edit off Copy | 🕜 🗸    |                |                  |     |                                                   |                 |                  |
| Navigation 🛞 🔶          | <ul> <li>Archived Manufacturer Code</li> </ul> | Manufacturer Description     | s      | GTIN           | Code             | F   | Product description                               | Brand (product) | Series (product) |
| Product parts (1/0)     | 6956321800000                                  | Opple                        | None 🗸 | 06956712666215 | <u>140043898</u> | 80  | LED E TS BATTEN 600 9W<br>800LM 3000K CT (langer) | Opple           | LED Batten       |
| Accessory products (3)  | <b>5956321800000</b>                           | Opple                        | None   | 06956712666222 | <u>140043899</u> | 620 | LED E TS BATTEN 600 9W<br>800LM 4000K CT          | LED             | LED Batten       |

Note: User-defined fields *cannot* be edited using line edit.

Important: Set Line Edit to Off, once you have finished editing.

# 6.5 Copy / Paste

To copy a record:

1. On any overview, select the record you want to copy and, under Edit, click on *Copy:* 

| Products Menu View E | Edit \ Functions \ Print \ Import / Export   |              |                |
|----------------------|----------------------------------------------|--------------|----------------|
| ⋟.                   | · 🔍 🕂 🧪 🗶 🛛 🞽                                | - <b>()</b>  |                |
| Filter               | Search Add Modify Delete record(s) Line edit | on Copy Help |                |
| Navigation 🛞         | Manufacturer Code Manufacturer Descr         | iption S     | GTIN           |
| Ttems (1/1)          | <u>6956321800000</u>                         | None         | 06956712666215 |
| Readuct parts (0/0)  | <u>6956321800000</u>                         | None         | 06956712666239 |
| Product parts (0/0)  | 6956321800000                                | None         | 06056712666260 |

2. Next, under Edit, select *Paste* from the *Copy* menu

| Products Menu View  | Edit Functions Print Import / Export                      |                |
|---------------------|-----------------------------------------------------------|----------------|
| ▶.                  | - 🤍 🕂 🧪 💥 📝 🛐 🙆 .                                         |                |
| Filter              | Search Add Modify Delete record(s) Line edit on Copy Help |                |
| Navigation 📀        | Manufacturer Code     Manufacturer Descripti     Copy     | GTIN           |
| Titems (1/1)        | 6956321800000                                             | 06956712666215 |
|                     | 6956321800000 Paste                                       | 06956712666239 |
| Product parts (0/0) | 6956321800000 None                                        | 06956712666260 |

<u>Note</u>: The copy/paste function is well-suited for copying products, layouts or filters, but will return an error message when you try to copy an item, product group or item group. The reason being that item-, and group codes cannot be copied as they need to be unique.

# 6.5.1 Copying products

Products can be copied while retaining all product data, including classification, provided a *product number template* has been defined.

A product number for the new product will be generated, based on the *Product number template*. The *Product number template* can be set at the *Manufacturer* settings:

| 2220000042857 les                                            | t fabrikant 2ba                                       |           |
|--------------------------------------------------------------|-------------------------------------------------------|-----------|
| Manufacturer Organizati                                      | on Item manager Translations                          |           |
| Code (GLN)<br>Manufacturer<br>Logo                           | ()<br>()<br>()<br>()<br>()                            | <b>^</b>  |
| Manufacturer type<br>Data manager<br>Product number template | Manufacturer                                          |           |
|                                                              | Edit the previous on Edit the next one Save record Ca | ▼<br>ncel |

<u>Note</u>: The **#**-character can be used as a wildcard in the template. For instance, if you have two product number variants, **NA-0000** and **RX-0000**, then the product number template should be **##-0000**; thus products with both number variants can be copied.

💕 🌮 💭

# 6.6 Edit multiple records

To edit multiple records, see the function <u>7.1.1 Manipulate</u>

# 7 Functions

Functions are specific to the Entity on which they have an effect. Thus, for instance, functions for Products differ from those for Items. Please see the next paragraphs for functions related to each entity.

<u>Note</u>: Depending on your software license, some functions might not be available.

# 7.1 Common functions

Two functions are common to *all entities* within the application:

- Manipulate: Change data of one or more data fields for multiple records;
- From archive: Change the status of a record from Archived to Unarchived.

### 7.1.1 Manipulate

Change the data of *multiple records* at the same time, using the function *Manipulate*.

For example, should you want to change the value of *Type* for multiple products:

1. Select the products you wish to change and, under *Functions*, click on *Manipulate*.

| Products Menu View | Edit Fu                                                                                                    | Inctions Print Impo  | ort / Export  |                  |                       |   |                                                   |                 |                |
|--------------------|----------------------------------------------------------------------------------------------------|----------------------|---------------|------------------|-----------------------|---|---------------------------------------------------|-----------------|----------------|
| ▶.                 | - Q                                                                                                    | 🔹 🚳 .                |               | J                | <ol> <li>.</li> </ol> |   |                                                   |                 |                |
| Filter             | Filter Search Manipulate Part of Generate product sheet From archive Help                                                                                                    |                      |               |                  |                       |   |                                                   |                 |                |
| Navigation         | A     A     A | Archived Manuacturer | Description   | Code             | GTIN                  |   | T Product description                             | Brand (product) | Type (product) |
| Items              |                                                                                                    | Opple                |               | 140043898        | 06956712666215        | 2 | LED E T5 BATTEN 600 9W<br>800LM 3000K CT (langer) | LED             | E_TS           |
| Product parts      |                                                                                                    | Opple                | $\overline{}$ | <u>140043900</u> | 06956712666239        |   | LED E TS BATTEN 1200<br>18W 1600LM 3000K CT       | Opple           | E_75           |
|                    |                                                                                                    | Opple                | $\sim$        | <u>140043903</u> | 06956712666260        |   | led e t5 batten 600 9w s<br>3000k bl              | LED             | E_TS           |
| Accessory products |                                                                                                    | Opple                |               | 140043904        | 06956712666277        |   | led e t5 batten 300 4.5w s<br>3000k bl            | LED             | E_TS           |
| Is part of         |                                                                                                    | Ondo                 |               | 140042067        | 06056221942472        | A | 🙀 ledpaneirc-g sq598-36w-                         | 1 ED            | E 0F           |

2. For any data field where you want to make a change, set the action to *Grant* and change the value of the data field:

🥩 🌮 💭

| j Manipuleren                       |                 |          |          | <br> | - | X |
|-------------------------------------|-----------------|----------|----------|------|---|---|
| Manipulating User                   | -defined fields | Translat | tions    |      |   |   |
| Manufacturer                        | No action       | ~        |          |      |   | 1 |
| Code                                | No action       | ~        |          |      |   | 1 |
| Description (product)               | No action       | ~        |          |      |   | 1 |
| Short description<br>(product)      | No action       | ~        |          |      |   | 1 |
| Commercial description<br>(product) | No action       | *        |          |      |   | 1 |
| Technical description<br>(product)  | No action       | ~        |          |      |   |   |
| GTIN                                | No action       | ~        |          |      |   | 1 |
| Company-specific product<br>code    | No action       | ~        |          |      |   | 1 |
| ERP code                            | No action       | ~        |          |      |   | 1 |
| Country of origin                   | No action       | ~        |          |      |   |   |
| On Internet                         | No action       | ~        |          |      |   |   |
| General                             |                 |          |          |      |   |   |
| UNSPS code                          | No action       | ~        |          |      |   |   |
| Product group code                  | No action       | ~        |          |      |   |   |
| Group (masterdata)                  | No action       | ~        |          |      |   |   |
| Brand (product)                     | No action       | ~        |          |      |   |   |
| Series (product)                    | No action       | ~        |          |      |   |   |
| Type (product)                      | Grant           | ~        | New Type |      |   |   |
| Standard product                    | No action       | ~        |          |      |   |   |
| cl                                  |                 |          |          |      |   |   |

3. Click on *Apply* to save the changes.

## 7.1.2 From archive

To unarchive a record:

1. On any overview, on the View tab, first select the *Including archive* filter option:

| Í | Products       | Menu | View | Edit Functions | Print 🐧 | Import  | : / Export               |      |
|---|----------------|------|------|----------------|---------|---------|--------------------------|------|
| ŀ |                |      |      |                |         | 6       | -                        | ?.   |
| ł | Including arch | ive  |      | Search         | All     | Details | Products with ETIM class | Help |

2. Alternatively, click on Filter and, on the Additional tab, set *Archive moment* to **filled**, or choose an appropriate archive date:

| o Online Software | 🧳 🌮 1 |                   |
|-------------------|-------|-------------------|
| Jan               |       | 📄 Filter          |
| du                |       | Product Classific |
|                   |       | Assortments       |
|                   |       |                   |
|                   |       | Status            |
|                   |       | <br>Available     |
|                   |       | BIM Status        |
|                   |       | Predecessor code  |

|                        |   | <u></u>        |                     | ,            | 18W 1600LM 3000K CI |         |     |
|------------------------|---|----------------|---------------------|--------------|---------------------|---------|-----|
| Filter                 | - |                |                     |              |                     |         | ×   |
| Product Classification |   | del Additional | User-defined fields | Translations |                     |         |     |
| Assortments            |   | = value 🗸 🗸    |                     |              |                     |         | .11 |
|                        |   |                | 100 B               | the second   | - <b>1</b>          |         |     |
|                        |   |                |                     |              |                     |         |     |
|                        |   |                | 10000               |              |                     |         |     |
| Status                 |   |                |                     |              |                     |         |     |
| Available              | 1 | = value 🗸      | None                |              | Run in              |         |     |
|                        |   |                | Running out         |              |                     |         |     |
| BIM Status             |   | = value 🗸      | None                |              | Under construction  |         |     |
|                        | - |                | 🗌 📟 Ready           |              | 🗌 📕 Test            |         |     |
| Predecessor code       | 1 | start 🗸        |                     |              |                     |         |     |
| Code successor         | i | start 🗸        |                     |              |                     |         |     |
| GTIN Predecessor       | 1 | start 🗸        |                     |              |                     |         |     |
| GTIN Successor         | i | start 🗸        |                     |              |                     |         |     |
| Data                   |   |                |                     |              |                     |         |     |
| Archive moment         |   | filled 🗸       |                     |              |                     |         |     |
| Start date             | 1 | = value 🗸      |                     |              |                     |         |     |
| End date               |   | = value 🗸      |                     |              |                     |         |     |
| Time created           |   |                |                     |              |                     |         | -   |
|                        |   |                | Apply               | Empty        | Empty and close     | Save as |     |
|                        |   |                |                     |              | LED E TE BATTEN 200 |         |     |

3. Next, select any archived record(s) and, under Functions, click on *From archive:* 

| Products Menu View Ed | it  | Functions    | Print Tmport   | / Export              |                   |                              |
|-----------------------|-----|--------------|----------------|-----------------------|-------------------|------------------------------|
| ▶.                    | - 0 | λ   🔹        | 0.             |                       | J                 | <ul><li><b>○</b> .</li></ul> |
| Filter                | Sea | arch Manipul | ate Part of G  | enerate product sheet | From archive      | Help                         |
| Navigation  🛞 📤       | •   | Archived     | Manufacturer D | escription            | e GT              | IN                           |
| Items                 |     | 1            | 100            | 1400                  | <u>043899</u> 069 | 56712666222                  |
| Product parts         |     | <b>I</b> .   |                | 1400                  | <u>043901</u> 069 | 56712666246                  |
|                       |     | 81           | -              | <u>140</u>            | 043902 069        | 56712666253                  |
| Accessory products    |     | al           |                | 140                   | 062610 060        | 45720452051                  |

4. The Archive Status of the record(s) will now be set to No.

# 7.2 **Products**

| Products | Menu View Edit Fund | ctions Pri | nt Import / Export     |              |      |
|----------|---------------------|------------|------------------------|--------------|------|
| ▶.□      | • 9                 | ٠          |                        | J            | 0.   |
| Filter   | Search              | Manipulate | Generate product sheet | From archive | Help |

#### 7.2.1 Generate product sheet

The Generate product sheet function generates product sheets for all selected products. More information can be found in paragraph 8.2 GENERATE PRODUCT SHEETS.

# 7.3 Product classifications

| Product classifications | Menu View Ed | it Functions Print           | Import / Export     |           |              |      |
|-------------------------|--------------|------------------------------|---------------------|-----------|--------------|------|
| ▶.                      | - 🤍   🤞      |                              | <b>I</b>            | MG        | J            | 0    |
| Filter                  | Search Manip | ulate Generate product sheet | Copy classification | MC Viewer | From archive | Help |

## 7.3.1 Copy classification

With the *Copy classification* function, classification data can be copied from one classification system to another, for example: from ETIM Dynamic to ETIM 9.

More information is available in the *Manual Multi-Model Classification*, which is available from the <u>Compano Help-website</u>.

# 7.3.2 MC Viewer

With the MC Viewer function ETIM Model data can be viewed and/or modified.

More information is available in the Manual ETIM MC Viewer, which is available from the <u>Compano</u> <u>Help-website</u>.

# 7.4 Assortment

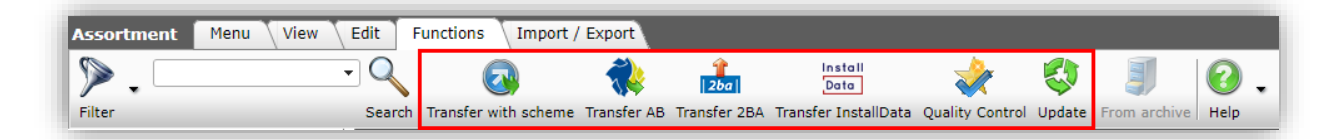

# 7.4.1 Transfer with scheme

For some set-ups, Assortments can be transferred using an Extract, Transfer, Load scheme. This option is usually available for MDM-configurations of the Compano software.

More information is available in the *Handleiding overzetregels*, which is available from the <u>Compano Help-website</u>.

# 7.4.2 Transfer AB

Transfer data to the Artikelbeheer.nl data pool.

More information is available in the *Manual Publishing on Data Pools*, which is available from the <u>Compano Help-website</u>.

# 7.4.3 Transfer 2BA

Transfer data to the Dutch 2BA data pool.

More information is available in the *Manual Publishing on Data Pools*, which is available from the <u>Compano Help-website</u>.

# 7.4.4 Transfer InstallData

Transfer data to the Belgian InstallData data pool.

More information is available in the *Manual Publishing on Data Pools*, which is available from the <u>Compano Help-website</u>.

## 7.4.5 Quality Control

Use the Quality Control function to check the quality of your Item data.

Transfer data to the 2BA data pool.

More information is available in the *Manual Classification*, which is available from the <u>Compano</u><u>Help-website</u>.

#### 7.4.6 Update

Use the Update function to update your Item data, for instance when data in the Purchase assortment has been changed.

To update a sales assortment:

1. Through the Menu, go to *Items > Assortment*.

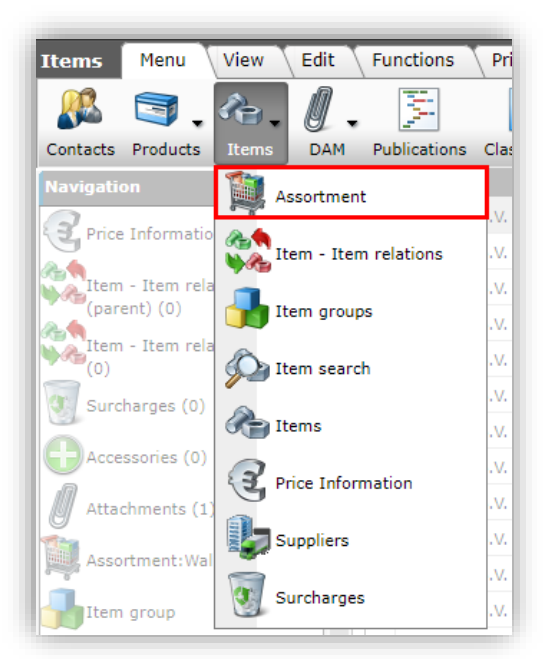

2. Select the sales assortment that is to be updated and, under Functions, click on *Update*.

| Assortment Menu View | Edit   | Functions    | Import / Export      |                   |           |              |      |
|----------------------|--------|--------------|----------------------|-------------------|-----------|--------------|------|
| ·                    | - Q    | 2ba          | Data                 | 2                 | 3         | J            | 0.   |
| Filter               | Search | Transfer 2BA | Transfer InstallDat  | a Quality Control | Update    | From archive | Help |
| Navigation 🛞         | -      | Logo         | Code De              | scription         | 4         |              |      |
| Ttems (3153)         |        | abren        | INCOME. STAT         | (INT)             |           |              |      |
| Logs (39)            |        | akavan       | month bow            | (NL)              |           |              |      |
| Jtem groups (0)      |        | akeven       | Industry Law         | (Purcha           | ase assor | tment)       |      |
| Transfer rules       |        | ali rent     | mobile period        | в.а. (в           | E)        |              |      |
| Memo (0)             |        | deres a      | and shadow. The same | nce Furl          | (FR)      |              |      |

3. In the pop-up window:

| 🗐 Update             |                                                                                                    |    | × |
|----------------------|----------------------------------------------------------------------------------------------------|----|---|
| Update               |                                                                                                    |    |   |
| Sales assortment     | (1) The second second secon |    | - |
| Purchase assortment  | (Purchase assortment)                                                                                                    | ×  |   |
| Price reference date | 23/01/2024                                                                                                    |    |   |
| Only check run       | ● Yes ○ No                                                                                                    |    |   |
|                      |                                                                                                    |    |   |
|                      |                                                                                                    |    |   |
|                      | Execute Clo                                                                                                    | se |   |

- a. Sales assortment: The selected sales assortment.
- b. Purchase assortment: The selected sales assortment will be updated with data from this purchase assortment.
- c. Price reference date: Select a price reference date; a (future) price date can be set to update prices in the sales assortment with the price valid at that date.
- d. Only check run: Set this option to **Yes** to only generate an update report indicating changes that will be made to the sales assortment. To actually execute the changes, set this option to **No**.
- 4. Click on Execute.

# 7.5 Items

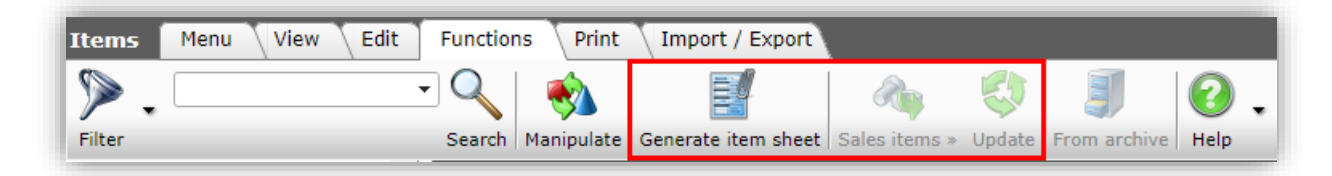

### 7.5.1 Generate item sheet

The *Generate product sheet* function generates product sheets for all selected products. More information can be found in paragraph <u>8.3 GENERATE ITEM SHEETS</u>.

# 7.5.2 Generate sales items

Use this function on Purchase Items to generate corresponding Sales Items. The dialog allows the selection of the Sales Assortment where the Sales Items need to be generated.

# 7.5.3 Update

The Update function will update the following information of the selected items:

|                           | Climate for the                                                                               | -    |
|---------------------------|-----------------------------------------------------------------------------------------------|------|
| Edit                      | NITS NL                                                                                       |      |
|                           | Updating selected items. This concerns:                                                       |      |
| Add                       | Prices,                                                                                       |      |
|                           | Packing code,                                                                                 |      |
| Modify                    | Calculation unit,                                                                             |      |
|                           | Delivery unit,                                                                                |      |
| Delete assortment         | Status,                                                                                       |      |
|                           | VAT code,                                                                                     |      |
| Conv                      | Order unit,                                                                                   |      |
| COPY                      | Number of CU per OU                                                                           |      |
| C Prote                   | Number of PU per OU,                                                                          |      |
| Paste                     | GTIN Successor,                                                                               |      |
|                           | GTIN Predecessor,                                                                             |      |
| Functions                 | Gross weight,                                                                                 | Idea |
|                           | Weight unit,                                                                                  |      |
| Transfer with scheme      | Packing height,                                                                               |      |
|                           | Packing length,                                                                               |      |
| Transfer AB               | Packing width,                                                                                |      |
|                           | Packing size unit,                                                                            |      |
| Transfer 2RA              | Stock,                                                                                        |      |
| 2ba Transfer 2BA          | Processable,<br>The following fields are not only if the one process in the only one strength |      |
| Install                   | Delivery time                                                                                 |      |
| Data Transfer InstallData | Delivery time,<br>Minimum order supptitu                                                      |      |
| <b>A</b> .                | Increment                                                                                     |      |
| Quality Control           | Start date                                                                                    |      |
|                           |                                                                                               |      |
| Update Update             |                                                                                               |      |
|                           |                                                                                               |      |
| From archive              |                                                                                               |      |

# 7.6 Publications

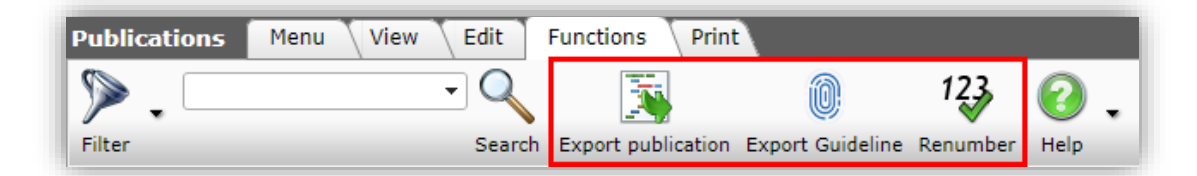

# 7.6.1 Export publication

Export the selected publication:

🍠 🌮 💭

| en English |                                                              | - 🗙                                                |
|------------|--------------------------------------------------------------|----------------------------------------------------|
| 🔾 Yes 🖲 No |                                                              |                                                    |
| 🖲 Yes 🔿 No |                                                              |                                                    |
| 🔾 Yes 🖲 No |                                                              |                                                    |
| 🖲 Yes 🔿 No |                                                              |                                                    |
|            |                                                              |                                                    |
|            |                                                              |                                                    |
|            | en English<br>Yes No<br>Yes No<br>Yes No<br>Yes No<br>Yes No | en English<br>Yes No<br>Yes No<br>Yes No<br>Yes No |

• Email address: Send the export to this email address.

#### 7.6.2 Export Guideline

Guideline is a database publisher based in Belgium. Using the *Export Guideline function*, an XML export including special formatting tags can be exported.

More information is available in the *Manual Publications*, which is available from the <u>Compano</u><u>Help-website</u>.

#### 7.6.3 Renumber

When manually creating or editing a publication the sequence numbering of publication links can easily become corrupted, for instance when removing publication links. Use the *Renumber function* to correct the numbering of a publication.

More information is available in the *Manual Publications*, which is available from the <u>Compano</u><u>Help-website</u>.

## 7.7 Product classes

| Product Classe | 5 Menu View Fun | ctions 🔷 Import / Expor   | t    |
|----------------|-----------------|---------------------------|------|
|                | • 9             | ICS                       | 0.   |
| Filter         | Search          | ICS Email impact analysis | Help |

#### 7.7.1 ICS Email impact analysis

The function *ICS Email impact analysis* will generate a report of all changes in the ETIM Dynamic classification system since [date]. This information can be used to check the whether any changes need to be made to your classification.

More information is available in the *Manual Classification*, which is available from the <u>Compano</u><u>Help-website</u>.

Compano Online Software

# 7.8 Background tasks

| Background tasks | Menu View | Functions           |         |      |      |
|------------------|-----------|---------------------|---------|------|------|
| ▶.               | Q         | <ul> <li></li></ul> |         | STOP | 0.   |
| Filter           | Searc     | h Manipulate        | Refresh | Stop | Help |

#### 7.8.1 Refresh

Use the function *Refresh* to update the status of running processes, for example a large import of new product and/or items.

### 7.8.2 Stop

Use the function *Stop* to cancel a running processes, for example a large import of new product and/or items.

# 7.9 Layouts

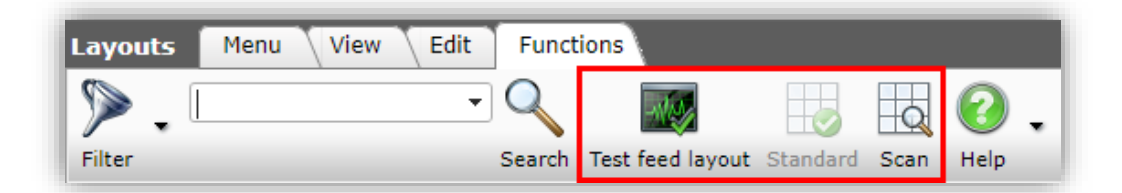

#### 7.9.1 Test feed layout

Use the *Test feed layout* function to generate an XML-file of the selected feed.

Note: XML- and JSON-feed can also be tested using third-party software such as Postman.

#### 7.9.2 Standard

Use the *Standard* function to set the selected layout as the standard report template layout for chosen entity.

Note: Only relevant for report layouts.

#### 7.9.3 Scan

Use the *Scan* function to scan for corrupt and invalid layouts A scan report will be generated, listing all layouts with invalid fields or any corrupt ayouts (InvalidLayouts.csv). The scan report is available via System > Logs and will also be sent to the user performing the scan.

Note: Compano consultants will still have access to layouts that have been removed.

# 7.10 Users

💕 🌮 💭

| Users  | Menu View Edit             | Function | s Impor    | t / Expor | t               |               |                      |              |      |   |
|--------|----------------------------|----------|------------|-----------|-----------------|---------------|----------------------|--------------|------|---|
| ⋟.     | Re aware there is a filter |          | <b></b>    | Į         | 2               | <b>0</b>      | <b>§</b>             | J            | ?    | • |
| Filter | active!                    | Search   | Manipulate | Login as  | Change Password | Send password | Create Administrator | From archive | Help |   |

#### 7.10.1 Login as

Use the Login as function to log in as the selected user.

# 7.10.2 Change Password

Use the *Change Password* function to change the password for the selected user.

### 7.10.3 Send Password

Use the Send Password function to send the password to the selected user.

### 7.10.4 Create Administrator

Use the *Create Administrator* function to grant Administrator rights to the selected user.

# 8 Print

A record or list of records can be printed to PDF, using the following print options:

- Print product sheet, or generate product sheets for all products
- Print individual record
- Print a list of records

# 8.1 Print product sheet

For each product a product sheet can be printed as a PDF, according to a product sheet *print layout*.

A default product sheet print layout is provided with your application, which will print the following information:

- Basic product information (brand, series, type, product number, description)
- Product image and drawing
- Barcode (EAN or GTIN)
- Commercial description
- Product class and product class features information

To print a product sheet:

- 1. On Product overview, select one or more products
- 2. On the *Print* tab, click on the *Product class* print button:

🥩 🌮 💭

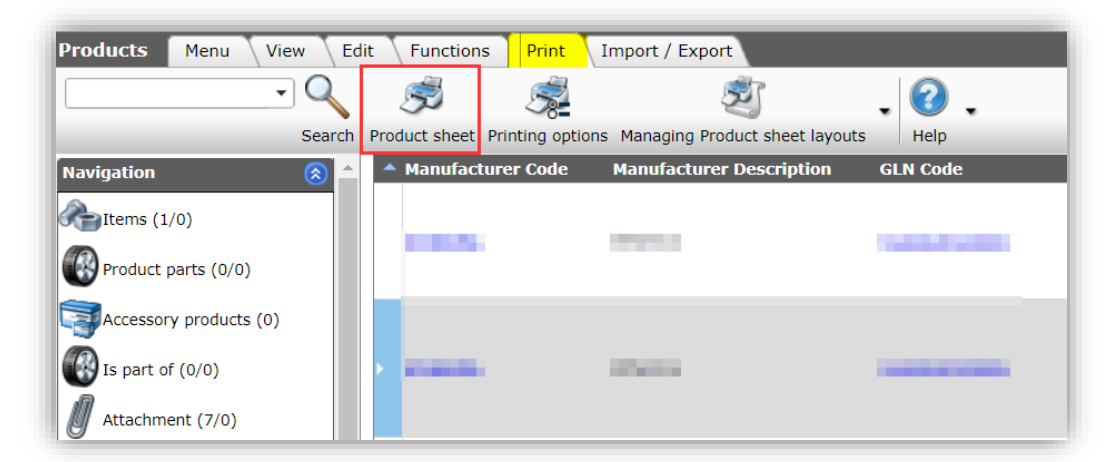

3. A printable PDF will open in a new browser tab:

| <b>DAT</b><br>44722 e                                                                                                    | ASHEE<br>TOUCH-wifi                                                                                                    | Т                                                                                                    | e                                                                                                    | THORNA'                                                                                                    |
|----------------------------------------------------------------------------------------------------|----------------------------------------------------------------------------------------------------|----------------------------------------------------------------------------------------------------|----------------------------------------------------------------------------------------------------|----------------------------------------------------------------------------------------------------|
|                                                                                                    | ₹ Mar<br>Har =<br>(2)<br>(2)<br>(2)                                                                                     |                                                                                                    |                                                                                                    |                                                                                                    |
| Article number                                                                                                    | 44722                                                                                                    |                                                                                                    |                                                                                                    |                                                                                                    |
| Brand                                                                                                    |                                                                                                    |                                                                                                    |                                                                                                    |                                                                                                    |
| Type<br>Series                                                                                                    | e100CH-wifi                                                                                                    |                                                                                                    |                                                                                                    | The second second second second second second second second second second second second second second second se                                                                                 |
| With the new, s<br>controller, the B<br>control via app,                                                                                                    | mart thermostat eTC<br>asy Start-Up program<br>the temperature of a<br>or the Google Assistan<br>ntelligence is convinc | UCH wifi it is even more conve<br>n for easy initial installation and<br>i room is easily controlled - no<br>it. The large display is easy to<br>ing for a uniform and fully autr<br>m or combination thermostat a | nient to heat and save money. In addition to<br>t the new app make controlling the heating<br>matter where in the world. It can also be op<br>read and easy to control thanks to the touch<br>matic optimization of the heating system in<br>nd complies with the ecodesign directive. Cr                                                                                                    | the intuitive operation of the<br>even easier. With the remote<br>erated by voice control with<br>pad at the touch of a finger. The<br>order to save energy. It can be<br>liser binh-ness white |
| Amazon Alexa o<br>ECO + control i<br>switched as por<br>temperature rai<br>rating: IP21,                                                                                                    | wer control, floor, roc<br>nge: 5-40°C, sensor o                                                                        | able length: 3 m (max. 50 m),                                                                                                    | switching current: 16A, mounting: on flush-                                                                                                    | mounted switch box, protection                                                                                                    |
| Amazon Alexa o<br>ECO + control i<br>switched as po<br>temperature rai<br>rating: IP21,<br>Model                                                                                                    | wer control, floor, roc<br>nge: 5-40°C, sensor i                                                                        | on/Off                                                                                                    | switching current: 16A, mounting: on flush-<br>Measuring range minimum value                                                                                                    | 5 Degrees celsius                                                                                                    |
| Amazon Alexa c<br>ECO + control i<br>switched as poi<br>temperature rai<br>rating: IP21,<br>Model<br>Type of power :                                                                                                    | ver control, floor, roc<br>nge: 5-40°C, sensor i<br>supply                                                              | able length: 3 m (max. 50 m),<br>On/Off<br>230 V AC<br>Two-wire (running out)                                                                                                    | switching current: 16A, mounting: on flush-<br>Measuring range minimum value<br>Measuring range                                                                                                    | 5 Degrees celsius<br>5/40 Degrees celsius<br>40 Degrees celsius                                                                                                    |
| Amazon Alexa<br>ECO + control i<br>switched as poi<br>temperature rai<br>rating: IP21,<br>Model<br>Type of power :<br>Connection<br>With receiver                                                                                                    | ver control, floor, roc<br>nge: 5-40°C, sensor i<br>supply                                                              | able length: 3 m (max. 50 m),<br>On/Off<br>230 V AC<br>Two-wre (running out)<br>wes                                                                                                    | switching current: 16A, mounting: on flush-<br>Measuring range minimum value<br>Measuring range maximum value<br>Number of heater rutinuts.                                                                                                    | 5 Degrees celsius<br>5/40 Degrees celsius<br>40 Degrees celsius<br>1                                                                                                    |
| Amazon Alexai<br>ECO + control<br>switched as poi<br>temperature rai<br>rating: IP21,<br>Model<br>Type of power :<br>Connection<br>With receiver<br>External sensor                                                                                     | ver control, floor, roc<br>nge: 5-40°C, sensor i<br>supply                                                              | able length: 3 m (max. 50 m),<br>On/Off<br>230 V AC<br>Two-wire (running out)<br>yes                                                                                                    | witching current: 16A, mounting: on flush-<br>Measuring range minimum value<br>Measuring range<br>Measuring range maximum value<br>Number of heater outputs<br>Differential value                                                                                                    | 5 Degrees celsius<br>5/40 Degrees celsius<br>40 Degrees celsius<br>1<br>15/5 Kelvin                                                                                                    |
| Amazon Alexa c<br>ECO + control i<br>switched as poi<br>temperature rai<br>rating: IP21,<br>Model<br>Type of power :<br>Connection<br>With receiver<br>External sensor<br>Thermal feedba                                                                | ver control, floor, roc<br>nge: 5-40°C, sensor i<br>supply                                                              | Cn/Off<br>230 V AC<br>Two-wire (running out)<br>yes<br>Parallel                                                                                                    | switching current: 16A, mounting: on flush-<br>Measuring range minimum value<br>Measuring range maximum value<br>Number of heater outputs<br>Differential value<br>Max. contact voltage                                                                                                    | 5 Degrees celsius<br>5 Jod Degrees celsius<br>40 Degrees celsius<br>1<br>515 Kelvin<br>230 Volt                                                                                                 |
| Amazon Alexai 2<br>ECO + control i<br>switched as por<br>temperature rai<br>rating: IP21,<br>Model<br>Type of power:<br>Connection<br>With receiver<br>External sensor<br>Thermal feedba                                                                | ver control, floor, roc<br>nge: 5-40°C, sensor i<br>supply<br>ck<br>eristic                                             | Ch/Off<br>230 V AC<br>Two-wire (running out)<br>yes<br>Parallel<br>Other                                                                                                    | Measuring range minimum value<br>Measuring range minimum value<br>Measuring range<br>Measuring range maximum value<br>Number of heater outputs<br>Differential value<br>Max. contact voltage<br>Max. contact load                                                                                                    | 5 Degrees celsius<br>5/40 Degrees celsius<br>40 Degrees celsius<br>1<br>5/5 Kelvin<br>230 Volt<br>16 Ampere                                                                                     |
| Amazon Alexai 2<br>ECO + control is<br>switched as poo<br>temperature rar<br>rating: IP21,<br>Model<br>Type of power :<br>Connection<br>With receiver<br>External sensor<br>Thermal feedba<br>Control charact<br>Heating                                | ver control, floor, roc<br>nge: 5-40°C, sensor i<br>supply<br>ck<br>eristic                                             | On/Off<br>230 V AC<br>230 V AC<br>Yes<br>Yes<br>Parallel<br>Other<br>Yes                                                                                                    | switching current: 16A, mounting: on flush-<br>Measuring range minimum value<br>Measuring range maximum value<br>Number of heater outputs<br>Differential value<br>Max. contact voltage<br>Max. contact voltage<br>Max. contact load<br>Height                                                                                                    | 5 Degrees celsius<br>5 Jod Degrees celsius<br>40 Degrees celsius<br>1<br>515 Kelvin<br>230 Volt<br>16 Ampere<br>75 Milinetre                                                                    |
| Amazon Alexai 2<br>ECO + control is<br>switched as poor<br>temperature rai<br>rating: IP21,<br>Model<br>Type of power :<br>Connection<br>With receiver<br>External sensor<br>Thermal feedba<br>Control charact<br>Heating<br>Cooling                    | ver control, floor, roc<br>nge: 5-40°C, sensor i<br>supply<br>ck<br>enstic                                              | On/Off<br>230 V AC<br>Two-wire (running out)<br>yes<br>Parallel<br>Other<br>yes<br>no                                                                                                    | Measuring range minimum value<br>Measuring range<br>Measuring range<br>Measuring range<br>Number of heater outputs<br>Differential value<br>Max. contact voltage<br>Max. contact load<br>Height                                                                                                    | 5 Degrees celsius<br>5/40 Degrees celsius<br>40 Degrees celsius<br>1 5/5 Kelvin<br>230 Volt<br>16 Ampere<br>75 Millimetre<br>75 Millimetre                                                      |
| Amazon Alexai e<br>ECO + control is<br>switched as poo<br>temperature rar<br>rating: IP21,<br>Model<br>Type of power :<br>Connection<br>With receiver<br>External sensor<br>Thermal feedba<br>Control charact<br>Heating<br>Cooling<br>Adjustable diffe | ver control, floor, roc<br>nge: 5-40°C, sensor i<br>supply<br>ck<br>eristic<br>rential                                  | On/Off<br>230 V AC<br>Two-wire (running out)<br>yes<br>Parallel<br>Other<br>yes<br>no<br>yes                                                                                                    | witching current: 16A, mounting: on flush-<br>Measuring range minimum value<br>Measuring range maximum value<br>Number of heater outputs<br>Differential value<br>Max. contact voltage<br>Max. contact voltage<br>Max. cont | 5 Degrees celsius<br>5 j60 Degrees celsius<br>40 Degrees celsius<br>1 5/5 Kelvin<br>230 Volt<br>16 Ampere<br>75 Millinetre<br>15 Millinetre<br>15 Millinetre                                    |

# 8.2 Generate product sheets

Product sheets can also be generated for multiple products in one go. The function *Generate product sheet* has several options, such as:

- Select different print layouts, optionally in different translations;
- Automatically add product datasheets as an attachment to your products;
- Generate product datasheets for all products or a selection of products;
- Download the product datasheets from an FTPS-location.

To generate product sheets:

1. Through the Menu go to *Products > Products*.

🌱 シ 💭

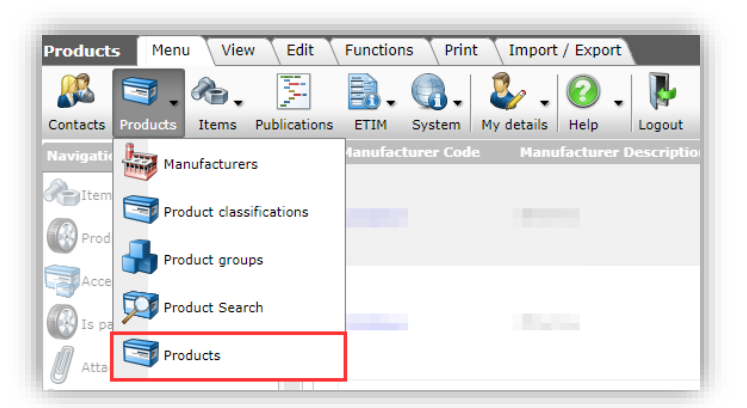

2. Filter and/or Search and then select the products for which you need to generate product sheets:

| Products Menu \\   | /iew Edit | Functions                    | Print Imp   | oort / Export      |                  |                |
|--------------------|-----------|------------------------------|-------------|--------------------|------------------|----------------|
| ⋟                  | -         | ् । 🗞                        | 0.          |                    | 3                | <li>? .</li>   |
| Filter             |           | Search Manipul               | ate Part of | Generate product s | heet From arc    | hive Help      |
| Navigation         |           | <ul> <li>Archived</li> </ul> | Manufacture | r Description      | Code             | GTIN           |
| Items              |           |                              |             |                    | <u>140043898</u> | 06956712666215 |
|                    |           |                              | 100         |                    | <u>140043900</u> | 06956712666239 |
|                    |           |                              | - 10 C      |                    | 140043903        | 06956712666260 |
| Accessory products |           |                              |             |                    | 140043904        | 06956712666277 |
| 🚯 Is part of       |           |                              | 100         |                    | 140043967        | 06956321843472 |

3. On the *Function* tab click on *Generate Product Sheet*. In the resulting pop-up window, you can choose your options:

|                                  | LED E TEL UL KODO                                          |       |   | 5 |
|----------------------------------|------------------------------------------------------------|-------|---|---|
| 📄 Generate product sheet         |                                                            |       | × | а |
| Generate product sheet           |                                                            |       |   | a |
| Layout                           | Report lay-out 'Opple Product sheet (EN)' on product sheet | ×     |   | a |
| Language                         | nl-NL Dutch (NL)                                           | ×     |   | a |
| Overwrite existing product sheet | 🔿 Yes 💿 No                                                 |       |   | a |
| Filename product sheet           | LED_E_T5_%productcode%                                     |       |   |   |
| Description product sheet        | LED T5 Batten luminaire 600 9W 800lm 3000K CT              |       |   | ſ |
| Title product sheet              | LED T5 Batten luminaire 600                                |       |   | m |
|                                  |                                                            |       |   | m |
|                                  | Generate product sh                                        | Close |   | n |
| (                                | EDBanelBo-G Be208-                                         |       |   | 1 |

- a. Layout: Select the print layout for the product sheet. <u>NB</u>: You will be provided with a default print layout. For custom layouts, including **your company's logo or** stationary, contact <u>sales@compano.com</u>.
- b. Language: Select the language for the product data<sup>6</sup>.
- c. Overwrite existing product sheet: Set this option to *Yes*, if you need to generate a new version of the product sheet. This will overwrite the existing version of the product sheet which is attached to your product.

<sup>&</sup>lt;sup>6</sup> This option is only available if you have acquired the multi-language module. Contact <u>sales@compano.com</u> for more information and pricing.

- d. Filename product sheet: Type a filename for the product sheet; this will be the filename of the downloadable attachment. Certain system variables can be used in the filename:
  - i. **%ProductCode%**: Add Product code to filename (mandatory)
  - ii. %ItemCode%: Add Item code to filename
  - iii. **%Language\_Code%**: Add Langue code to filename, for instance **n1** or **de**
  - iv. **%Language%**: Add Language description to filename, for instance **Nederlands** or **German**
  - v. %GTIN%: Add Product GTIN to filename
  - vi. %Manufacturer%: Add Manufacturer to filename
  - vii. **%Fabrikant%**: Add Manufacturer to filename
- e. Description product sheet: Type a description for the product sheet; this will be the Description of the attachment.
- f. Title product sheet: Type a title for the product sheet; this will be the Title of the attachment.
- 4. Click on *Create* and the product sheet will be generated and added as an attachment to your product with Attachment Type *Link to Sheet (CHR)*.

| Product: 140043898 LED.         Filter         Search         From archive         Help           Archived         Sequence number         Description         Ttle         Location         Attachment type         Attachment type           17         Standard Group CF         17 Statten luminaire 600 SWL 800/m         LED TS Batten luminaire 600         LED TS Ts 140043898         Link to Sheet         CHB                                                                                                    | 🔦 Attachment 🏾 M      | enu View Edit Functions     | Import / Export > Product:140043898 L | ED E TS batte |                            |
|----------------------------------------------------------------------------------------------------|-----------------------|-----------------------------|---------------------------------------|---------------|----------------------------|
| Product:140043898 LED.     Filter     Search     From archive     Help       Archived     Sequence number     Description     Title     Location     Attachment type     Attachment type       17     100 K CT     17     100 K CT     LED TS Batten luminaire 600 SW 800 <sup>III</sup> LED TS Batten luminaire 600     LED TS Batten luminaire 600     LED TS Batten lum                                                                                                    | 3                     | ▶                           | - 🔍 📄 👘 -                             |               |                            |
| Archived         Sequence number         Description         Title         Location         Attachment type         Attachment type           Image: Provide the second second seco | Product:140043898 LED | . Filter                    | Search From archive Help              |               |                            |
| 12 JUDI 75 Battern Juminaire 600 9W 800lm LED T5 Batten Juminaire 600 LED E T5 140043898 Link to Sheet CHR                                                                                                    | Archived S            | Sequence number Description | Title                                 | Location      | Attachment type Attachment |
|                                                                                                    |                       | LED TS Batten Jumir         | aire 600 9W 800im                     |               | Liek to Chest CHD          |

5. Click on the link to view the Product Sheet:

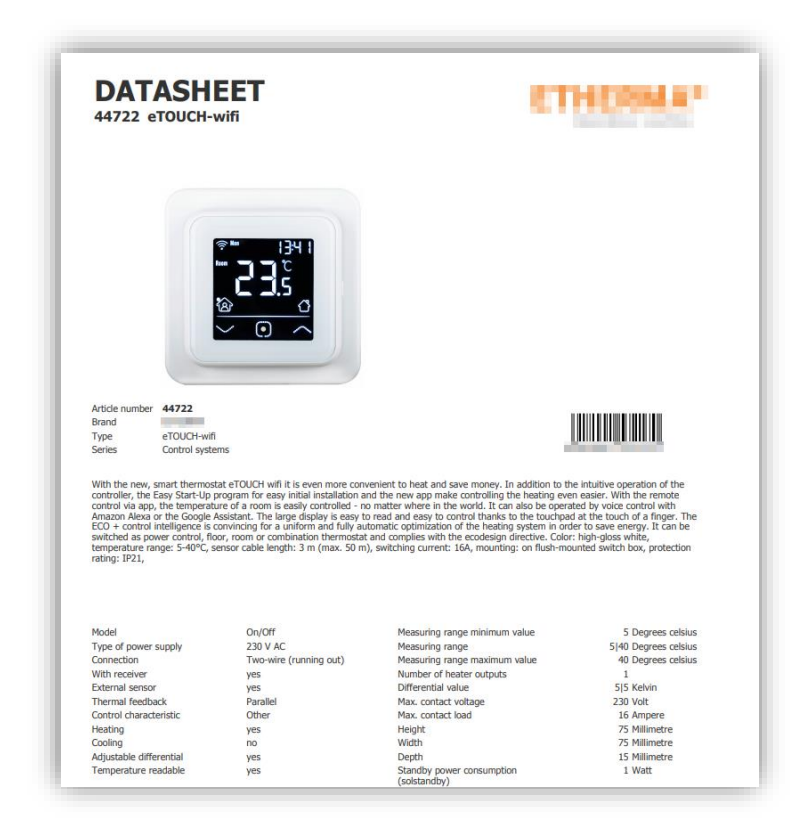

# 8.3 Generate item sheets

Data sheets with Item information are generated in a similar fashion as generating Product sheets:

1. Through the Menu go to *Items > Items*.

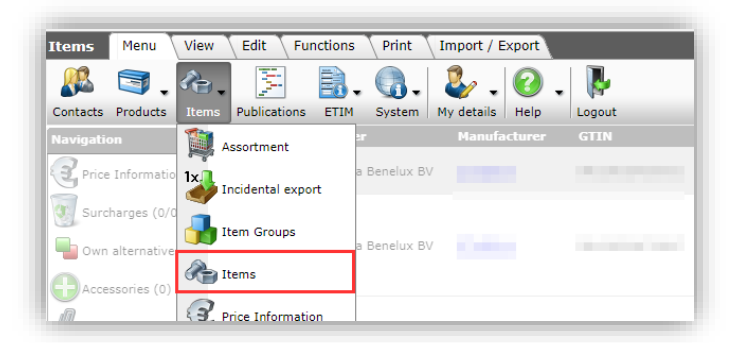

2. Select the Item for which you need to generate Item sheets and, under Functions, click on *Generate Item Sheet*.

| Items Menu View Edit | Functions Print   | Import / Export           |                  |                  |                                          |            |
|----------------------|-------------------|---------------------------|------------------|------------------|------------------------------------------|------------|
| ▶.                   | - 🔍   🔹           |                           | 🍇 🐶              | J                | 2.                                       |            |
| Filter               | Search Manipulate | Generate item sheet Sales | Items » Update   | From archive     | Help                                     |            |
| Navigation 🛞         | Supplier          | GTIN                      | Product          | Item no.         | Item description                         | CU         |
| Price Information    | 10000             | 06956712666215            | 140043898        | 140043898        | LED E T5 batten 600<br>9W 800lm 3000K CT | PCE        |
| Surcharger           |                   | 06956712666222            | <u>140043899</u> | <u>140043899</u> | LEDPanelRc-G Sq598-<br>36W-3000-WH-CT    | <u>PCE</u> |
|                      |                   | 06956712666277            | <u>140043904</u> | <u>140043904</u> | LED E T5 batten 300<br>4.5W S 3000K BL   | <u>PCE</u> |
| Own alternatives     |                   | 06956321843472            | <u>140043967</u> | <u>140043967</u> | LEDPanelRc-G Sq598-<br>36W-3000-WH-CT    | PCE        |
| Accessories          |                   | 06956321843489            | <u>140043968</u> | <u>140043968</u> | LEDPanelRc-G Sq598-<br>36W-4000-WH-CT    | PCE        |
| Attachments          |                   | 06956321843410            | 140043969        | 140043969        | LEDPanelRc-G Sq298-                      | PCE        |

- 3. Follow the instructions as per <u>8.2 Generate product sheets</u>, except for Product substitute Item. The following system variables can be used in the filename for the Item sheet:
  - i. %ArtikelCode% (mandatory)
  - ii. %Leverancier%
  - iii. %Supplier%
  - iv. %Language\_Code%
  - v. %Language%
  - vi. %Productcode%
  - vii. %Itemcode%
  - viii. **%GTIN%**
  - ix. %Fabrikant%
  - X. %Manufacturer%
- 4. A default print layout will be provided. For custom layouts, **including your company's logo** or stationary, contact <u>sales@compano.com</u>.

# 8.4 Printing options

To print information of *one record* or to print a *list of records*, use the *Printing options* print button.

# 8.4.1 Print list

To print a list of records:

1. Select the records which you want to print and, under Print, click on *Printing options*.

🥩 🌮 💭

| Items Menu View   | Edit | Functions P   | Print Import / Expo      | t                        |                    |                                |
|-------------------|------|---------------|--------------------------|--------------------------|--------------------|--------------------------------|
| ▶.                | •    | 9 🔍   🦉       | 5                        | Ē                        | . ?                |                                |
| Filter            |      | Search Produc | t class Printing options | Managing Product class I | ayouts Help        |                                |
| Navigation        |      | Supplier      | GTIN                     | Product                  | Item no.           | Item descrip                   |
| Price Information |      | -             | 0695671266               | 6215 <u>140043898</u>    | <u>140043898</u>   | LED E T5 batte<br>9W 800im 300 |
| Surebarase        |      |               | 0695671266               | 6222 <u>140043899</u>    | <u>9 140043899</u> | LEDPanelRc-G<br>36W-3000-WH    |
| Surcharges        |      |               | 0695671266               | 6277 <u>140043904</u>    | <u>4 140043904</u> | LED E T5 batt<br>4.5W S 3000K  |
| Own alternatives  |      | > <b>•</b>    | 0695632184               | 3472 <u>14004396</u>     | <u>7 140043967</u> | LEDPanelRc-G<br>36W-3000-WF    |
| Accessories       |      |               | 0695632184               | 3489 <u>140043968</u>    | <u>140043968</u>   | LEDPanelRc-G<br>36W-4000-WH    |
| Attachments       |      |               | 0005033104               | 2440 440042000           | 140043050          | LEDPanelRc-G                   |

2. In the pop-up window, select the *List* option and, optionally, select a printing layout:

| Printing options                                   |           |          |
|----------------------------------------------------|-----------|----------|
| Print                                              |           |          |
| ∟ Print                                            |           |          |
| O Product class                                    |           |          |
| ● List                                             |           |          |
| C Options                                          |           |          |
| O Using the layout which per Item has been set.    |           |          |
| For all selected Items using the following layout. |           |          |
|                                                    |           | <u> </u> |
|                                                    |           |          |
|                                                    |           |          |
| Print                                              | Close     |          |
| 1400440                                            | 45 140044 | 049      |

3. Click on the *Print* button. A printable PDF will open in a new browser tab:

| ilter:         |   |                                                          |              | Geen filter                         |   |         |
|----------------|---|----------------------------------------------------------|--------------|-------------------------------------|---|---------|
| Selectie:      |   |                                                          |              | 4 van 944 Items                     |   |         |
| Supplier       | A | Item no.                                                 | Abbreviation | Item description                    | G | ross/CU |
| OPPLE Lighting |   | 140043899                                                | pce          | LEDPanelRc-G Sq598-36W-3000-WH-CT   | € | 22.00   |
| OPPLE Lighting |   | 140043904                                                | pce          | LED E T5 batten 300 4.5W S 3000K BL | € | 17.50   |
| OPPLE Lighting |   | 140043967                                                | pce          | LEDPanelRc-G Sq598-36W-3000-WH-CT   | € | 199.00  |
| OPPLE Lighting |   | 140043968 pce LEDPanelRc-G Sq598-36W-4000-WH-CT € 199.00 |              |                                     |   |         |
|                |   |                                                          |              | DEMO                                |   |         |

## 8.4.2 Print record

To print product data of one record:

- 1. Select the record which you wish to print and, under *Print*, click on *Printing options*.
- 2. In the pop-up window, select the *Product class* option and, optionally, select a printing layout:

| Printing options                                   |
|----------------------------------------------------|
| Print                                              |
| Print-                                             |
| Product class                                      |
| OList                                              |
| _ Options                                          |
| O Using the layout which per Item has been set.    |
| For all selected Items using the following layout. |
| ×                                                  |
|                                                    |
| Print Close                                        |

3. Next, click on the *Print* button. A printable PDF will open in a new browser tab:

| Item                   |                                                                    |                    |  |  |  |
|------------------------|--------------------------------------------------------------------|--------------------|--|--|--|
| Item Number            | 140043899                                                          |                    |  |  |  |
| Item description       | LEDPanelRc-G Sq598-36                                              | W-3000-WH-CT       |  |  |  |
| Classification system  | ETIM Dynamic                                                       |                    |  |  |  |
|                        |                                                                    |                    |  |  |  |
|                        |                                                                    |                    |  |  |  |
| ProductClass           |                                                                    |                    |  |  |  |
|                        |                                                                    |                    |  |  |  |
| Material heat exchan   | ger                                                                | Aluminium          |  |  |  |
| Material quality       |                                                                    | Other              |  |  |  |
| Closed version         |                                                                    | Yes                |  |  |  |
| Operation as open m    | odel (air supply) possible                                         | No                 |  |  |  |
| Condensing             |                                                                    | Yes                |  |  |  |
| Nominal power, 80-6    | 0°C                                                                | 234 Kilowatt       |  |  |  |
| Nominal power, 50-3    | 0°C                                                                | 234 Kilowatt       |  |  |  |
| Nominal load upper v   | alue                                                               | 23 Kilowatt        |  |  |  |
| Nominal load lower v   | alue                                                               | 3 Kilowatt         |  |  |  |
| Heating capacity adju  | ustable                                                            | Yes                |  |  |  |
| Suitable for natural g | as                                                                 | No                 |  |  |  |
| Control signal 0-10 V  |                                                                    | Yes                |  |  |  |
| Burner controller high | n/low                                                              | Yes                |  |  |  |
| Max. supply tempera    | Max. supply temperature (operating temperature) 23 Degrees celsius |                    |  |  |  |
| Min. return temperatu  | Ire                                                                | 23 Degrees celsius |  |  |  |
| Max. allowable opera   | ting pressure                                                      | 4 Bar              |  |  |  |
| Height                 |                                                                    | 34 Millimetre      |  |  |  |
| Width                  |                                                                    | 21.8 Millimetre    |  |  |  |
| Depth                  |                                                                    | 455 Millimetre     |  |  |  |
|                        |                                                                    |                    |  |  |  |

# 8.5 Translations

Product and Item sheets can be printed in different languages, provided that:

- Multi-language license is active
- Product and/or Item sheet lay-outs for different languages have been prepared

Thus, for example, to print a product sheet in the Swedish language:

• A Swedish product sheet template needs to be prepared

<u>Note</u>: This includes the translations of UDFs on product group and item group.

# 8.6 Manage print layouts

To change the data fields and layout that will be printed, you can add or manage print layouts:

- 1. On any overview, go to the *Print* tab and click on Manage *[Product class/list layouts]*
- 2. Choose which kind of layout you want to manage:

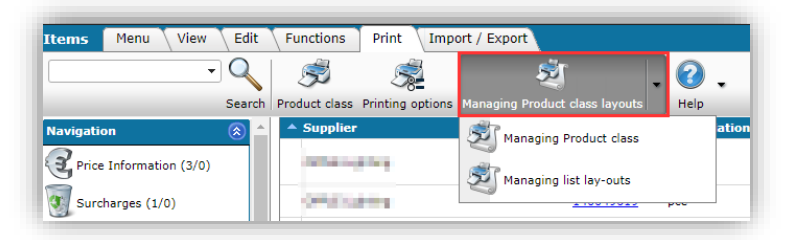

- 3. In the pop-up window:
  - a. Name: Type a name for this layout
  - c. Application: Choose whether the layout will be available only to you, or to anyone within your company

| Per view and type | Properties Elementen | Productoverzicht   | Memo |            |  |
|-------------------|----------------------|--------------------|------|------------|--|
| Туре              | Re                   | port               | Ŧ    |            |  |
| Name              | My                   | print lay-out      |      |            |  |
| Application       | •                    | Within the company |      | 🖲 🔓 For me |  |
|                   |                      |                    |      |            |  |

- 4. On the *Properties, Elements* and *Productoverzicht* tab, format the layout.
- 5. Save your layout.

<u>Note</u>: Managing a print layout can be quite complicated. Contact Compano Support if you need any assistance. Alternatively, Compano can design the layout for you; contact <u>sales@compano.com</u> should you wish to make use of this service.

# 8.6.1 Show/Hide (ETIM) features

On the print layout you can now specify which (ETIM) features should be printed on the Product Sheet:

| 📰 Add - New layout        |           |                                            |   |  |
|---------------------------|-----------|--------------------------------------------|---|--|
| Layout Properties         | Elementen | Productdata Artikelen Artikel details Memo |   |  |
| Visible                   |           | • Yes O No                                 |   |  |
| Text                      |           | #IO.ReportDetailProductClass               |   |  |
| New page                  |           | None                                       | ~ |  |
| Productklasse             |           |                                            |   |  |
| Visible                   |           | ● Yes ○ No                                 |   |  |
| number of columns         |           | 1 column                                   | ~ |  |
| Show required features    |           | ● Yes ○ No                                 |   |  |
| Show optional features    |           | ● Yes ○ No                                 |   |  |
| Show unimportant features |           | ● Yes ○ No                                 |   |  |
| Show undefined features   |           | ● Yes ○ No                                 |   |  |
| Show 'No' values          |           | ● Yes ○ No                                 |   |  |
| Classification system     |           | FTIM Dynamic                               | ~ |  |

When creating a product sheet layout, on the *Elements* tab, you can set the following features to be shown (yes) or hidden (no):

- Required features
- Optional features
- Unimportant features
- Undefined features

### 8.6.2 Show product number in header/footer

The product number can be shown in either the *header* or *footer* of a product sheet.

| <b>BE20:</b> Jaws (universal) BE/TH-Profile 20x2 |  |
|--------------------------------------------------|--|
| Commercial information                           |  |

This option can be set at the Properties tab of the product sheet layout:

| Lay-out Eigenschappen | Elementen Productgege<br>Automatisch | evens Toebehoren Memo                 |             |   |
|-----------------------|--------------------------------------|---------------------------------------|-------------|---|
| Marge boven           | 5,00                                 | Automatisch                           |             |   |
| Marge onder           | 2,00                                 | Automatisch                           |             |   |
| Marge links           | 1,50                                 | <ul> <li>Automatisch</li> </ul>       |             |   |
| Marge rechts          | 1,50                                 | 🗹 Automatisch                         |             |   |
| Vatermerk             |                                      |                                       | Automatisch |   |
| Koptekst              | Automatisc                           | h                                     |             |   |
| 초 🐡 Ω - 🐰 🗈 🛍         | ▶ ♥ ▼ Wer ▼ B I                      |                                       |             |   |
| 📓 🚰 🔝 🛂 Voeg codefrag | gment in 🔻 🕐 Veld toevoegen          | 💷 • 📩 🐺 🍋 💷 📑 🎽 💷 💷                   | 18 🏞 🗹 🗹    |   |
|                       |                                      |                                       |             |   |
| [ProductRecord.C      | ode/]: [ProductRecord                | ShortDescriptionen-GB/]               |             |   |
| -                     |                                      | · · · · · · · · · · · · · · · · · · · |             | - |

Compano Online Software

#### 8.6.3 Show item data fields on product sheets

Item fields can be included on printed product sheets; specific item fields can be added on the tabs *Item* and *Item details* in the Product sheet layout editor:

| Layout Properties Elementen | Productdata | Item                                                                              | Item details                     | Memo                                             |                                                                                          |        |
|-----------------------------|-------------|-----------------------------------------------------------------------------------|----------------------------------|--------------------------------------------------|------------------------------------------------------------------------------------------|--------|
| Available fields            |             | Field<br>Field<br>Item number<br>Description<br>Commercial des<br>Product product | cription<br>class classificatior | H<br>It<br>It<br>C<br>d<br>d<br>d<br>d<br>system | eader<br>em no.<br>em<br>escription<br>sommercial<br>escription<br>assification<br>rstem | ×<br>V |
|                             |             | Add next recor                                                                    | d Save red                       | cord                                             | Cancel                                                                                   | _      |

# 9 Configuration

The *System > Configuration* menu can be used to add master data such as conversion tables and attachment types, or manage countries and languages, among other things.

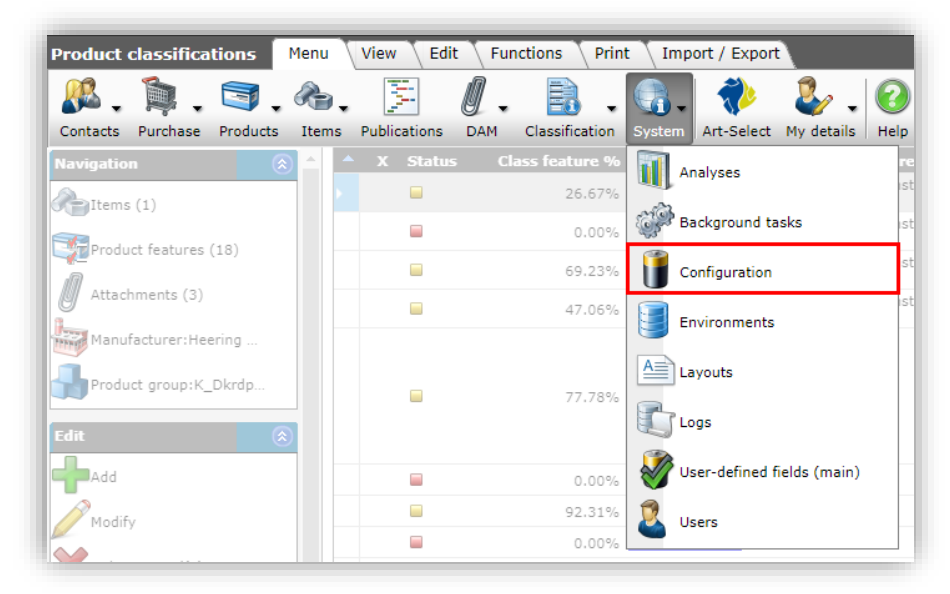

<u>Warning</u>: Care must be taken when changing or adding configuration as this can severely disrupt your application. If unsure how to proceed, please contact <u>support@compano.com</u> and have things explained to you.

| Configuration Me | enu View                                      |                                                                                                    |
|------------------|-----------------------------------------------|----------------------------------------------------------------------------------------------------|
| P .              | Search All Details Manage screen lavouts Hein |                                                                                                    |
| - near           | Image overview Description                    | Used by Is read                                                                                                    |
|                  | Accessories selections                        | Accessories product, Product                                                                                            |
|                  | Attachment type                               | Attachment                                                                                                    |
|                  | Certificate types                             | Certificate                                                                                                    |
|                  | Sector Choice items                           | Choice items selection list                                                                                             |
|                  | Condition classifications                     | Division, Paired condition group                                                                                        |
|                  | Condition groups                              |                                                                                                    |
|                  | Conversion tables                             | Conversion Value, ETIM Product class feature                                                                            |
|                  | Countries                                     | Address, Item, Assortment land, Product                                                                                 |
|                  | Credentials sales organizations               |                                                                                                    |
|                  | Currencies                                    | Supplier                                                                                                    |
|                  | Customer.groups                               | Purchasing contract, Contact, Item surveillance, Salescontract                                                          |
|                  | Delivery addresses                            | Contact                                                                                                    |
|                  | Email template                                |                                                                                                    |
|                  | Field chapters                                | User-defined field                                                                                                    |
|                  | Fields fallback                               |                                                                                                    |
|                  | Item groups                                   | Attachment, Item, Item group, Publication                                                                               |
|                  | Languages                                     | Attachment, Contact, Country, Environment, Field translation, Layout<br>language, Periodic tasks, ETIM Synonym, Visitor |
|                  |                                               |                                                                                                    |

Below follows an overview of the *most commonly used* configuration settings:

# 9.1 Attachment types

Add all DICO/SALES attachment types (*Autofill*) and/or create (*Add*) your own attachment types; also see *the Manual Attachments and Certificates* on the Compano Help-website.

| Attachment type Menu | iew Edit Functions Import / Export            |     |
|----------------------|-----------------------------------------------|-----|
| ▶.                   | - 🔍 📃 🚺 🛛 📝                                   |     |
| Filter               | Search All Details Manage screen layouts Help |     |
| Navigation           | Code Description                              |     |
| Configuration        | CAD CAD                                       |     |
|                      | CHR Link to Sheet                             |     |
| Edit                 | EEP Energy Label                              |     |
| Autofill             | LDT Photometric Data                          |     |
|                      | LNK Deeplink                                  |     |
| Add                  | LOG Logo                                      |     |
| Modify               | MAN Instructions                              |     |
|                      | MTE Installation- & maintenance docume        | ent |
|                      | OTA Other Attachments                         |     |
| Functions            | OTD Other document                            |     |
| Manipulato           | OTV Other visual element                      |     |
|                      | PHI Image for printing                        |     |
|                      | PPT Tmage for internet                        |     |

# 9.2 Certificate types

Add all DICO/SALES, BMEcat, DQR and FAB-DIS certificate types (*Autofill*) and/or create (*Add*) your own certificate type; also see *the Manual Attachments and Certificates* on the <u>Compano Help-website</u>.

| Certificate types Menu Vie | ew Edit Fur | nctions V Import / Export                                                             |
|----------------------------|-------------|---------------------------------------------------------------------------------------|
| ».                         | - 🔍 🔲       | 1                                                                                     |
| Filter                     | Search All  | Details Manage screen layouts Help                                                    |
| Navigation 🛞               | ▲ Code      | Description                                                                           |
| Configuration              | ACS         | Sanitary Conformity Certificate                                                       |
|                            | ADR         | European Agreement concerning the International Carriage of Dangerous Goods by Road   |
| Edit 🛞                     | ART         | mark (motor-)cycle locks                                                              |
| Autofill                   | AVCP        | Assessment and Verification of Constancy of Performance Certificate                   |
|                            | BATTERY     | Air freight inspection of batteries and accumulators                                  |
| Add                        | BOIS        | EU Timber Regulation                                                                  |
| Modify                     | BREEAM      | Declaration BREEAM (Building Research Establishment Environmental Assess-ment Method) |
|                            | CAL         | Calibration certificate                                                               |

# 9.3 Conversion tables

Manage Conversion tables, which will allow you to converted values on import or export; also see the *Manual Universal Import/Export* on the <u>Compano Help-website</u>.

| Conversion tables Menu | View Edit                                     |
|------------------------|-----------------------------------------------|
| ▶.                     | -♀ ■ ①                                        |
| Filter                 | Search All Details Manage screen layouts Help |
| Navigation             | Code Description                              |
| Lines (0)              | ORDUNIT Order units                           |
| Configuration          |                                               |
| Edit                   | 1                                             |
| Modify                 |                                               |
| Pelete record(s)       |                                               |

# 9.4 Countries

Per Country, the following settings can be made:

| Code                        | DE        |    |     |
|-----------------------------|-----------|----|-----|
| Description                 | Germany   |    |     |
|                             | Automatic |    |     |
| SO Code                     | DEU       |    |     |
| Currency code               | EUR       |    |     |
| anguage                     | de-DE     |    | - 🗙 |
| /AT Rate high               | 19.00     | %  |     |
| /AT Rate low                | 7.00      | %  |     |
| Country number              | 49        |    |     |
| Jse country-specific fields | ● Yes ○   | No |     |
|                             |           |    |     |

- VAT percentage (hight and low)
- Currency code
- Preferred default language
- Use country-specific fields, for export formats such as DQR, BMEcat or Imperial system fields (USA).

# 9.5 Custom menu

In the application, you can create your own (custom) menu, for example to add self-written manuals. It is possible to create a menu with multiple *sub-levels*.

<u>Note</u>: The Custom menu option is only available with a paid license. Please contact <u>sales@compano.com</u> should you need this option.

To create your own menu:

1. From the Menu, go to *System > Configuration* and click on the Menus option:

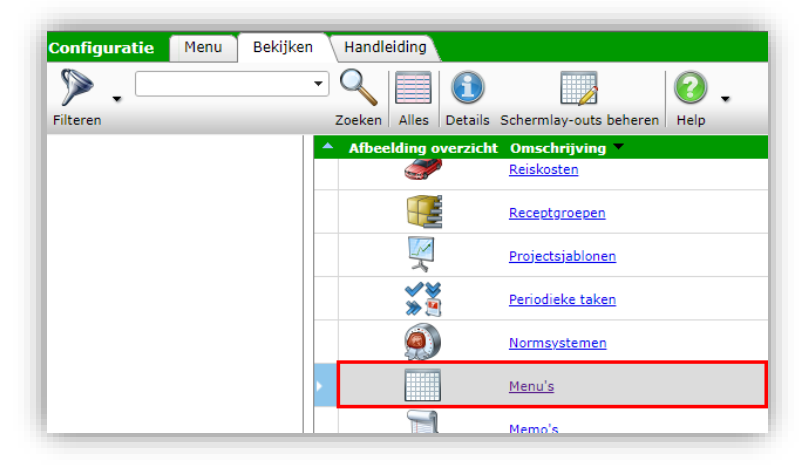

2. To add a menu, under Edit, click + Add.

| Menu's Menu Bekijken  | Bewerken Functies Import/Export Handlei | iding                  |                                        |       |
|-----------------------|-----------------------------------------|------------------------|----------------------------------------|-------|
| Filteren              | Zoeken Alles Details CWD Help           |                        |                                        |       |
| Navigatie             | 🔊 🔺 Icoon Hoofdmenu item                | Volgorde Omschrijving  | Locatie                                | Level |
| Menu's (5)            | for construction                        | 1 Handleidingen        |                                        | 1     |
| Configuratie          | G Handleidingen                         | 2 Google               | www.google.nl                          | 2     |
| Bewerken              | A Handleidingen                         | 2 Afhandeling tarieven | Afhandeling tarieven met prio versie 1 | 2     |
| Toevoegen             | Handleidingen                           | 4 nos.nl               | https://www.nos.nl                     | 2     |
| Wijzigen              | Handleidingen                           | 6 NU                   | https://www.nu.nl                      | 2     |
| Verwijderen record(s) | Handleidingen                           | 7 Tabel kabels 10kV    | Tabel kabels 10kV                      | 2     |
| Kopiëren              |                                         |                        |                                        |       |

3. In the pop-up window:

| 🗐 Wijzigen - 1 Handleidingen | anno secole al A                                     |          |
|------------------------------|------------------------------------------------------|----------|
| Menu                         |                                                      |          |
| Hoofdmenu item               | × •                                                  | <b>^</b> |
| Icoon                        | for construction                                     |          |
| Volgorde                     | 1                                                    | - 1      |
| Omschrijving                 | Handleidingen                                        |          |
| Locatie                      | <b>x</b>                                             | _        |
|                              | Vorige bewerken Volgende bewerken Bewaar record Annu | uleer    |

- a. Main menu item (optional): Choose a main menu item here if you are creating a menu with multiple sub-levels. Leave this option blank for the top level in the menu.
- b. Icon (optional): Upload an icon (image) for the menu.
- c. Order: Type a number for the order in which this menu item is displayed in relation to other items.
- d. Description: Type a description for the menu item; this is also the text shown on the menu button.
- e. Location: Upload and link a document (e.g. a manual), or type in the URL of a web page you want to link to.
- 4. Save the record.

The custom menu is visible on a separate tab on each of the overviews:

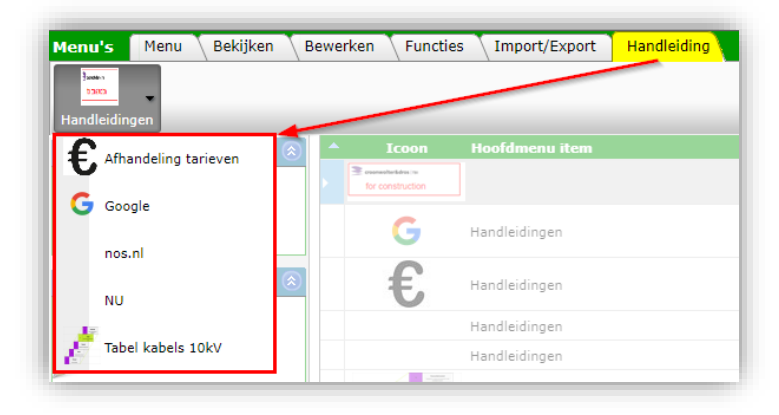

# 9.6 Languages

Manage languages available for translations in your application:

| Languages Menu View Edit Functions |              |                               |                      |                         |                        |      |
|------------------------------------|--------------|-------------------------------|----------------------|-------------------------|------------------------|------|
|                                    | - 🔍 🔲        |                               | 0.                   |                         |                        |      |
| Filter                             | Search All   | Details Manage screen layouts | Help                 |                         |                        |      |
| Navigation 🛞                       | ▲ ISO Code   | Description                   | Language environment | Use multilingual fields | Hide in user interface | Memo |
| Field translations (27120)         | > de         | German                        |                      |                         |                        | 3    |
|                                    | de-DE        |                               |                      |                         |                        |      |
| Configuration                      | en           | English                       |                      | ✓                       |                        | 1    |
|                                    | en-GB        |                               |                      |                         |                        |      |
| Edit 🛞                             | fr           | French                        |                      | <b>V</b>                |                        | 1    |
| Autofill                           | nl           | Dutch                         | ×                    | ✓                       |                        |      |
| Add                                | <u>nl-NL</u> |                               |                      |                         |                        | 1    |
|                                    |              |                               |                      |                         |                        | •    |
| Modify                             |              |                               |                      |                         |                        |      |

Note: Language can be added as a main language or dialect language.

Settings per language are:

- Use multilingual fields
- Hide in user-interface

For more information, see the Manual Multilingual Data on the Compano Help-website.

# 9.7 Fields Fallback

A Fields Fallback System has been added to the application, as a manual alternative for the default Automatic Fallback System. This new system is available for text fields of the entities Product, Product group, Item and Item group and allows for manually setting the **'fall back'** to the value of *any another* text data field of the entities Product, Product group, Item and Item group. This way, whenever a data field is not filled out, its value will be read from the field it falls back to. When required, an entire **'fallback chain' can be set, where a data field can be set to fallback upon** several consecutive text fields (max. 4).

| Fields fallback Menu | View Ed   | lit Functions 1   | Import / Export       |                                                                |
|----------------------|-----------|-------------------|-----------------------|----------------------------------------------------------------|
| ⋟.                   | - Q       |                   |                       | 0.                                                             |
| Filter               | Sea       | rch All Details N | lanage screen layouts | Help                                                           |
| Navigation           |           | X Entity          | Language              | Description                                                    |
| Configuration        |           | Product           | <u>da-DK</u>          | Brand (product)/da-DK (product)                                |
| U                    |           | Product           | <u>de-DE</u>          | Brand (product)/de-DE (product)                                |
| Edit                 | $\otimes$ | Product           | <u>en-GB</u>          | Brand (product)/en-GB/Default (product)                        |
| Item                 |           | Product           | en-US                 | Brand (product)/en-US (product)                                |
|                      |           | Product           | <u>fi-FI</u>          | Brand (product)/fi-FI (product)                                |
| Item group           |           | Product           | <u>fr-FR</u>          | Brand (product)/fr-FR (product)                                |
| Product              |           | Product           | <u>it-IT</u>          | Brand (product)/it-IT (product)                                |
| Readuct group        |           | Product           | <u>nl-NL</u>          | Brand (product)/nl-NL (product)                                |
|                      |           | Product           | <u>sv-SE</u>          | Brand (product)/sv-SE (product)                                |
| Modify               |           | Item group        | <u>da-DK</u>          | Commercial description (item group)/da-DK (item group)         |
|                      |           | Item group        | <u>de-DE</u>          | Commercial description (item group)/de-DE (item group)         |
|                      |           | Item group        | en-GB                 | Commercial description (item group)/en-GB/Default (item group) |
| Functions            | ۲         | Item group        | en-US                 | Commercial description (item group)/en-US (item group)         |
|                      |           | Item group        | <u>fi-FI</u>          | Commercial description (item group)/fi-FI (item group)         |
| From archive         | -         | Item group        | <u>fr-FR</u>          | Commercial description (item group)/fr-FR (item group)         |

# 9.8 Packing forms

Add all DICO/SALES packing forms (Autofill) and/or create (Add) your own packaging forms.

| Packing forms Menu View | v Edit Functions Import / Export              |
|-------------------------|-----------------------------------------------|
| ▶.                      | $\mathbb{I} \mathbb{Q} = \mathbb{Q}$          |
| Filter                  | Search All Details Manage screen layouts Help |
| Navigation 🛞            | Code Description                              |
| Outrame (60)            | 08 Oneway pallet                              |
| (ou)                    | 09 Returnable pallet                          |
| Configuration           | 200 Pallet ISO 0 - 1/2 EURO Pallet            |
|                         | 201 Pallet ISO 1 - 1/1 EURO Pallet            |
| Edit                    | 202 Pallet ISO 2                              |
| Autofill                | 203 1/4 EURO Pallet                           |
| Add                     | 204 1/8 EURO Pallet                           |
|                         | 210 Wholesaler pallet                         |
| Modify                  | 211 Pallet 80 X 100 cm                        |
|                         | 212 Pallet 60 X 100 cm                        |

# 9.9 Periodic tasks

Add or manage Periodic Tasks to automate certain COS-processes, such as Import, Export 2BA, Export, Feed export, etc. Also see the *Manual Periodic Tasks* on the <u>Compano Help-website</u>.

| Periodic tasks Menu         | View Edit Functions                                                              |                                         |
|-----------------------------|----------------------------------------------------------------------------------|-----------------------------------------|
| Filter                      | Search All Details Manage screen layouts He                                      | ) .<br>elp                              |
| Navigation<br>Configuration | A         Periodic task type         Report type           Export         Export | Description<br>Weekly price list export |
| Edit<br>Add                 |                                                                                  |                                         |
| Modify                      |                                                                                  |                                         |
| Functions Start task        |                                                                                  |                                         |

# 9.10 Company settings

Company settings have their own configuration menu, which is available via *Menu > My details > Compano settings*.

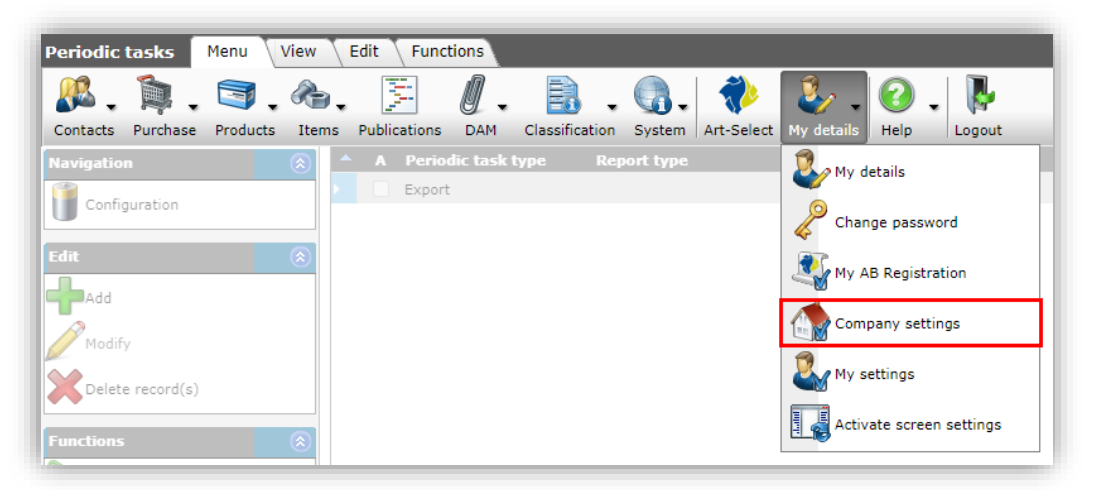

<u>Warning</u>: Care must be taken when changing or adding Compano settings as this can severely disrupt your application. If unsure how to proceed, please contact <u>support@compano.com</u> and have things explained to you.

Company settings allow for various system-wide settings in your application. Which settings can be made, depends on your type of application and may include:

- Project administration settings
- Calculation/Offer settings
- Purchase settings
- Financial administration settings
- Etc.

## 9.10.1 Purchasing

🍠 🌮 💭

| My Company settings                                          |          | × |
|--------------------------------------------------------------|----------|---|
| Purchasing Item manager System settings Number pattern Inter | national |   |
| Purchasing                                                   |          |   |
| Update when number is adjusted O Yes O No                    |          |   |
|                                                              |          |   |
|                                                              |          |   |
|                                                              |          |   |
|                                                              |          |   |
|                                                              |          |   |
|                                                              |          |   |
|                                                              | Close    |   |

• Update when number is adjusted: Set to **Yes** to ensure that when the number(s) of Purchase items is changed, the system will check if a different graduated rate needs to be applied.

#### 9.10.2 Item manager

| Purchasing Item manager Svs            | tem settings Number pattern Vinternation:  | al    |
|----------------------------------------|--------------------------------------------|-------|
| rentiability rectinitionager (5)       | tern settings (Hamber pattern (Internation |       |
| Download item                          |                                            |       |
| Send mutation email to:                | 1                                          |       |
| Automatic export                       | O Yes 🖲 No                                 |       |
| Export day                             | 🕚 Wednesday 🗸 🗸                            |       |
| Automatically export purchase analysis | ○ Yes ● No                                 |       |
| Impact report presentation             | Vertical 🗸                                 |       |
| Create items                           |                                            |       |
| Transfer product description           | (1) • Yes O No                             |       |
| Product group overnemen                | (1) • Yes O No                             |       |
| Automatically read data                |                                            |       |
| Automatic transfer                     | (1) O Yes (1) No                           |       |
| Product view                           |                                            |       |
| Transfer scheme products               |                                            | •     |
| ICS                                    |                                            |       |
| Standard classification system         | ETIM Dynamic 🗸                             |       |
|                                        |                                            |       |
|                                        |                                            | Close |

Download items These settings are mostly for Art-Select users.
- Send mutation email to: Enter an e-mail address to which the report with price and item mutations will be send. If this field is left empty, the report will be sent to the administrator.
- Automatic export: If set to **Yes**, an export will be sent to you for each specified export frequency and export day. There is a program available for the automatic export of Item files AB-Download. The item file is created at night, so that you can retrieve your files directly from your mailbox in the morning.
- Export day: Select the day of the week at which you will receive the data export.
- Automatically export purchase analysis: Set to **Yes** if you want the purchase analysis to be automatically generated on a weekly basis.
- Impact report presentation: Specifies whether old value and new values in the impact report are presented below each other or next to each other in the report.

# Create items

Settings when manually creating items based on products.

- Transfer product description: Set to **Yes** to copy the Product Description to the Item Description when items are created based on products.
- Transfer product group: When creating an item based on a product, whether or not to copy the product group to article group (yes) or leave it empty (no)

# Automatically read data

- Automatic transfer: This is a setting mainly for Artikelbeheer, version 1. If an assortment is added locally, it must then be checked and published (Transfer). If there are no errors during checking, the assortment will be transferred to the central environment
- Transfer scheme product: Set the selected ETL transfer schema as the default transfer scheme for products.
- Standard classification system: Set the classification system which is to be used as the standard for this application.

# 9.10.3 System settings

| Purchasing Item manager     | System settings | Number pattern International |  |
|-----------------------------|-----------------|------------------------------|--|
| Ct.                         |                 |                              |  |
| System                      |                 | _                            |  |
| Login from the central area | 🔘 Yes 🤇         | ⊃ No                         |  |
| Phone number template       |                 |                              |  |
|                             |                 |                              |  |
|                             |                 |                              |  |
|                             |                 |                              |  |
|                             |                 |                              |  |
|                             |                 | Close                        |  |

- Login from the central area: When set to No, logins initiated in the main environment are blocked. <u>Note</u>: Setting this to No will prevent any support by Compano or other Administrators.
- Phone number template: Set a phone number template, such as 06 46 11 6993 or (31)
   (0) 646116993.

#### 9.10.4 Number pattern

Set the default number patterns for several automatically numbered entities:

| My Company settings                 |             |                |               |
|-------------------------------------|-------------|----------------|---------------|
| Purchasing Item manager Syste       | em settings | Number pattern | International |
| Number pattern                      |             |                |               |
| Number pattern for contacts         | REYY0       | 00001          |               |
| Number pattern for support contract | ADYY0       | 0001           |               |
| Number pattern for templates        | SJ0001      |                |               |
|                                     |             |                |               |
|                                     |             |                |               |
|                                     |             |                | Close         |
|                                     |             |                |               |

Depending upon your application, the number patterns for the following entities can be set:

- Contacts
- Support contracts
- Templates
- Offers
- Invoices
- Recipes
- Projects
- Etc.

#### 9.10.5 International

| Purchasing 🔪 Item manager    | System settings Number pattern | International |   |
|------------------------------|--------------------------------|---------------|---|
| International                |                                |               |   |
| Country                      | (I) Netherlands                |               | • |
| Language code                | (1) nl Dutch                   |               | • |
| Fallback translations        | ● Yes ○ No                     |               |   |
| Encoding fallback for import | IBMPC-DOS-437                  | ~             |   |
|                              |                                |               |   |
|                              |                                |               |   |
|                              |                                | Close         |   |

- Country: Default country. The country selected will be used as the default country when adding a new relation.
- Language: Default language. The language selected will be used as the default userinterface language when adding a new relation and/or user account.
- Fallback translations: Default at **Yes**. Set this option to **No** if you want to make use of the Fields Fallback system instead of the default Translation fallback. Also see *Manual Multilingual Data*.

• Encoding fallback for import: If the correct character set cannot be determined from an import file, fallback to the character set which is specified here:

| Encoding fallback for import | ① Default                    | ~ |
|------------------------------|------------------------------|---|
|                              | Default<br>Ansi-Windows-1252 |   |
|                              | IBMPC-DOS-437                |   |

# **10 Import data**

Import of data can be handled on the *Import / Export* tab of an Entity Overview:

| (tems  | Menu 🔨 \ | /iew 🔪 | Edit | Function | ns Print     | Impor  | t / Export   |      |   |
|--------|----------|--------|------|----------|--------------|--------|--------------|------|---|
| ۶.     |          |        | •    |          | 4            | 4      |              | 2    | • |
| Filter |          |        |      | Search   | Export items | Import | Item exports | Help |   |

Depending to the Entity, several options for importing and exporting of data are available.

<u>Note</u>: Detailed information on importing data is available in the *Universal Import/Export Manual*, which can be download from the <u>Compano Help website</u>.

# **10.1 Import scenario's**

The Universal Import/Export method will handle the following import scenario's:

- Industry standard imports: Used for importing data by means of an industry standard, such as *DICO (INSBOU/SALES), BMEcat, FAB-DIS*, or custom standards, such as *Pricat, Galvano*, etc.
- Custom imports: Used for importing data from an Excel file or character-separated and fixed-width data files, such as **CSV** or **TXT** (Unicode) formats.
- Update imports: Used for updating data.

# **10.2 Industry standard import formats**

For easy data exchange a few standard industry formats are available. These data formats can be used for importing data into COS:

- PAB (automatic version detection)
- INSBOU (automatic version detection)
- SALESBOUWV3
- DICO/INSBOU (automatic version detection)
- DICO/SALES (automatic version detection)
- BMEcat (automatic version detection)
- OpenData (DQR 6/7); also useful for modern ARGE (DQR 6) import
- DataNorm; also useful for older ARGE import.

<u>Note</u>: Detailed information on importing data is available in the *Universal Import/Export Manual*, which can be download from the <u>Compano Help website</u>.

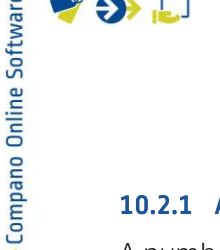

# **10.2.1** Alternative item import formats

A number of alternative, non-standard item import formats are available, these are:

- Pricat
- Galvano
- Sales Construction
- Plieger
- VGH
- eZbase

<u>Note</u>: Detailed information on importing data is available in the *Universal Import/Export Manual*, which can be download from the <u>Compano Help website</u>.

# 10.3 Standard import formats (COS PIM-only)

For PIM-customers several *premade standard import formats* (Excel) have been added to assist with data imports. These formats can be used in combination with accompanying Import layouts to import data. These Excel templates are available from the <u>Compano Help website</u>.

| Excel template                  | Import layout                         | Used for                          |
|---------------------------------|---------------------------------------|-----------------------------------|
| Template New Products and Items | Standaard product import in Excel –   | Importing product data            |
| (DICO/SALES005)7                | LO3                                   |                                   |
| Template New Products and Items | Standaard artikel import in Excel –   | Importing item data               |
| (DICO/SALES005)                 | LO3                                   |                                   |
| Template Price Updates          | Standaard prijsupdates in Excel – L03 | Importing (new) price information |
| Template Import Accessories     | Standaard import toebehoren           | Importing accessories or parts    |
|                                 | product – L03                         | information                       |
| Template Import Accessories     | Standaard import toebehoren           | Importing accessories or parts    |
|                                 | product met GTIN – L03                | information, using product GTINs  |
| Template Import Attachments     | -                                     | Importing attachment information  |

# **10.4 Custom import formats**

Data can also be imported from any type of *data file* in combination with a proper *import layout*:

- Excel: The data file is an Excel spreadsheet;
- Text: The data file is a character-separated text file (*CSV* or *Unicode*).

<u>Note</u>: Compressed versions (*ZIP*, *BZIP2* and *7Z*) of Excel-, CSV- or Unicode-files can also be imported. Compano recommends using the free, open source software *7zip* (<u>https://www.7-zip.org</u>) to create these files.

#### Example

As an example of this kind of import, this paragraph will describe the import of item data. However, the import process applies to *all* types of imports, whether these are on product, item, attachments, discount groups, or any other entity.

<sup>&</sup>lt;sup>7</sup> <u>Note</u>: The template for importing new products and items is tailored to the needs of the Dutch datapool 2BA.

### 10.4.1 Unicode and UTF-8 encoding

To import or update data using character-separated text file, your data file needs to be a *CSV or Unicode* file. Both file types use a delimiting character to separate values; *CSV* uses a *semicolon*, *Unicode* uses a *TAB*-character.

For example, opening a CSV file in a text editor will look something like this:

```
$LN;GTIN;ARTKORT;ARTNUMMER;ARTFAK_OM;ART_PRI_V;PRODCODFAB;KORTGROEP ;;
5907791600004;5907791600011;"01-0012-1/4""";011001040000;"EE bocht bi/bu zwart 01-001Z-1/4""";2,25;5907791600011
5907791600004;5907791600042;"01-001Z-3/8""";011001060000;"EE bocht bi/bu zwart 01-001Z-3/8""";2,70;5907791600042
5907791600004;5907791600073;"01-001Z-1/2""";011001080000;"EE bocht bi/bu zwart 01-001Z-1/2""";2,40;5907791600073
5907791600004;5907791600103;"01-001Z-3/4""";011001120000;"EE bocht bi/bu zwart 01-001Z-3/4""";4,20;5907791600103
5907791600004;5907791600103;"01-001Z-3/4""";011001120000;"EE bocht bi/bu zwart 01-001Z-3/4""";4,20;5907791600103
5907791600004;5907791600103;"01-001Z-3/4""";011001120000;"EE bocht bi/bu zwart 01-001Z-3/4""";4,20;5907791600103
```

However, beware of saving and/or re-opening in CSV format (!). CSV is notoriously tricky when it comes to **encoding 'special' ch**aracters such as é,  $\grave{a}$ ,  $\hat{e}$ ,  $\in$ ,  $\Box$ ,  $\mu$ ,  $\beta$  c, et cetera; basically anything that is not part of the basic <u>ASCII-127</u> set. The biggest problem is not CSV itself, but that many spreadsheet, ERP- and database programs, including *Microsoft Excel*, handle CSV-encoding unpredictably.

Some common CSV pitfalls are:

- Microsoft Excel (Windows): When using Excel to save as CSV, always use the safe CSV UTF-8 (Comma delimited) format. However, older versions of Excel only offer to save as CSV (Comma Separated Values) (.csv)". This format uses your locale's Windows or Mac codepage which will silently replace any unsupported character in your document with an underscore \_ character.
- Microsoft Excel (MacIntosh): This version of Excel *cannot* save extended characters at all and will scramble them into something which is unreadable.
- Numbers: Apple's spreadsheet program exports a *faulty UTF-8 format* which cannot be read correctly.

Thus, whenever you need to save your data into a text format for import or export, *the best, safe option is the Unicode format*. This format uses the correct UTF-8 encoding by default. If you cannot save your data in the Unicode format, the next best option is to save in the CSV UTF-8 format. If UTF-8 is not specified, be aware of the pitfalls mentioned above, when saving in a 'plain' CSV format. It is recommended to check your file by opening it in a text editor (Notepad, Notepad++, or other).

<u>Warning</u>: Should you need to alter any data in your spreadsheet, please do so in your *original* Excel-file. Try and avoid editing a CSV-file using MS Excel as this will change large numbers (GLN, GTIN) to exponential values 8.713218237987E12 and other problems which makes your data unfit for import.

#### **10.4.2 Custom import layout**

To be able to import a spreadsheet format (either Excel, CSV or TXT), COS needs to know the structure of the import file. To identify this structure, an import layout needs to be created that will identify how and where data from the import file will be imported into COS data fields.

Example

💕 🌮 💭

🥩 🌮 💭

|    | A             | В             | с              | D            | E                                   | F           | G             | н           |
|----|---------------|---------------|----------------|--------------|-------------------------------------|-------------|---------------|-------------|
| 1  | GLN 💌         | GTIN          | ARTKORT        | ARTNUMMER -  | ARTFAK_OM                           | ART_PRI_V 💌 | PRODCODFAB    | KORTGROEP 💌 |
| 2  | 5907791600004 | 5907791600011 | 01-001Z-1/4"   | 011001040000 | EE bocht bi/bu zwart 01-001Z-1/4"   | 2,25        | 5907791600011 | '01         |
| 3  | 5907791600004 | 5907791600042 | 01-001Z-3/8"   | 011001060000 | EE bocht bi/bu zwart 01-001Z-3/8"   | 2,70        | 5907791600042 | '01         |
| 4  | 5907791600004 | 5907791600073 | 01-001Z-1/2"   | 011001080000 | EE bocht bi/bu zwart 01-001Z-1/2"   | 2,40        | 5907791600073 | '01         |
| 5  | 5907791600004 | 5907791600103 | 01-001Z-3/4"   | 011001120000 | EE bocht bi/bu zwart 01-001Z-3/4"   | 4,20        | 5907791600103 | '01         |
| 6  | 5907791600004 | 5907791600134 | 01-001Z-1"     | 011001160000 | EE bocht bi/bu zwart 01-001Z-1"     | 5,65        | 5907791600134 | '01         |
| 7  | 5907791600004 | 5907791600165 | 01-001Z-1.1/4" | 011001200000 | EE bocht bi/bu zwart 01-001Z-1.1/4" | 10,05       | 5907791600165 | '01         |
| 8  | 5907791600004 | 5907791600196 | 01-001Z-1.1/2" | 011001240000 | EE bocht bi/bu zwart 01-001Z-1.1/2" | 12,95       | 5907791600196 | '01         |
| 9  | 5907791600004 | 5907791600226 | 01-001Z-2"     | 011001320000 | EE bocht bi/bu zwart 01-001Z-2"     | 21,45       | 5907791600226 | '01         |
| 10 | 5907791600004 | 5907791600257 | 01_0017_2 1/2" | 011001/00000 | EE hocht hi/hu zwart 01-0017-2 1/2" | 46.75       | 5907791600257 | '01         |

In this Excel file each data line represents one Item. The item data is stored in the following columns:

| Excel column header | Description                                                        |
|---------------------|--------------------------------------------------------------------|
| GLN                 | Global Location Number; unique international code for manufacturer |
| GTIN                | Global Trade Item Number; unique international code for an item    |
| ARTKORT             | Short description of an item                                       |
| ARTNUMMER           | Item number                                                        |
| ARTFAK_OM           | Long description of an item                                        |
| ART_PRI_V           | Gross price of an item                                             |
| PRODCODFAB          | Product code of a manufacturer                                     |
| KORTGROEP           | Discount group                                                     |

Custom import layouts can be created:

On-the-fly: In the Import dialog, using the +-button:

| Importof file Excel-import-surcharge                             | s.xlsx                      |     |
|------------------------------------------------------------------|-----------------------------|-----|
| with impactreport: Full                                          |                             |     |
| Import van Surcharges met layout I                               | mport surcharges en velden: |     |
| <ul> <li>Item item number</li> <li>Item supplier code</li> </ul> |                             |     |
| • Туре                                                           |                             |     |
| Start date     Amount per PULLING                                |                             |     |
| Sequence                                                         |                             |     |
| Lower limit                                                      |                             |     |
| Lower limit unit                                                 |                             |     |
| Layout1                                                          |                             |     |
| Title                                                            | Blad1                       |     |
|                                                                  |                             | - 💥 |
| Import entity                                                    | Surcharge                   |     |
| Import entity                                                    | Surcharge                   |     |

Or at System > Layouts:

1. Through the Menu, go to *System > Layouts*.

🌱 シ 💭

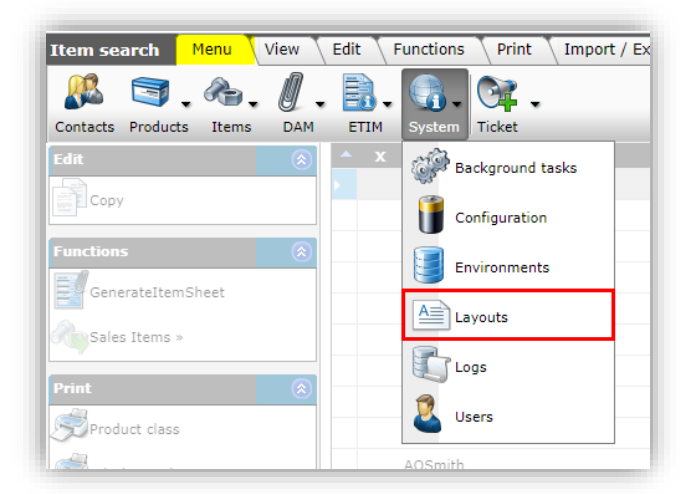

2. Next, under Edit, select Add Import layout:

| Layouts Menu View Edit | Fund       | tions   |         |                       |      |
|------------------------|------------|---------|---------|-----------------------|------|
| ▶.                     | - 🤇        |         | 1       |                       | . ⑤  |
| Filter                 | Search     | All     | Details | Manage screen layouts | Help |
| Navigation 😵           | <b>^</b> s | tandard | A       | Name                  |      |
| r. Ia                  | •          |         |         |                       |      |
| Ealt                   |            |         |         |                       |      |
| Feed layout            |            |         | 8       |                       |      |
| Add OData lavout       |            |         |         |                       |      |
|                        |            |         |         |                       |      |
| Free form              |            |         |         |                       |      |
| Add export layout      |            | ~       | 8       |                       |      |
|                        |            | ~       |         |                       |      |
| Add import layout      |            | ~       |         |                       |      |
| Add report tomplate    |            | _       | _       |                       |      |

3. In the pop-up window, select the *Entity*<sup>8</sup> for which you want to define the layout, in this example *Item*.

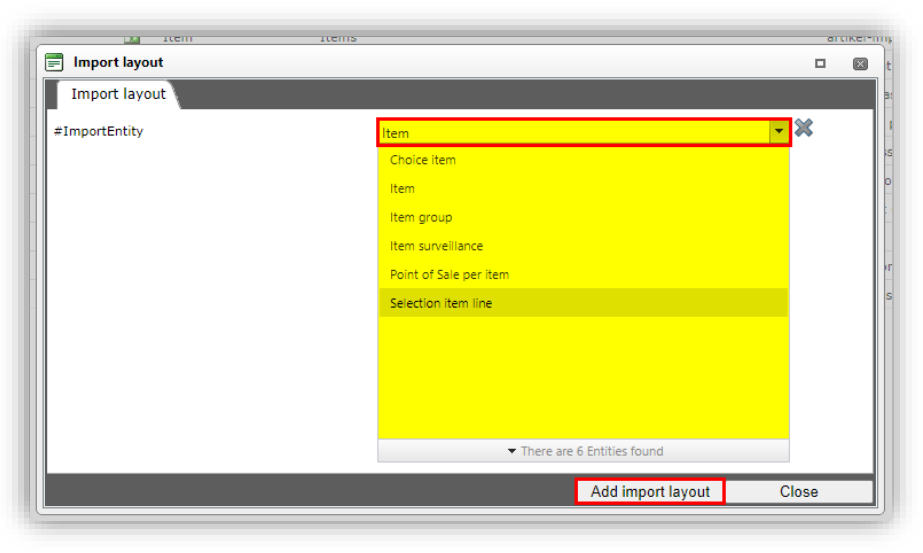

<sup>&</sup>lt;sup>8</sup> An Entity is a data object in COS, for instance Product, Item, Assortment, Attachment, Price, etc.

- 4. Click on Add import layout.
- 5. In the next pop-up window, fill out the options for the layout on the different tabs:

#### Layout tab:

| 🔛 Item Items                  |                                                |                |           |    | a |
|-------------------------------|------------------------------------------------|----------------|-----------|----|---|
| 🚍 Add - New layout            |                                                |                |           |    | c |
| Layout Properties Fields Memo |                                                |                |           |    | E |
| Туре                          | Excel import                                   | ~              |           |    |   |
| Name                          | Item import from Exc                           | el             |           | ⊐∥ |   |
| Application                   | ◯ III Within the comp<br>● <sup>©</sup> For me | any 🔿 🖧 For al | l members |    |   |
|                               |                                                |                |           |    |   |
|                               | Add next record                                | Save record    | Cancel    |    |   |
|                               |                                                |                |           |    | ł |

- a. Type: Choose the Import type:
  - i. Excel import: Imports data from Microsoft XSLX-format.
  - ii. Text import: Imports data from a Text format, such as **CSV** or **Unicode**.
- b. Name: Type a name for the Import layout
- c. Application: Choose whether the layout should be visible for only yourself (*For me*), for all users of this environment (*Within the company*), or for all members/users of all (layered) environments (*For all members*)

Properties tab:

| 🔀 Item Items                  |                 |             |        | 3 |
|-------------------------------|-----------------|-------------|--------|---|
| Add - New layout              |                 |             |        | 0 |
| Layout Properties Fields Memo |                 |             |        |   |
| Number of headers             | 1               |             |        |   |
| Continue with errors          | O Yes 🖲 No      | -           |        |   |
|                               |                 |             |        |   |
|                               |                 |             |        |   |
|                               |                 |             |        |   |
|                               |                 |             |        |   |
|                               | Add next record | Save record | Cancel |   |

- a. Number of header rows: Set the number header rows contained in your import file. <u>Note</u>: These rows will be skipped on import.
- b. Continue on errors: Set to *Yes* if the import should continue on errors in your data file<sup>9</sup>. Erroneous data will *not* be imported.

Fields tab:

<sup>&</sup>lt;sup>9</sup> Usually, Continue on errors is set to *No*, however if you need a report on *all* the errors in your data file, you can set this option to *Yes* and perform a testrun of your data.

| Layout Properties Fields     | Memo |                         |               |   |
|------------------------------|------|-------------------------|---------------|---|
| Available fields             |      | Selected fields         |               |   |
|                              |      | Field                   | Header Pos    |   |
| 🖃 🗉 Alphabetically by letter |      | Item Number             | Item          |   |
| 🛨 🗉 by category              |      | Supplier code           | Supplier 2    |   |
| 🖃 Standard fields            |      | Supplier gln code       | GLN 3<br>Code |   |
|                              |      |                         |               |   |
|                              | >    |                         |               |   |
|                              |      |                         |               |   |
|                              |      |                         |               |   |
| Add data fields              |      | Remove unwant           | ed fields     |   |
| Properties                   |      |                         |               | l |
| Header                       | 5    | Supplier                | <u>^</u>      |   |
|                              |      | Automatic               |               |   |
| Field position               | 2    | 🗹 Automati              | c 💊           |   |
| Fixed value                  | l l  | Compano (2220000074100) | • 🗛           |   |
| Maintain                     |      | U Yes ♥ No              |               |   |
| Continue on error            |      | 🔾 Yes 🔍 No              | *             |   |

- a. Available fields: Add data fields to be imported from the list of available fields
- b. Selected fields: Remove unwanted fields from the list of available fields. <u>Note</u>: The position number (**Pos**) indicates from which position (Excel data column) the value of the field will be exported.
- c. Properties: Optionally, set options for selected data fields.
- 5. Click on *Save record* to save the layout.

#### Memo tab

You can use the memo tab to make a note for which purpose this layout was made and how it may be used.

<u>Note</u>: Detailed information on importing data is available in the *Universal Import/Export Manual*, which can be download from the <u>Compano Help website</u>.

#### **10.4.3** Properties for Text import layouts

<u>Important</u>: Inspect your Unicode/CSV file before you enter the layout features below. You can do this by opening the Unicode/CSV file in *Notepad* or another text editor. A good and free editor is *Notepad++* <u>https://notepad-plus-plus.org</u>.

On the tab *Properties* enter the following values where needed:

🦻 🌮 🛄

|                              | accocaron           |              |          |
|------------------------------|---------------------|--------------|----------|
| 📄 Wijzigen                   |                     |              |          |
| Layout Properties Fields Mem | 10                  |              |          |
| Number of header rows        | 0                   |              | <b>^</b> |
| Format                       | Character separated |              | ~        |
| Separation character         | TAB                 |              |          |
| Decimal separator character  |                     |              |          |
| Decimal group character      | ,                   |              |          |
| Date separator character     | 1                   |              |          |
| Time separator character     | :                   |              |          |
| Text enclosure character     |                     |              |          |
| Continue import on errors    | 🔾 Yes 🔍 No          |              |          |
|                              | Add post moord      | Cause record | Canad    |
|                              | Add next record     | Save record  | Cancel   |

- a. Number of headers: This is the number of rows above the first row with data in your data file. Often, there is only one header row which shows the labels of the columns, but there may be more header rows.
- b. Format: Choose whether your text file is *Character-separated* (either semicolon or TAB), or if it is a file with a fixed number of characters per line (fixed width).
- c. Separation sign: The default separator sign for a CSV file is a semicolon. Check which separator sign is used in your CSV file. <u>Note</u>: If you are using a *Unicode* file, enter the value TAB for the separation character.
- d. Decimal separator sign: Specify the format of the decimal separator sign
- e. Decimal group sign: Specify the format of the decimal group sign
- f. Date separator sign: Specify the format of the date separator sign
- g. Time separator sign: Specify the format of the time separator sign
- h. Text enclosure sign: Sometimes lines of text are enclosed by a text enclosure sign, often a quote or double quote. Specify which format your text file uses.
- i. Continue on errors: If set to Yes, the import will continue whenever an error is encountered; item with errors will NOT be imported.

# 10.5 Optional layout features

When designing your import layout, you can make use of a couple of optional layout features which can facilitate the import process.

<u>Note</u>: Detailed information on importing data is available in the *Universal Import/Export Manual*, which can be download from the <u>Compano Help website</u>.

# 10.5.1 Conversion table

Whenever data in your text file is not in the correct format, you can correct this by making use of a conversion table.

In the example above, position 8 (KORTGROEP) contains values such as '01, '02, etc. As the quote in front of the numbers is not correct, you can create a conversion table where the values are replaced:

| Value IN | Value OUT |
|----------|-----------|
| '01      | 01        |
| '02      | 02        |
| Etc.     |           |

### 10.5.2 Fixed values

For some fields in your layout, *fixed values* can be used. Two scenarios with fixed values are:

- For all data records, the value is the same, fixed value. For instance, *Price Unit*
- Wherever the value for the data field is *empty* in the import file, a fixed value should be written into COS. For instance, price data:

<u>Note</u>: Detailed information on importing data is available in the *Universal Import/Export Manual*, which can be download from the <u>Compano Help website</u>.

# 10.5.3 Maintain data (no overwrite)

To prevent overwriting of data in COS on import, set the *Maintain* option of a data field to *Yes*.

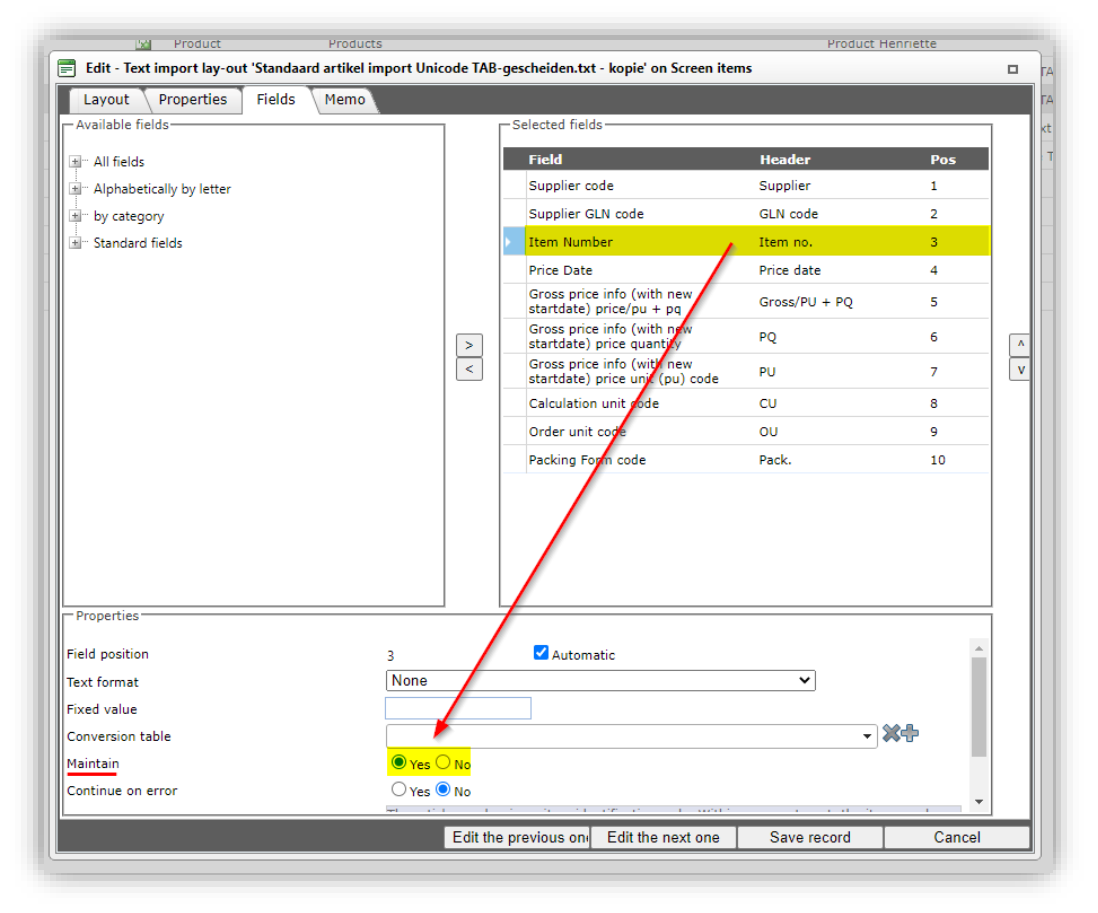

# 10.6 Importing data files

To import any type of data file:

1. Go to the *Import/Export* tab of any Entity and click on *Import*.

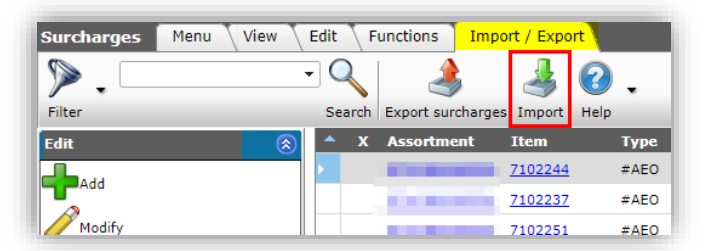

2. In the pop-up window, select your data file<sup>10</sup>, and click on *Next*.

| 🗐 Import    |           |                   |                          |        |         |
|-------------|-----------|-------------------|--------------------------|--------|---------|
| Import      |           |                   |                          |        |         |
| Import File |           | 1                 | emplate_Nieuwe_Producter | Select |         |
|             |           |                   |                          |        |         |
|             |           |                   |                          |        |         |
|             |           | Previous          | Next                     | Close  |         |
| 140043972   | 140043972 | CEDI UNCIKE O KEZ | PCF                      | 1.00   | 1 00 PC |

3. In the next dialog window, you will be presented with one or more data Layouts<sup>11</sup>. If your import file contains multiple data files or Excel worksheets, these are automatically detected and named Layout1, Layout2, etc.:

| Import                      |              |        |      |   |            | × |
|-----------------------------|--------------|--------|------|---|------------|---|
| Import                      |              |        |      |   |            |   |
| Summary                     |              |        |      |   |            |   |
| Nothing selected to import! |              |        |      |   |            |   |
| Layout1                     |              |        |      |   |            |   |
| Title                       | Excel-Items. | CSV    |      |   |            |   |
| Import entity               | ltem         |        |      | - | ×          |   |
| Import layout               |              |        |      | - | <b>₩</b> ₽ |   |
|                             |              |        |      |   |            |   |
| Layout2                     |              |        |      |   |            |   |
| Title                       | Excel-Produc | ts.csv |      |   |            |   |
| Import entity               | Product      |        |      | - | ×          |   |
| Import layout               |              |        |      | - | <b>X+</b>  |   |
|                             |              |        |      |   |            |   |
|                             |              |        |      |   |            |   |
|                             |              |        |      |   |            | _ |
|                             |              |        | Novt |   |            |   |

For each Layout:

- a. Import entity: Select an Import entity.
- b. Import layout: Select an Import layout, or—alternatively—, add a create an import

layout using the **+**-buttons. <u>Note</u>: Optionally *skip importing* of a data Layout by *not selecting* an Import entity and/or Import lay-out.

4. Click on *Next* for the *Import settings*.

 <sup>&</sup>lt;sup>10</sup> Note: Excel files with multiple worksheets or compressed files (ZIP, BZIP) containing multiple data files can also be imported. For importing multiple data sources, multiple import layouts need to be selected.
 <sup>11</sup> Note: Industry standard files will be auto-detected; no Import layout is necessary.

💅 🌮 💭

| -                                                                                                    |                                                                                    |                                        |                     |                       |          |
|----------------------------------------------------------------------------------------------------|------------------------------------------------------------------------------------|----------------------------------------|---------------------|-----------------------|----------|
| Import                                                                                                    |                                                                                    |                                        |                     |                       |          |
| Summary                                                                                                    |                                                                                    |                                        |                     |                       |          |
| Importof file Multiple-data-set.zip<br>with impactreport: Full                                                                                                    |                                                                                    |                                        |                     |                       | <b>^</b> |
| Import van Products met layout Standai<br>Country of origin code<br>GTIN<br>Manufacturer code<br>Brand<br>Series<br>Type<br>Code<br>Short description<br>Product group code<br>Product Class code (ETIM Dynamic)<br>Import van Products met layout Standai<br>Country of origin code | ard product import Unicode TAB-gescheic<br>ard product import Unicode TAB-gescheic | en.txt en velden:<br>en.txt en velden: |                     |                       |          |
| <ul> <li>Manufacturer code</li> <li>Brand</li> <li>Series</li> </ul>                                                                                                    |                                                                                    |                                        |                     |                       | -        |
| Manufacturer code     Brand     Series Settings                                                                                                    |                                                                                    |                                        |                     |                       | <b>*</b> |
| Manufacturer code Brand Series Settings Reporting level                                                                                                    | Full                                                                               |                                        | <u>~</u>            |                       | •        |
| Manufacturer code Brand Series Settings Reporting level Is testrun                                                                                                    | Full<br>O yes ® No                                                                 |                                        | <u> </u>            |                       | T        |
| Manufacturer code Brand Series Settings Reporting level Is testrun Fill conversion list                                                                                                    | Full<br>○ Yes ● No<br>○ Yes ● No                                                   |                                        | <b></b>             |                       | T        |
| Manufacturer code Brand Series Settings Reporting level Is testrun Fill conversion list Selected Files                                                                                                    | <mark>Full</mark><br>○ Yes ● No<br>○ Yes ● No<br>✓ Excel-Items.csv (Standaari      | l product                              | ✓<br>Excel-Products | .csv (Standaard produ | Ŧ        |

- c. Reporting level: Select the reporting level for the import report:
  - i. None: Do <u>not</u> generate an import report. This will result in the fastest import.
  - ii. Full: Generate a full import report, including all changes in all fields. This will result in the slowest import as all fields will be checked.
  - iii. Only warnings: Generate an import report only listing warnings. This import is generally faster than with a Full report.
- d. Is testrun: Set to *Yes* to simulate an import; this will only generate an import report listing any potential error and/or warnings. No data is actually imported!
- e. Selected files: (De-)select the files from your multiple data set which you need to import.
- 5. Click on *Next* to start the import. You will receive an e-mail with an Import report.

#### **10.6.1** Multiple data sources

The Universal import method also provides for importing multiple data source at once. The following data files can contain multiple data sources:

- Multiple worksheets (Excel): An Excel file with multiple data worksheets
- Compressed data file (ZIP, BZIP): Compressed format containing multiple data files

<u>Important</u>: Each data source needs to be linked to an *Entity* and imported with a *separate import layout*.

On import, an *Entity* and *Layout* need to be assigned to each data source, as demonstrated below:

🦻 🌮 🛄

|                                                                                                    | Import done                                                                                                    |                    | 6                        | 0               |
|----------------------------------------------------------------------------------------------------|----------------------------------------------------------------------------------------------------|--------------------|--------------------------|-----------------|
| Import                                                                                                    | _                                                                                                    |                    | _                        |                 |
| Import                                                                                                    |                                                                                                    |                    |                          |                 |
| Summary                                                                                                    |                                                                                                    |                    |                          |                 |
| Importof file Multiple-unicode-dat<br>with impactreport: Full                                                                                                    | aset.zip                                                                                                    |                    |                          | <b>^</b>        |
| Import van Items met layout Star<br>Supplier GLN code<br>Assortment code<br>Item Number<br>GTIN<br>Short description<br>Gross price info (with new star<br>Gross price info (with new star<br>Gross price info (with new star<br>Gross price info (with new star<br>Number CU per OU<br>Calculation unit code<br>Number of PU per OU<br>Order unit code<br>Minimum purchase in OU<br>Increment decrease<br>Packing Form code<br>Condition group code | ıdaard artikel import Unicode TAB-gesch<br>tdate) price/pu + pq<br>tdate) price quantity<br>tdate) price unit (pu) code | eiden.txt en veld  | len:                     | Ţ               |
| Layout1                                                                                                    |                                                                                                    |                    |                          |                 |
| Title                                                                                                    | Unicode-items.txt                                                                                                    |                    |                          | -               |
| Import entity                                                                                                    | Item                                                                                                    |                    |                          |                 |
| Import layout                                                                                                    | Text import lay-out 'Sta                                                                                                | ndaard artikel imp | oort Unicode TAB-geschei | ide <b>* AP</b> |
| Layout2<br>Title                                                                                                    | unicode-product.txt                                                                                                    |                    |                          |                 |
| Import entity                                                                                                    | Product                                                                                                    |                    |                          | - ×             |
| Import layout                                                                                                    | Text import lay-out 'Sta                                                                                                | ndaard product in  | nport Unicode TAB-gesch  | eic 🕇 🎇 🗭       |
|                                                                                                    |                                                                                                    |                    |                          |                 |
|                                                                                                    |                                                                                                    |                    | _                        |                 |

For more information on Importing multiple data source, see the *Manual Universal Import/Export* available from the <u>Compano Help website</u>.

# 10.7 Import 2BA

Depending upon the setup of your version of the Compano software, a direct import of assortments from data pool 2BA is an option:

To import an assortment directly from the 2BA data pool:

1. Through the Menu, go to *Items> Assortment*.

| Assortment | Menu View Edit F | unctions Import    | : / Export      |                     |            |      |
|------------|------------------|--------------------|-----------------|---------------------|------------|------|
| ▶.□        | - Q              | A                  |                 | <b>M</b>            | 2ba        | . ⑤  |
| Filter     | Search           | Export assortments | Import Item exp | ports Export images | Import 2BA | Help |

2. On the Import/Export tab, click on Import 2BA:

🍠 🌮 🛄

| 0/14101999999                   |                          | UK     |       | _   |
|---------------------------------|--------------------------|--------|-------|-----|
| Import 2BA                      |                          |        |       | E   |
| Import 2BA                      |                          |        |       |     |
| Supplier                        | (8715847000008)          |        |       | )   |
| Item format                     | DICO/SALES005            |        | ~     | 3   |
| Products (product data + class) | 🔍 Yes 🔾 No               |        |       |     |
| Add new manufacturers           | ● Yes ○ No               |        |       |     |
| Changes since                   | E                        |        |       |     |
| Testrun only                    | ● Yes ○ No               |        |       |     |
| Authorize URL                   | https://authorize.2ba.nl |        |       |     |
| API URL                         | https://api.2ba.nl       |        |       |     |
| UserName                        |                          |        |       |     |
| Password                        |                          |        |       | ] [ |
| ClientId                        |                          |        |       |     |
| Secret                          |                          |        |       |     |
| Enrich profile                  | ● Yes ○ No               |        |       |     |
|                                 |                          |        |       |     |
|                                 |                          | Import | Close |     |

- a. Supplier: Automatically selected.
- b. Item format: Select to file format for import
- c. Products (product data + class): Set to Yes to import product (classification) data
- d. Add new manufacturer: Add a new manufacturer if not already present in COS
- e. Changes since: Only import changes in the data since [selected date]
- f. Testrun only: Set to *Yes* to simulate a 2BA import; an import analysis will be made available
- g. Authorize URL: Set automatically.
- h. API URL: Set automatically
- i. UserName: Enter your 2BA account username
- j. Password: Enter your 2BA account password
- k. ClientID: Enter your 2BA account client ID
- I. Secret: Enter your 2BA account secret code
- m. Enrich profile: Set to *Yes* to enrich product information based on product GTIN. <u>Note</u>: When set to *No*, incomplete products from 2BA will not be downloaded.

# **10.8 Automated imports**

Imports of (industry standard) data can be automated using either Periodic Tasks, FTPS or a combination of both.

#### 10.8.1 Industry standard data

For automated imports of Industry Standard data (PAB, DICO/INSBOU, DICO/SALES and BMEcat) please see *Appendix A: FTPS access*. paragraph <u>13.8 INDUSTRY STANDARD DATA</u> (AUTOIMPORT/AUTOCHECK).

#### 10.8.2 Periodic import task

Any other type of data can be imported using Periodic Tasks. More information can be found in the *Manual Periodic Tasks*, which is available from the <u>Compano Help website</u>.

Compano Online Software

💕 🌮 💭

Item and product data in COS can be exported, using:

- Industry exchange standard
- COS screen layout
- COS export layout

<u>Note</u>: The example in this chapter concerns export of item data. However, the export process applies to *all* kinds of exports, whether these are on product, item, attachments, discount groups, or any other entity.

<u>Note</u>: Detailed information on exporting data is available in the *Universal Import/Export Manual*, which can be download from the <u>Compano Help website</u>.

# **11.1 Standard export formats**

Should you choose to export data using one of the industry exchange formats, you have the option to either export all items of an assortment, or export (a selection of) items directly.

<u>Warning</u>: Please pay close attention to your settings when switching between export formats! Settings in the export dialog below are *stored per user*, however common settings are *retained* when selecting a different export format. Thus, for instance, when exporting in the FAB-DIS format with the ETIM 8 setting, this setting is retained when switching back to the DQR export format.

# **11.1.1 Export Assortment**

To export all items of an assortment:

- 1. Through the main menu go to *Items > Assortment*.
- 2. Go to Import / Export tab, select an assortment and click on Item exports.

| Assortment Menu View E | Edit Functions    | Import / Expo   | rt            |                                            |      |
|------------------------|-------------------|-----------------|---------------|--------------------------------------------|------|
| ▶                      |                   | 3               |               |                                            | ?.   |
| Filter                 | Search Export ass | ortments Import | Item exports  | Export images                              | Help |
| Navigation 📀           | Logo              | Code            | Description   |                                            |      |
| August (890/151)       |                   |                 |               |                                            |      |
|                        |                   | COMPANO         | Compano BV    |                                            |      |
| Logs (0/0)             |                   |                 |               |                                            |      |
| Item groups (0/0)      |                   |                 | 100           |                                            |      |
|                        |                   |                 |               |                                            |      |
| Transfer rules         |                   |                 | 1000          |                                            |      |
| Memo (0/0)             | >                 | OPP NL          | OPPLE Lightin | g                                          |      |
| >                      |                   |                 |               | per se se se se se se se se se se se se se |      |
| Edit 🛞                 |                   |                 |               |                                            |      |

3. In the pop-up window:

🍠 🌮 💭

| I EDDanelDo-                                | C 54598-     |         |       |
|---------------------------------------------|--------------|---------|-------|
| Item exports                                |              |         |       |
| Send export to                              |              |         |       |
| Software package                            | Other        |         | ~     |
| Free text export                            | 🔾 Yes 🔍 No   |         |       |
| tem Format                                  | #Sales005    |         | ~     |
| Prices                                      | Gross prices |         | ~     |
| Products (product data + class)             | 🔿 Yes 💿 No   |         |       |
| Features (technical product specifications) | 🔾 Yes 🔍 No   |         |       |
| o classification system                     | EDynamic     |         | ~     |
| Changes since:                              |              |         |       |
| Price Reference date:                       | 30/05/2022   | 1994    |       |
| Start Date                                  | 06/05/2022   | 1994    |       |
| End Date                                    |              |         |       |
| Country                                     | België       |         | - 🗙   |
| #ItemsLanguages                             | de German    |         |       |
|                                             | en English   |         |       |
|                                             | In Dutch     |         |       |
| Catalog version                             |              |         |       |
| Add images + attachments                    | 🔿 Yes 🔍 No   |         |       |
|                                             |              | Firment | Olara |
|                                             |              | Export  | Close |

- a. Send export to: Enter an email address; the export will be sent to this address
- b. Software package: Should wish to export in a specific software format, select a package. If not, select *Other*:

| Software package | Other                                                                                |
|------------------|--------------------------------------------------------------------------------------|
| Free text export | Compano: GA-Software                                                                 |
| Item Format      | Building Infosys: Install Office (t / m K40.14.008)                                  |
| Country          | Building Infosys: Install Office (from K40.14.009)<br>Acto: Easy Project / MyProject |
| Language         | InstalLogic: Soft Hand                                                               |
| Prices           | Syntess: Atrium / Prism                                                              |
| Future Prices    | Other                                                                                |

- c. Free text export: Set to *Yes*, to select a Text export format. Set to *No*, to export in an industry standard format.
- d. Item Format: Select an industry standard format for the export:

| Item Format                                 | PAB 2.0        |
|---------------------------------------------|----------------|
| Country                                     | PAB 2.0        |
| country .                                   | PAB 2.03       |
| Language                                    | DICO/INSBOU003 |
| Prices                                      | DICO/INSBOU004 |
|                                             | #Sales005      |
| Including canceled items                    | BMEcat 3.1     |
| Products (product data + class)             | BMEcat 4.2     |
|                                             | #Bmecat50      |
| features (technical product specifications) | Datanorm 4.0   |
| Attachment (attachmentindex2.txt)           | IGH            |
|                                             | ARGE11         |
| Classification system                       | ARGE12         |
| Itemrelations (koppelingen.txt /            | Open Datacheck |
| ItemRelations.xml)                          | Fab-Dis        |

<u>Note</u>: Depending on the industry format which was selected, the following export options differ. For unique options the corresponding standard is shown in parenthesis.

- i. Country: Choose to only export items with this [country] of origin
- ii. Language: Select in which language data should be exported
- iii. Guideline: (BMEcat / ARGE12) Select the BMEcat or ARGE12 Guideline version
- iv. LUCID number (OpenDataCheck): Enter the LUCID number (optional)
- v. Disposal service provider (OpenDataCheck): Enter the name of the disposal service provider
- vi. WEEE items (OpenDataCheck): *Yes/No*, select whether assortment contains WEEE items
- vii. Modelnumber (OpenDataCheck): Select which entity functions as the model number
- viii. Item group (OpenDataCheck): ): Select which entity functions as the item group
- ix. Product group (OpenDataCheck): ): Select which entity functions as the product group
- x. HTML text: (BMEcat)
- xi. Catalog version: (BMEcat)
- xii. Add images + attachments: (ARGE11/12), export a zip-file including images and other attachments
- xiii. Price Book No.: (IGH)
- xiv. Release no. (IGH)
- xv. Version year: (IGH)
- xvi. Customer organization: (BMEcat / IGH)
- xvii. Organization ID: (IGH)
- xviii. Prices: Select which prices should be exported
- xix. Future prices: Yes/No, choose whether to export prices with a future price date
- xx. Including archived items: Yes/No; choose whether to include cancelled items
- xxi. Products: *Yes/No*, choose whether to export Product class
- xxii. Features: Yes/No, choose whether to export Product class features
- xxiii. AttachmentIndex: *Yes/No*; exports fixed length text file containing product/item number and corresponding attachment(s); automatically included for INSBOU004 and SALES005.
- xxiv. Classification system: Choose which classification should be used when exporting the classification data
- xxv. Item relations (koppelingen.txt / ItemRelations.xml): Yes/No, choose whether to export all item relations (parts, accessories, alternatives) to internal/external URLs
- xxvi. Changes since: Only export items which have been changed since [date]
- xxvii. Price Reference date: Only export prices from this [date]
- xxviii. Start Date: (ARGE 11/12, BMECat)
- xxix. End Date: (ARGE 11/12, BMECat)
- xxx. Add Bonus Group based on discountgroup: (ARGE 11/12) *Yes/No*, choose whether to export the bonus group

<u>Note BMECat export</u>: When exporting item data of an assortment in *BMECat* format, any attachments are exported to your FTPS-folder, provided the option *Add images + attachments* has

🍠 🌮 💭

**been set to 'Yes'**. You will be notified via e-mail of the FTPS-location, where you can download the attachments as a ZIP-file. As this option differs from the usual download protocol, *no* log entry will be made.

<u>Note</u>: Detailed information on importing data is available in the *Universal Import/Export Manual*, which can be download from the <u>Compano Help website</u>.

# 11.1.2 Export Items

Alternatively, you can first select a subset of items, using the Filter and Search options:

- 1. Through the main menu, either go to *Items > Items*, or *Items > Assortment > Items*
- 2. Using the *Quickfilter*, the *Filter* and/or *Search*, make a selection of items
- 3. On the View tab, click on the *All/Deselect* toggle button, to select all items in your selection (or, CTRL-A):

| A Items Menu View | E | dit | Fur    | octions  | Print   | Import /   | Export | » Assortmen      | t:Opple (Belgie) (O | PP_B                                        |
|-------------------|---|-----|--------|----------|---------|------------|--------|------------------|---------------------|---------------------------------------------|
| batten            |   | •   | Q      |          | •       |            | -      | 12               | 2.                  |                                             |
| filter            |   |     | Search | deselect | Details | Screen Lay | yout   | Price Reference  | date Help           |                                             |
| Navigation        | 2 |     | 🔺 Supj | olier    |         |            | А      | Item no.         | Abbreviation        | Item description                            |
| Price Information |   |     | OPPL   | E BE     |         |            |        | <u>140043898</u> | pce                 | LED E T5 batten 600<br>9W 800lm 3000K CT    |
| Surcharger        |   | Þ   | OPPL   | E BE     |         |            |        | <u>140043899</u> | pce                 | LED E T5 batten 600<br>9W 800lm 4000K CT    |
| Surcharges        |   | Þ   | OPPL   | E BE     |         |            |        | <u>140043900</u> | pce                 | LED E T5 batten 1200<br>18W 1600lm 3000K CT |
| Own alternatives  |   |     | OPPL   | E BE     |         |            |        | <u>140043901</u> | рсе                 | LED E T5 batten 1200<br>18W 1600lm 4000K CT |
| Accessories       |   |     | OPPL   | E BE     |         |            |        | <u>140043902</u> | pce                 | LED E T5 batten 900<br>11W S 3000K BL       |
| Attachment        |   |     | OPPL   | E BE     |         |            |        | 140043903        | pce                 | LED E T5 batten 600                         |

4. Go to the *Import/Export* tab and click on the *Item exports* button:

| 🔦 Items | Menu | View | Edit     | Functions | Print         | Import / Export | » Assortment: | )pple (Belgie) (O | )PP_B |
|---------|------|------|----------|-----------|---------------|-----------------|---------------|-------------------|-------|
| batten  |      | - Q  | . 🔺      | 4         |               | 8               |               |                   | . ⊘   |
| _       |      | Sear | ch Expor | t Import  | Manage layout | ts Excel Import | Excel Update  | Item exports      | Help  |

5. In the pop-up window:

🥩 🌮 💭

| 🗐 Item exports                                | (200                |       |        |       | × |
|-----------------------------------------------|---------------------|-------|--------|-------|---|
| Item exports                                  |                     |       |        |       |   |
| Send export to                                | Yorick.Elling@opple | e.com |        |       | 1 |
| Software package                              | Other               |       | T      |       |   |
| Free text export                              | 🔍 Yes 🖲 No          |       |        |       |   |
| Item Format                                   | PAB 2.03            |       | •      |       |   |
| Prices                                        | Gross Prices        |       | •      |       |   |
| Products (product.txt / ProductData.xml)      | 🔍 Yes 🖲 No          |       |        |       |   |
| features (PAB prodspec.txt / ProductData.xml) | 🔍 Yes 🖲 No          |       |        |       |   |
| AttachmentIndex2.txt                          | 🔍 Yes 🖲 No          |       |        |       |   |
| To classification system                      | EDynamic            |       | T      |       |   |
| Links (links.txt)                             | 🔍 Yes 🖲 No          |       |        |       |   |
| Manufacturersinfo in export                   | 🔍 Yes 🖲 No          |       |        |       |   |
| Changes since:                                |                     |       |        |       |   |
| Price Reference date:                         | 24/06/2019          |       |        |       |   |
| Start Date                                    | 19/02/2018          |       |        |       |   |
| End Date                                      |                     |       |        |       |   |
| Country                                       | Netherlands         |       |        | - 💥   |   |
| Language                                      | nl-NL Dutch (NL)    |       |        | - 💥   |   |
| Catalog version                               | 04_2018             |       |        |       |   |
| add images + attachments                      | 🔍 Yes 🖲 No          |       |        |       |   |
|                                               |                     |       |        |       |   |
|                                               |                     |       | Export | Close |   |

- a. Send export to: enter an email address; the export will be sent to this address
- b. Software package: should wish to export in a software-specific format, select a package. If not, select *Other*:

| Software package | Other •                                                                              |
|------------------|--------------------------------------------------------------------------------------|
| Free text export | Compano: GA-Software<br>Compano: InstallCalc                                         |
| Item Format      | Building Infosys: Install Office (t / m K40.14.008)                                  |
| Country          | Building Infosys: Install Office (from K40.14.009)<br>Acto: Easy Project / MyProject |
| Language         | InstalLogic: Soft Hand                                                               |
| Prices           | Syntess: Atrium / Prism<br>ENK Software                                              |
| Future Prices    | Other                                                                                |

- c. Free text export: No
- d. Item Format: Choose according to which format the data should be exported:

| Send export to                                | An an an an an an an an an an an an an an |
|-----------------------------------------------|-------------------------------------------|
| Software package                              | Other 🗸                                   |
| Free text export                              | 🔿 Yes 🖲 No                                |
| Item Format                                   | Sales005 V                                |
| Prices                                        | PAB 2.0<br>PAB 2.03                       |
| Products (product.txt / ProductData.xml)      | INSBOU 003                                |
| features (PAB prodspec.txt / ProductData.xml) | INSBOU 004                                |
| Classification system                         | Bmecat31                                  |
| Changes since:                                | Bmecat42                                  |
| Price Reference date:                         | Datanorm 4.0<br>IGH                       |
| Einddatum                                     | ARGE11                                    |
| Country                                       | ARGE12<br>#OpenDataCheck                  |
| Language                                      | nl-NL Dutch (Netherlands)                 |

<u>Note</u>: The following export options differ depending on the standard format which was chosen. For unique options the corresponding standard is shown in parenthesis.

- a. Prices: select which prices should be exported
- b. Including cancelled features: (BMECat)
- c. Products: Yes/No; choose whether to export Product class
- d. Features: Yes/No; choose whether to export Product class features
- e. AttachmentIndex: Yes/No; export fixed length text file containing product/item number and corresponding attachment(s); automatically included for INSBOU004 and SALES005 export formats.
- f. To classification system: choose which classification should be used when exporting the classification data
- g. Changes since: Only export data for items that have been changed since this [date]
- h. Links: Yes/No; export all links to internal/external URLs
- i. Manufacturersinfo in export: Yes/No; choose whether to export manufacturer info
- j. Price Reference date: Only export prices (price records) up until and including this [date]
- k. Start Date: (ARGE 11/12, BMECat)
- I. End Date: (ARGE 11/12, BMECat)
- m. Country: Country of origin
- n. Language: select in which language data should be exported
- o. Guideline: (BMEcat)
- p. HTML text: (BMEcat)
- q. Catalog version: (BMEcat)
- r. Customer organization: (BMEcat)
- s. Add images + attachments: (ARGE11/12), export a zip-file including images and other attachments

<u>Note</u>: Detailed information on exporting data is available in the *Universal Import/Export Manual*, which can be download from the <u>Compano Help website</u>.

# 11.1.3 Country-specific fields

On products and items, country-specific fields for exports and certain *industry formats* (for example, for *BMEcat 2005*) can be enabled, such as *UBA Positiv Liste* (Germany) or *LIV-number* (Finland).

Country-specific fields can be enabled or disabled per country via the Country table in the Configuration overview. This applies to country-specific ETIM attributes as well as other country-specific fields, such as LVI number, SEG number, UBA positive liste etc.

🦻 🌮 🛄

| germany                                  | Search All | Details Screen Layout       |              |               |                |       |
|------------------------------------------|------------|-----------------------------|--------------|---------------|----------------|-------|
| Navigation                               |            | Code Description            | ISO Code     | Currency code | Country number | Use c |
| Configuration                            |            | DE Germany                  | DEU          | EUR           | 49             |       |
| r.Ja                                     |            | 📄 Erit - Germany            |              |               |                |       |
| an an an an an an an an an an an an an a |            | Country Translations        |              |               |                |       |
| Autofill                                 |            | Code                        | DE           |               |                |       |
| Add                                      | ×          | Description                 | Germany      |               |                |       |
| Modify                                   |            | ISO Code                    | DEU          |               |                |       |
|                                          | <u> </u>   | Currency code               | EUR          |               |                |       |
|                                          |            | Language                    | de-DE German | (Germany)     | - 💥            |       |
| Functions                                | ۲          | VAT Rate high               | 19.00        | %             |                |       |
| Manipulate                               |            | VAT Rate low                | 7.00         | %             |                |       |
| <b>A2</b>                                |            | County number               | 49           |               |                |       |
|                                          |            | Use country-specific fields | ● Yes ○ No   |               |                |       |
|                                          |            | Editorovia                  | us Edit povt | Sava record   | Cancol         | _     |

<u>Note</u>: Detailed information on country-specific fields is available in the *Universal Import/Export Manual*, which can be download from the <u>Compano Help website</u>.

Country-specific fields of Product in Item field selector

All country-specific fields of Product can now be selected in the field selectors of Item (screen layout, export layout).

Note: These fields will not appear on the pop-up screens of Detail, Edit and Filter.

<u>Important</u>: Available Product country-specific fields are listed in the field selector under the category *Item > Country-specific fields*, with the prefix **Product**.

# 11.1.4 Metric/imperial system fields

The conversion of Imperiale to Metric measures and vice versa is done via user-defined fields and their *mapping* to ETIM attributes. See also the <u>Manual Metric/Imperial</u>.

However, the Height, Length, Width, Weight, Volume system fields and their units, such as Meter, Kilo and Cubic Meter, are listed as USA country-specific fields *and* are available when enabled at the USA country. When a system field is filled in, its Metric or Imperial counterpart is calculated and filled in.

<u>Note</u>: Calculation of Metric or Imperial values is automatic as soon as one of the two fields is filled in. By removing the checkmark next to 'automatic', the automatic value can be overwritten with a self-filled value. This can be useful, for example, for nominal values, where a calculated value of **50.8** is equal to the nominal connection size **50**.

<u>Note</u>: The metric value is leading in the conversion. However, the Imperial value for each product/item can be manually 'overruled' by removing the checkmark from 'Automatic'.

|                                                                                                    | ription (product) 🔪 Tech                                              | nical description (product) 🔨 Additiona                                                                  | User-defined fields | Translations | Country-specific fie     |
|----------------------------------------------------------------------------------------------------|-----------------------------------------------------------------------|----------------------------------------------------------------------------------------------------|---------------------|--------------|--------------------------|
| Denmark                                                                                                    |                                                                       |                                                                                                    |                     |              | i                        |
| EL number                                                                                                    |                                                                       |                                                                                                    |                     |              |                          |
| /VS number                                                                                                    |                                                                       |                                                                                                    |                     |              |                          |
| Finland                                                                                                    |                                                                       |                                                                                                    |                     |              |                          |
| #FI_LVINumber                                                                                                    |                                                                       |                                                                                                    |                     |              |                          |
| Sweden                                                                                                    |                                                                       |                                                                                                    |                     |              |                          |
| SEG number                                                                                                    |                                                                       |                                                                                                    |                     |              |                          |
| RSK number                                                                                                    |                                                                       |                                                                                                    |                     |              |                          |
|                                                                                                    |                                                                       |                                                                                                    |                     |              |                          |
| United States                                                                                                    |                                                                       |                                                                                                    |                     |              |                          |
| <b>United States</b><br>Height (imperial)                                                                                          | 0.59                                                                  | Inch 🗹 Automatic                                                                                         |                     |              | <b>-</b>                 |
| <b>United States</b><br>Height (imperial)<br>Length (imperial)                                                                     | 0.59<br>0.47                                                          | Inch 🗹 Automatic<br>Inch 🗹 Automatic                                                                     |                     |              |                          |
| <b>United States</b><br>Height (imperial)<br>Length (imperial)<br>Width (imperial)                                                 | 0.59<br>0.47<br>0.59                                                  | Inch ☑ Automatic<br>Inch ☑ Automatic<br>Inch ☑ Automatic                                                 |                     |              |                          |
| United States<br>Height (imperial)<br>Length (imperial)<br>Width (imperial)<br>Size unit (imperial)                                | 0.59<br>0.47<br>0.59<br>INH Inch                                      | Inch ☑ Automatic<br>Inch ☑ Automatic<br>Inch ☑ Automatic                                                 |                     | •            |                          |
| United States<br>Height (imperial)<br>Length (imperial)<br>Width (imperial)<br>Size unit (imperial)<br>Volume                      | 0.59<br>0.47<br>0.59<br>INH Inch<br>0.00                              | Inch 🗹 Automatic<br>Inch 🗹 Automatic<br>Inch 🗹 Automatic<br>Gallon (VS) 💟 Automatic                      |                     | •            |                          |
| United States<br>Height (imperial)<br>Width (imperial)<br>Size unit (imperial)<br>Volume<br>Volume                                 | 0.59<br>0.47<br>0.59<br>INH Inch<br>0.00<br>GLL Gallon (VS)           | Inch 🗹 Automatic<br>Inch 🗹 Automatic<br>Inch 🗹 Automatic<br>Gallon (VS) 🗹 Automatic                      |                     | •            | ) <b>X</b>               |
| Jnited States<br>Height (imperial)<br>Journal (imperial)<br>Size unit (imperial)<br>Jolume<br>Jolume unit<br>Vet weight (imperial) | 0.59<br>0.47<br>0.59<br>INH Inch<br>0.00<br>GLL Gallon (VS)<br>0.0198 | Inch 🗹 Automatic<br>Inch 🗹 Automatic<br>Inch 🗹 Automatic<br>Gallon (VS) 💟 Automatic<br>pound 💟 Automatic |                     | •            | ] <b>X</b><br>] <b>X</b> |

#### 11.1.5 Imperial conversion for UDF type Table value

For user-defined fields of type *Table* value, a Imperial value can now also be filled in (extra field). This value is converted from the Metric value and cannot be adjusted. Associated ETIM attributes are provided with an additional field for an Imperial value; This too cannot be changed.

# 11.2 Custom export format

Should you wish to export data from COS using your own custom data layout, you have two options:

- Export with screen layout
- Export with custom layout

#### 11.2.1 Export with screen layout

Any records in COS can be exported using the Overview of an entity:

- 1. Navigate to the Entity where you want to export data records.
- 2. On the *View* tab, select one of the existing screen layouts (or make a new one):

| I | tems   | Menu | View | Edit | Function | s P | rint    | Import / Export     |                      |      |  |
|---|--------|------|------|------|----------|-----|---------|---------------------|----------------------|------|--|
|   | ⋟.     |      |      | •    | 2        |     |         |                     | 2                    | ?    |  |
|   | filter |      |      |      | Search   | All | Details | Article description | Price Reference date | Help |  |

3. Go to the *Import/Export* tab and click on the *Export* button:

4. In the pop-up window, set the option *Use screen layout* to **Yes**. <u>Note</u>: Leave the Prepare for Import option set to **No**:

| Export items                                                                                                    |                                                                                                    |                |  | C |
|----------------------------------------------------------------------------------------------------|----------------------------------------------------------------------------------------------------|----------------|--|---|
| Export items                                                                                                    |                                                                                                    |                |  |   |
| Use screen layout                                                                                                    | ● Yes ○ No                                                                                                    |                |  |   |
| Prepare for import                                                                                                    | 🔾 Yes 🖲 No                                                                                                    |                |  |   |
| Summary                                                                                                    |                                                                                                    |                |  |   |
| Filter:<br>Filter:<br>Filter:<br>Fields:<br>Supplier description<br>GTIN<br>Product code<br>Item Number<br>Description<br>Calculation unit code<br>Minimum purchase per CU<br>Increment decrease<br>Price unit code<br>Condition group code<br>Packing Form code<br>Stock item<br>Gross price price date<br>Number of PU per OU<br>Number CU per OU<br>Gross price price/pu + pq<br>Currency symbol<br>Disposal | ED E T5 batten 600 9W 8                                                                                                    | 00lm 3000K CT' |  | • |
|                                                                                                    | tems       Image: Conversions         items       Image: Conversions         isyout       Image: Conversions         import       Image: Conversions         v: Items       Item: 'OPPLE Lighting 140043898 LED E TS batten 600 9W 800lm 3000K CT'         r description       Image: Conversions         code       Image: Conversions         ite code       Image: Conversions         r description       Image: Conversions         r description       Image: Conversions         r description       Image: Conversions         r description       Image: Conversions         r description       Image: Conversions         r description       Image: Conversions         r description       Image: Conversions         r description       Image: Conversions         r code       Image: Conversions         r of PU per OU       Image: Conversions         r of PU per OU       Image: Conversions         r of PU per OU       Image: Conversions         r of PU per OU       Image: Conversions         r of PU per OU       Image: Conversions         r of PU per OU       Image: Conversions         r of PU per OU       Image: Conversions         r of PU per OU       Image: Conversi |                |  |   |

5. Next, click on the *Export* button. This will generate an Excel file containing your data.

<u>Note</u>: Detailed information on importing data is available in the *Universal Import/Export Manual*, which can be download from the <u>Compano Help website</u>.

#### **11.2.2 Export with custom layout**

Alternatively, you can design your own export layout.

To export with your own screen layout:

- 1. Navigate to the overview of data you want to export
- 2. Go to the *Import/Export* tab and click on the *Export* button:

| Products | Menu View Edit | Fund   | ctions Print    | Impo   | rt / Export |
|----------|----------------|--------|-----------------|--------|-------------|
| . 🖉      | <b>•</b>       |        | ٨               |        | ?.          |
| Filter   |                | Search | Export products | Import | Help        |

3. In the pop-up window:

🝠 좐 🛄

| Export products                                                               |                                      |                   |       | 1 |
|-------------------------------------------------------------------------------|--------------------------------------|-------------------|-------|---|
| Export products                                                               |                                      |                   |       |   |
| Use screen layout                                                             | <mark>⊖ Yes ● No</mark>              |                   |       |   |
| Export layout                                                                 |                                      |                   | - X 🕂 |   |
| Prepare for import                                                            | 🔿 Yes 💿 No                           |                   |       |   |
| Summary                                                                       |                                      |                   |       |   |
| Export view: Products<br>Filter:<br>Selection: product: '140043898 LED E T5 B | ATTEN 600 9W 800LM 3000K CT (langer) | Opple 06956712666 | 215'  |   |
|                                                                               |                                      |                   |       |   |

- a. Use screen layout: Set to No.
- Export layout: Either select a premade Export layout, or create a new one using the +-button; The process for designing the layout is similar to <u>10.4.2</u> <u>Custom import layout</u>.
- c. Prepare for import: Set the option *Use screen layout* to **No**.
- 4. Next, click on the *Export* button to start the export. This will generate an Excel file containing your data.

<u>Note</u>: Detailed information on importing data is available in the *Universal Import/Export Manual*, which can be download from the <u>Compano Help website</u>.

#### 11.2.3 Export for updating data

Data in COS can be updated using a combination of Export and Import. The data is exported as a special ExcelForImport file. Data in this file can be edited and then imported back into COS.

Any Excel export layout can be used to create an *ExcelForImport-file*, by setting the *Prepare for import option* to *Yes:* 

| HU122201BE60                                                                    | DP drukverh 10mn v/tanw RVS z/toerreg.nom 2m3/h-118kPa G1 1x230V P |               |          |
|---------------------------------------------------------------------------------|--------------------------------------------------------------------|---------------|----------|
| Export products                                                                 |                                                                    |               | $\times$ |
| Export products                                                                 |                                                                    |               |          |
| Use screen layout                                                               | ○ Yes                                                              |               |          |
| Export layout                                                                   | Excel export lay-out 'test' on Screen products                     | - <b>*+</b> / |          |
| Prepare for import                                                              |                                                                    |               |          |
| Summary                                                                         |                                                                    |               |          |
| Export overzicht: Products<br>Filter:<br>Selectie: de 21 geselecteerde products |                                                                    |               |          |

The resulting Excel file will be named COS-ExcelForImport-[ENTITY]-[DATE]-[TIME].xlsx

<u>Important</u>: When renaming an ExcelForImport file, always make sure the filename starts with COS-ExcelForImport, otherwise the update import will not work properly.

To update data, edit this ExcelForImport-file with Microsoft Excel. Subsequently, use the *Import function* in COS to import the updated data.

<u>Important</u>: Worksheets in an ExcelForImport file are *protected*; should you remove this protection, then Compano cannot guarantee that any changes in the file will be imported correctly.

<u>Note</u>: Detailed information on importing data is available in the *Universal Import/Export Manual*, which can be download from the <u>Compano Help website</u>.

# 11.3 HTML-formatted data

Certain data fields in COS can contain HTML formatting code, for instance the *Commercial Description* field. When exporting these data fields, please note:

- Custom export: The HTML-code is stripped on export; the export file will contain *no* HTML-codes.
- Export for import: The HTML-code is exported; the ExportForImport-file will contain HTML-codes, which can be updated and imported back into COS.

# **11.4 Automated exports**

Data can be automatically exported using Periodic Tasks. More information can be found in the *Manual Periodic Tasks*, which is available from the <u>Compano Help website</u>.

# 12 Manually entering data

Importing data is usually the preferred method for data entry, however manually adding data is also an option. This chapter describes how to add product data, generate an item based on a product and complement the item data. Adding product and item data is also discussed.

# 12.1 Add manufacturer

To add a (new) manufacturer:

1. Through the Menu, go to *Products > Manufacturers*.

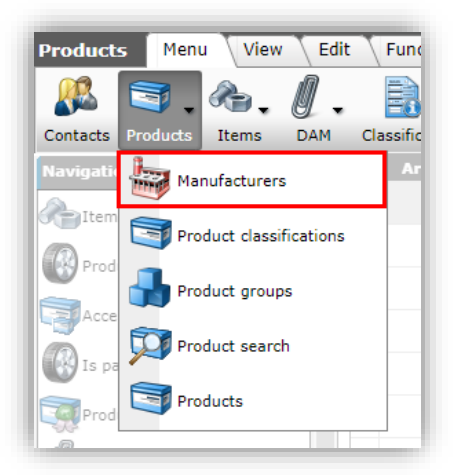

2. Under Edit, click on +Add to add a new manufacturer:

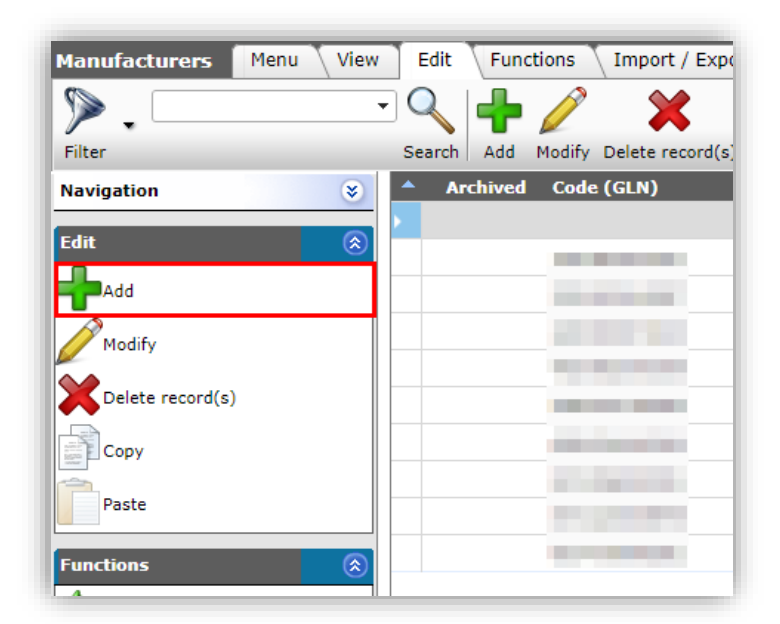

3. In the pop-up window:

| 🖻 Add - New manufacturer  |                                       |      |  |  |  |
|---------------------------|---------------------------------------|------|--|--|--|
| Manufacturer Organization | Item manager Translations             |      |  |  |  |
| Code (GLN)                | (1) 4013341000000                     |      |  |  |  |
| 1anufacturer              |                                       |      |  |  |  |
| .ogo                      | ()                                    |      |  |  |  |
| 1anufacturer type         | (1) Manufacturer                      |      |  |  |  |
| ata manager               | · · · · · · · · · · · · · · · · · · · |      |  |  |  |
| roduct number template    |                                       |      |  |  |  |
|                           |                                       |      |  |  |  |
|                           | Add next record Save record Ca        | ncel |  |  |  |

Manufacturer tab

- a. Code (GLN): Enter the Global Location Number of the manufacturer
- b. Manufacturer: Enter a name/description of the manufacturer
- c. Logo (optional): Upload a logo of the manufacturer
- d. Manufacturer type: Select the manufacturer type:
  - i. Manufacturer. Default option.
  - ii. *Standard manufacturer*: Used with standardised products (standardisation system).
  - iii. Unknown: No longer used (Artikelbeheer.nl)
- e. Data manager (optional): Select a relation who is responsible for data management of product data.
- f. Product number template (optional): Products can now be copied while retaining all product data, including classification. A product number for the new product will be generated, based on the product number template. For instance, 00000-00 denotes a number template of 5 digits, a dash and 2 more digits.

<u>Note</u>: The #-character can be used as a wildcard in the template. For instance, if you have two product number variants, NA-0000 and RX-0000, then the product number template should be ##-0000; thus products with both number variants can be copied.

| Manufacturer Organization | Item manager Translations                                                                                                    |     |
|---------------------------|----------------------------------------------------------------------------------------------------|-----|
| Organization              |                                                                                                    | - 🗙 |
| Number                    | RE190004                                                                                                    |     |
| Name                      | and the second second se                                                                                                    |     |
| Short name                |                                                                                                    |     |
| Communications            |                                                                                                    |     |
| Telephone                 |                                                                                                    |     |
| Visiting address          |                                                                                                    |     |
| Street + house number     | and the second second sec |     |
| Zip code                  | 100.0                                                                                                    |     |
| City                      |                                                                                                    |     |
| Mailing address           |                                                                                                    |     |
| Different postal address  | 🔾 Yes 🖲 No                                                                                                    |     |
| Street + house number     |                                                                                                    |     |
| Zip code                  |                                                                                                    |     |
| City                      |                                                                                                    |     |
|                           |                                                                                                    |     |
|                           |                                                                                                    |     |
|                           |                                                                                                    |     |
|                           |                                                                                                    |     |

a. Organization: Optionally, select an Organization from the available relations.

#### Item manager

| Manufacturer Organization | n Item manager Translations                                                                                                    |     |
|---------------------------|----------------------------------------------------------------------------------------------------|-----|
| Central manufacturer      | - × ×                                                                                                    | ₽   |
| inks                      |                                                                                                    |     |
| Deeplink template         |                                                                                                    |     |
| Product image URL         | http://catalogus.manufacturer.nl/f.asp?f=photo.jpg&art=%prdcode%                                                                                                    |     |
| Product drawing URL       | (1) http://catalogus.manufacturer.nl/f.asp?f=drawing.jpg&art=%prdcode%                                                                                                    |     |
| Settings                  |                                                                                                    |     |
| DataOwner                 | () <b>The state of the state of t</b> | ₽   |
|                           |                                                                                                    |     |
|                           |                                                                                                    |     |
|                           | Add next record Save record Can                                                                                                    | cel |

- a. Central manufacturer (optional): Select a central manufacturer.
- b. Deeplink template: Refer to a template for the deeplink to products, for instance: https://products.my-compano.com/f.asp?f=foto-%code%.jpg
- c. Product image URL: Set a template for the product image
- d. Product drawing URL: Set a template for the product drawing
- e. DataOwner: Select the data owner for data pool Artikelbeheer.nl; the product data of this manufacturer can only be edited and transferred to Artikelbeheer.nl by this data owner.
- 4. Save by clicking on *Save record*.

#### URL wildcards

The following 'wildcards' can be used to generate the correct URL for deeplinks, images or drawings:

- %code%: the product code
- %prdGTIN%: GTIN of the product

💕 🌮 💭

🍠 🌮 💭

- % prdgroup%: product group code
- %erpcode%: ERP code
- 5. Save by clicking on *Save record*.

# 12.2 Add individual product

To add a product:

1. Through the main menu, go to *Products > Products* 

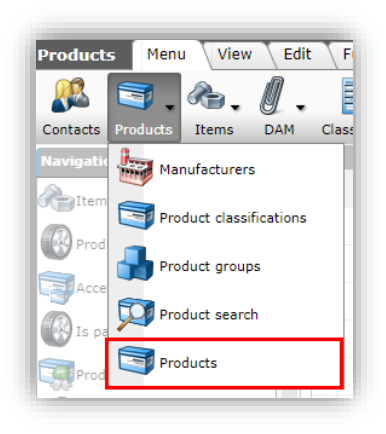

2. Under *Edit* click on +*Add:* 

| Products   | Menu Vi | ew Edi | t Fund | tions  | Print  | Import / Exp     |
|------------|---------|--------|--------|--------|--------|------------------|
| ے 🌾        |         | •      |        | ♣      |        | ×                |
| Filter     |         |        | Search | Add    | Modify | Delete record(s) |
| Navigation |         | ۲      | 🔺 Ar   | chived | Manu   | ıfacturer Descri |
| Edit       |         | ۲      | •      |        |        | i                |
| Add        |         |        |        |        |        |                  |
| Madify     |         |        |        |        |        |                  |

3. In the pop-up window:

Product tab

| Product Cl                    | assification Model Commercial description (product) (en]           | ) 🔨 Technical de |
|-------------------------------|--------------------------------------------------------------------|------------------|
| Manufacturer                  |                                                                    | - X+/            |
| Code                          | 1 7532116346                                                       |                  |
| Short description (product)   | LED E T5 BATTEN 600 9W 800LM 3000K CT                              |                  |
| Description (product)         | IED E T5 BATTEN 600 9W 800LM 3000K CT longer                       | r                |
| GTIN                          | 06956712666215                                                     |                  |
| Company-specific product code | 1                                                                  |                  |
| ERP code                      |                                                                    |                  |
| Country of origin             | Duitsland                                                          | - 💥              |
| ProductPublish                | On internet In catalog<br>✓ On webshop ERP<br>Datapool Calculation |                  |
| General                       |                                                                    |                  |
| UNSPS code                    |                                                                    |                  |
| Product group code            |                                                                    |                  |
| Group (masterdata)            |                                                                    | - 💥              |
| Brand (product)               | 1                                                                  |                  |
| Series (product)              | E T5     E T5     E                                                |                  |
| Type (product)                | Batten                                                             |                  |
|                               |                                                                    |                  |
|                               | Add next record Save record                                        | Cancel           |

- a. Manufacturer: Select a manufacturer
- b. Code: Enter the product code
- c. Short description: Enter a short description for the product (max. 70 characters)
- d. Product description: A longer description for the product (max. 256 characters). <u>Note</u>: Short and long description need to be different to be accepted by 2BA and InstallData data pools.
- e. GTIN: Enter the unique international product identifier.
- f. Company-specific product code (optional): Enter a code for internal product reference which is different from the Product code.
- g. ERP code (optional): Enter a code by which the product is identified in the manufacturers ERP system.
- h. Country of origin: Select the country where the product was produced.
- i. Publication: Select the publications in which the product should appear, for instance, your webshop.
- j. UNSPS: Enter the *United Nations Standard Products and Services Code*. The UNSPS code is a hierarchical coding system to classify both products and services for use in eCommerce. It is a hierarchy with four levels that is coded as an eight-digit number.
- k. Group Code: Enter the product *Group* code.
- I. Brand: Enter the Brand name.
- m. Series: Enter the product Series.
- n. Type: Enter the product Type.

Other tab

| Other                       |                        |           |            |
|-----------------------------|------------------------|-----------|------------|
| Standard Product            |                        |           | - ×+       |
| Status                      |                        |           |            |
| Available                   | Running out            | <b>v</b>  |            |
| BIM status                  | None                   | 🔿 📟 Ready |            |
|                             | 🔿 🖴 Under construction | 🔿 🗖 Test  |            |
| Predecessor code            | 1                      |           |            |
| Code successor              | ®                      |           |            |
| GTIN predecessor            | (1)                    |           |            |
| GTIN successor              |                        |           |            |
| ADR                         |                        |           |            |
| Hazardous Material          | 🔾 Yes 🖲 No             |           |            |
| Batteries included          | O Yes O No 🖲 Unknown   |           |            |
| RoHS Indication             | Unknown                |           |            |
| Has CE marking              | 🔿 Yes 🔿 No 🖲 Unknown   |           |            |
| Has Safety Data Sheet (SDS) | 🔾 Yes 🔾 No 🖲 Unknown   |           |            |
| Size Units                  |                        |           |            |
| Height                      |                        |           |            |
| Length                      |                        |           |            |
| Width                       |                        |           |            |
| Size Unit                   |                        |           | - 26       |
| Volume                      |                        |           |            |
| Volume Unit                 |                        |           | <b>-</b> X |
| Net Weight                  | 195.0000 kilogram      | m         |            |
| Weight Unit                 | Kilogram               |           | <b>-</b> × |
| data                        |                        |           |            |
| Start date                  |                        |           |            |
| End Date                    |                        |           |            |
| Import Time                 | 06-11-2020 14:00 (1)   |           |            |

Additional product information can be filled out on the *Other* tab, including:

- a. Available: Set the *Availability status* of the product.
- b. Predecessor / Successor: Enter the *product/GTIN codes* for the predecessor and/or successor products.
- c. ADR: Enter product safety information.
- d. Size: Enter product size and weight information.
- e. Data: Set dates for introduction and/or end-of-life of the product.
- 4. Optionally add additional product information on the other tabs, such *as Commercial description, Technical description, User defined fields, Translations.*
- 5. Save the product.

# 12.3 Add supplier

To enter a (new) supplier:

1. Through the Menu, go to *Items > Suppliers*.

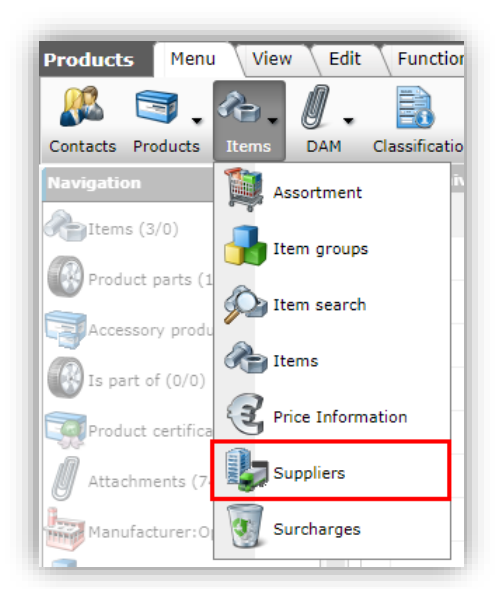

- 2. Under Edit, click on +Add.
- 3. In the pop-up window:

# Supplier tab

| Add - New supplier    |                                                                                                    |                   |
|-----------------------|----------------------------------------------------------------------------------------------------|-------------------|
| Supplier Organization | Item manager Links Memo Translations                                                                                                    |                   |
| Organization          | () <b></b>                                                                                                    | <b>-</b>          |
| Code                  |                                                                                                    |                   |
| Description           | and the second second sec | 🗹 Automatic       |
| Supplier              |                                                                                                    |                   |
| Logo                  |                                                                                                    |                   |
| Condition assessment  | Exact                                                                                                    |                   |
| GLN code              | 1                                                                                                    |                   |
| Manufacturer          |                                                                                                    | <mark>-</mark> ₩⊕ |
| Barcode prefix        |                                                                                                    |                   |
|                       |                                                                                                    |                   |
|                       | Add next record Save record                                                                                                    | Cancel            |

- a. Organization (optional): Optionally select an Organization. Note: Organization information can be entered through the *Menu > Contacts > Organizations*.
- b. Code: Enter a letter code for the supplier. <u>Note</u>: The letter code must consist of at least 4 letters, for instance VHMIJ.
- c. Description (optional): Enter a description for the supplier.
- d. Supplier: Enter a short description for the supplier. Recommended is to use the full supplier name. If this is a long name, it is advisable to enter a shortened version.
- e. Logo (optional): Upload a logo for of the supplier.
- f. GLN code: Enter the Global Location Number of the supplier. <u>Note</u>: If the data of **this supplier will not be exported in an industry standard format, a 'dummy' GLN** can be used. More information is available from your Compano consultant
- g. Manufacturer: Select the manufacturer to which items of this supplier are to linked.

#### Links tab

|                        | Hiser        | ise climate Solutions | BV           |        |
|------------------------|--------------|-----------------------|--------------|--------|
| Add - New supplier     |              |                       |              |        |
| Supplier Organization  | Item manager | Links Memo            | Translations |        |
| Deeplink template      |              |                       |              |        |
| Image deeplink items   | 1            |                       |              |        |
| Drawing deeplink items | ()           |                       |              |        |
| Customer number        | ()           |                       |              |        |
| User name              | (1)          |                       |              |        |
| Password               | (i)          |                       |              |        |
|                        |              |                       |              |        |
|                        |              |                       |              |        |
|                        |              | Add next record       | Save record  | Cancel |

- h. Deeplink template: Refer to a template for the deeplink to items.
- i. Image deeplink items<sup>12</sup>: Set an URL-template for the item image
- j. Drawing deeplink items: Set an URL-template for the item drawing
- k. Access to supplier website: If you have an account which lets you access a suppliers website for download of information, you can use the following fields:
  - i. Customer number: Your customer number at supplier.
  - ii. User name: Your username, as you use it on the supplier's website.
  - iii. Password: Your username, as you use it on the supplier's website.
- 4. Click on *Save record* to save the supplier.

# 12.4 Add assortment

To add an assortment for the supplier:

1. Through the Menu, go to *Items > Suppliers*.

- % prdcode%: the product code
- %prdGTIN%: GTIN of the product
- % prdgroup%: product group code

<sup>&</sup>lt;sup>12</sup> <u>Note</u>: URL a deep links can be built up to an image or drawing. For example <u>http://catalogus.fabrikant.nl/f.asp?f=foto.jpg&art=%prdcode%</u>

The following 'wildcards' can be used:

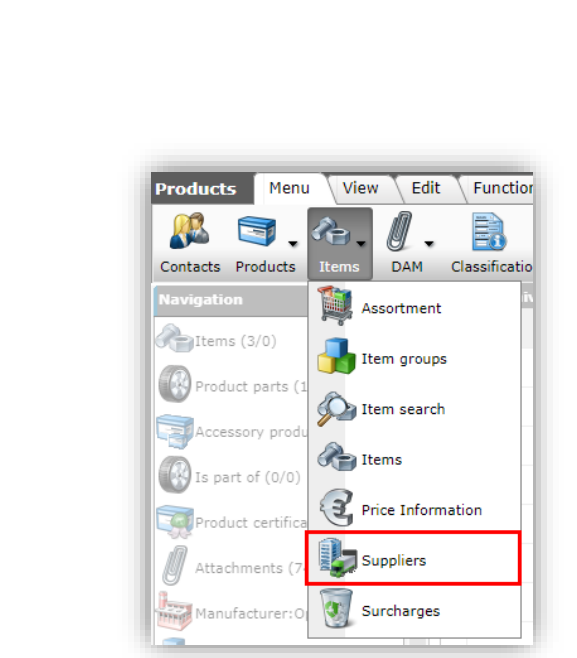

2. In the overview, select the supplier and, under Navigation, click on Assortments.

| Suppliers Menu Vie | w Edit Function | s \ Import / | / Export                |            |                                                                                                    |
|--------------------|-----------------|--------------|-------------------------|------------|----------------------------------------------------------------------------------------------------|
| ▶.                 | - 🤍 📘           |              |                         |            |                                                                                                    |
| Filter             | Search All      | Details Ma   | inage screen layouts He | lp         |                                                                                                    |
| Navigation         | 😞 🔺 Archive     | d Code       | GLN code                | Short name | Description                                                                                                    |
| Assortments        |                 |              |                         |            |                                                                                                    |
| Not contained      |                 |              | _                       |            |                                                                                                    |
| California (0/0)   |                 |              |                         |            |                                                                                                    |
| Plans.             |                 |              |                         |            |                                                                                                    |
|                    |                 | COMPANO      | 2                       | Compano BV |                                                                                                    |
| Memo (0/0)         |                 |              |                         |            | and the second second se |

3. On the next screen, under *Edit*, click +*Add* to add a new assortment for this supplier:

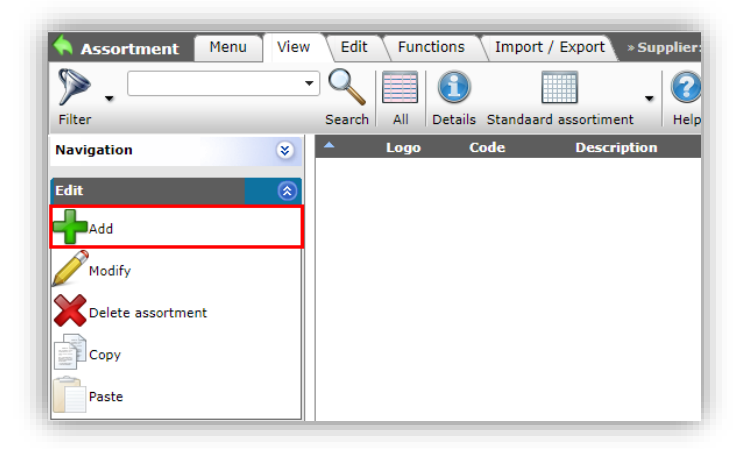

4. In the pop-up window:

📌 Compano Online Software

🥩 🌮 💭

| Assortments It   | em manager Countries Memo Translations |                   |
|------------------|----------------------------------------|-------------------|
| Supplier         |                                        | - ₩+/             |
| Туре             | Purchasing                             |                   |
| Item type        | 🗊 Buy 🗸                                |                   |
| Code             |                                        |                   |
| Description      |                                        |                   |
| Contact code     | (1)                                    |                   |
| Renumber Code    | 1                                      |                   |
| DUNS Number      |                                        |                   |
| Logo             | 1                                      |                   |
|                  |                                        |                   |
| Data manager     |                                        | <mark>-</mark> ¥⊕ |
| Item Number      |                                        |                   |
| Ranking          | (1)                                    |                   |
| Data             |                                        |                   |
| Update frequency | Month 🗸                                |                   |
| Next update      |                                        |                   |
| Publication date |                                        |                   |
| Latest export    |                                        |                   |
|                  |                                        |                   |

- a. Supplier: This field is automatically set to the supplier you selected.
- b. Type: Set the type of assortment to either *Purchasing* (default) or *Sales*.
- c. Item type: Set the type of item in the assortment to *Buy* (default), *Rentals* or *Service*.
- d. Code: Set a letter code for the assortment. <u>Note</u>: Usually this is the same code as set for the Supplier.
- e. Description (optional): Enter a description for the assortment.
- f. Logo (optional): Upload a (supplier) logo for the assortment.
- g. Data manager (optional): Set a data manager for the assortment. <u>Note</u>: only the data manager can add or edit the assortment.
- 5. Save the assortment by clicking on *Save record*.

#### 12.5 Add individual items linked to products

Items *linked to a corresponding product* can be added to the assortment:

1. Through the main menu, go to *Items > Assortment*.

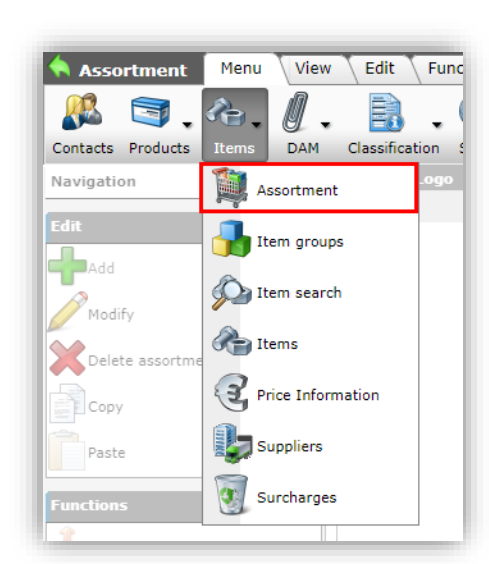

2. Under Navigation, click on *Items*.

📌 Compano Online Software

🍠 🌮 💭

| Assortment Menu View | Edit Functions | Import / Exp   | ort         |      |
|----------------------|----------------|----------------|-------------|------|
| ▶.                   | - 🔍 🔲 🤅        |                | -           | 2.   |
| Filter               | Search All Det | ails Standaard | assortiment | Help |
| Navigation 📀         | 🔺 Logo         | Code           | Description |      |
| Titems (0/0)         |                |                |             |      |
|                      |                | <u>COMPANO</u> | Compano BV  |      |
| Logs (0/0)           |                |                | 1.0         |      |
| Item groups (0/0)    |                |                |             |      |
|                      |                |                |             |      |
| Transfer rules       |                |                | 100         |      |
| Memo (0/0)           |                |                |             |      |
| 3                    |                |                |             |      |

3. Next, under *Edit* click on the *Item < Product* button. This way an item will be created, linked to a product already in the system:

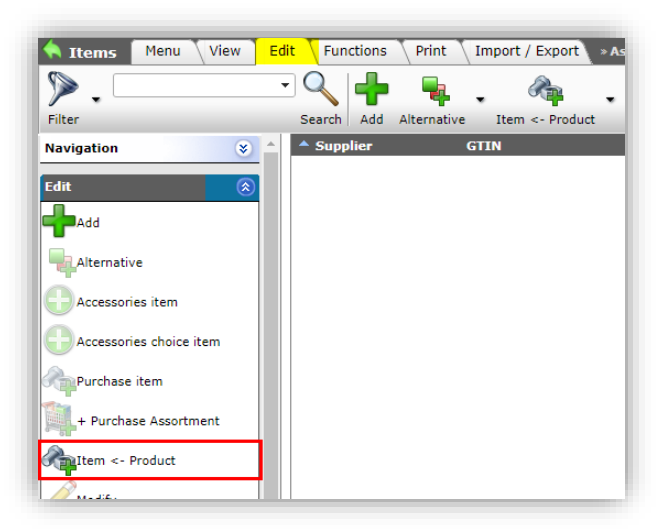

- 4. On the next screen, select one or more products:
  - a. (Quick)Filter and/or search one or more products (1)
🌱 シ 💭

- b. Select the product(s) by clicking in the overview (2) and click on *Select Product*. The selected product(s) will be moved to the *Shopping cart*<sup>13</sup>.
- c. Next, click on *Transfer* (4) to generate the item(s) based on this product(s).

| • 0                    | - 9                                                                                                    |                    | . A Carton Carton Carto | ·                |                                 |
|------------------------|----------------------------------------------------------------------------------------------------|--------------------|----------------------------------------------------------------------------------------------------|------------------|---------------------------------|
| effecturer Description | Code                                                                                                    | GTIN               | A F T Product description Brand                                                                                                    | Туун             | Courts Filter                   |
|                        | 140043098                                                                                                    | 06955712666215     | a usp s TS betten 600 9W                                                                                                    | T3 EcoMax        | a Manufacturer                  |
|                        | 140141979                                                                                                    | 06956712666222     | LED E TS batten 600 9W                                                                                                    | T5 EcoMax        | Copple (OPP)<br>Brand           |
|                        | 140043900                                                                                                    | 06956712566239     | d LED # 75 hemen 1200                                                                                                    | T3 EcoMes        | < Opple<br>Interies             |
|                        | 140243901                                                                                                    | 06956712666246     | I I LED 6 75 batter 1200                                                                                                    | Tš BooMax        | Type                            |
|                        | 140043902                                                                                                    | 06956712666253     | LED E TS batten 900 11W                                                                                                    | TS S with weitch | Course Construction (           |
|                        | 140143903                                                                                                    | 06956712666260     | LED E 75 batten 400 9W 5                                                                                                    | T3 5 with switch | (materials)                     |
|                        | 140043904                                                                                                    | 06456712666277     | d LED E 75 batter 300 4.5w                                                                                                    | TI 5 with exitch | Association                     |
|                        | 140043967                                                                                                    | 08056321843472     | 2 CEDPanetic G Saster                                                                                                    | Orle             | Product Classes                 |
|                        | 140043958                                                                                                    | 06956321843489     | a UEDParaRe-G SqSM-                                                                                                    | 6ria             | Productmedials                  |
|                        | 140141040                                                                                                    | 04956321643410     | I GI LEDPareRic G Sq298                                                                                                    | p.lz             | - 1011 +000 2501+               |
|                        | 140043970                                                                                                    | 06956321843427     | a UIDPareRo-G 54295-                                                                                                    | Crite.           | Other sites                     |
|                        | 140043971                                                                                                    | 04054321843458     | 28 29 LEPereRe G Re298                                                                                                    | p la             | Despitak<br>Te antiste of Osula |
|                        | 105243073                                                                                                    | 00050311843405     | 144 344 36W-3000-Wite-CT                                                                                                    | for the          | Country of origin               |
|                        | * #10233872                                                                                                    |                    | Call Sew 4000-WH CT                                                                                                    | 614              | <ul> <li>Division</li> </ul>    |
|                        | 110010000                                                                                                    |                    | Int. Int. 21W-3000-WH-CT                                                                                                    | one -            | Status and data                 |
|                        | 130551272                                                                                                    | 00495351543611     | 14 44 21W 4000 WH CT                                                                                                    |                  | Secondary Products              |
|                        | 140044049                                                                                                    | 00995321863731     |                                                                                                    | Pore .           | Classification                  |
|                        | 140044054                                                                                                    | 06956321841557     | a ca LabPanelRo-G Satst-                                                                                                    | Surface Module   | Included in                     |
|                        | 140544055                                                                                                    | 06456331823564     | CALLEDPareRo-G Re290-                                                                                                    | Surface Module   |                                 |
|                        | 140044086                                                                                                    | 00050321843436     | Call Call LEDPartelRo-CT                                                                                                    | Curfare Hodyle   |                                 |
|                        | Concession of the local division of the local division of the loca | Code Citta         |                                                                                                    | 100 m            |                                 |
| 1.00 tipper            | and the second states                                                                                                    | 140041010 06958712 | SAS222 III Statter 600 SW                                                                                                    | Shonning cart    |                                 |

Once the item(s) has been created you can fill out more detailed *Item information*:

- 1. Through the main menu, go to *Items > Items*
- 2. On the View tab, use *Filter* and/or *Search* to find the Item you just created:

| Items Menu View         | Edit   | Functions Print Imp          | ort / Export         |                  |                  |                                          |                                       |
|-------------------------|--------|------------------------------|----------------------|------------------|------------------|------------------------------------------|---------------------------------------|
| 140043898               | Q      | + 🕀                          | <u></u>              |                  | ×                | 1.0.                                     |                                       |
|                         | Search | Add Accessories selector Ar  | icle Item <- Product | Modify De        | elete record (s) | Copy Help                                |                                       |
| Navigation              |        | <ul> <li>Supplier</li> </ul> | S C                  | Item no.         | Image            | Item description                         | Item description (de-DE)              |
| Price Information (5/0) |        | OPERation                    |                      | <u>140043898</u> | 1 🔬              | LED E T5 batten 600<br>9W 800im 3000K CT | LED E T5 batten 600 9W 800lm 3000K CT |
| Surcharges (1/0)        |        | 1000.000                     | =                    | <u>140043898</u> | 3 🕰              | LED E T5 batten 600<br>9W 800lm 3000K CT | LED E T5 batten 600 9W 800lm 3000K CT |
| 9                       |        |                              | <b>□</b> b           | 1/100/13898      |                  | LED T5 Batten 600mm                      | LED Lichtleisten                      |

3. Go to the *Edit* tab and click on *Modify* to change/add any Item information:

| Item Prices Additional          | Commercial descript | on \Technical description \Pro | duct \ Memo \ User o | lef fields 🔪 Transl |
|---------------------------------|---------------------|--------------------------------|----------------------|---------------------|
| Supplier                        | 1                   |                                |                      | <mark>-</mark> ¥⊕∕  |
| Item Number                     | 140043899           |                                |                      |                     |
| Short description               | Led e t5 batt       | en 600 9w 800lm 4000k ct       |                      |                     |
| Item description                | Led e t5 batte      | n 600 9w 800lm 4000k ct        |                      |                     |
| Description 1                   |                     |                                |                      |                     |
| Description 2                   |                     |                                |                      |                     |
| GTIN                            | (1) 0695671266      | 6222                           |                      |                     |
| Own item number                 | 1                   |                                |                      |                     |
| Division                        |                     |                                |                      |                     |
| Assortment                      | (i)                 |                                |                      | <mark>-</mark> ₩#/  |
| Condition group code            | PLU                 |                                |                      |                     |
| Condition Group                 | PLU                 |                                |                      |                     |
| Group Code                      | (i)                 |                                |                      |                     |
| Group (masterdata)              |                     |                                |                      | - 🗙                 |
| Units                           |                     |                                |                      |                     |
| Calculation Unit                | Piece               |                                |                      | - ×                 |
| Order Unit                      | Piece               |                                |                      | - ×                 |
| Factors                         |                     |                                |                      |                     |
| Number CU per OU                | 1.00                |                                |                      |                     |
| Number of PU per OU             | I.00                |                                |                      |                     |
| Minimum purchase in Order Units | (10.00)             | pieces                         |                      |                     |
| Order increment                 | 1.00                | piece                          |                      |                     |
|                                 |                     |                                | Sava                 | Cancel              |

<sup>&</sup>lt;sup>13</sup> <u>Note</u>: The shopping cart is limited to 1000 records.

- a. Supplier: Select the supplier of the item.
- b. Item number: The item number is an *item identification code*. Within an assortment, the item number must be unique.
- c. Short description: Enter a description for the item (max. 70 characters).
- d. Product description: Enter a description for the item (max. 256 characters).
- e. Description 1: Only used with the *Arge Neue Medien* export format (max. 40 characters)
- f. Description 2: Only used with the *Arge Neue Medien* export format (max. 40 characters)
- g. GTIN: Enter the Global Trade Item Number for the item.
- h. Own item number: Optional code for internal item reference which is different from the Item Number.
- i. Assortment: Select the assortment to which the item should be added.
- j. Condition group code: Enter the code identifying the condition group for this item.
- k. Group code: Enter the Item Group code. <u>Note</u>: an assortment can be ordered hierarchically based on the MGSI structure. (Main Group, Group, Sub-Group, Item).
- I. Calculation unit: Select the unit which is used for calculation of item cost.
- m. Order unit: Select the unit which is used to order the item.
- n. Number of CU per OU: The number of Calculation Units which make up an Order Unit.
- Number of PU per OU: The number of Price Units per Order Unit is a conversion factor which indicates the ratio between the price unit and the order unit, with the purpose of calculating the price per order unit. This is required if it is an orderable item (Code Orderability = TU). It is advisable to reserve 3 decimal places for this attribute.
- p. Minimum purchase in Order Units: The minimum purchase in Order Units indicates the minimum number of units that must be ordered. For example, the minimum purchase in order units for LED bulbs is 10 pieces (i.e. 1 box).
- q. Order increment: Order increment is the step size of the order, based on the minimum purchase. For example, based on the minimum order of 10 pieces (i.e. 1 box) and an order increment of 5, boxes of 10 LED bulbs can be ordered in the quantities 5, 10, 15, 20, 25 etc.

# 12.6 Add surcharge

Surcharges can be entered which will be added to the net price of an item:

- 1. Through the Menu, go to Items > Items.
- 2. Select an Item and, under Navigation, click on Surcharges.

🍠 🌖 💭

| A Items Menu View Edit        | : Functions Print II                                                                                                    | nport / Export » Assortme  | nts:           |
|-------------------------------|----------------------------------------------------------------------------------------------------|----------------------------|----------------|
|                               |                                                                                                    | 1                          | 12             |
| Including archive             | Search All De                                                                                                    | etails Screen Layout Price | Reference date |
| Navigation 🛞 📤                | ▲ Supplier                                                                                                    | A Item no.                 | Abbreviatio    |
| Brice Information (2)         | <ul> <li>And the second second se</li></ul> | 140043898                  | pce            |
| Price Information (2)         | and the second second                                                                                                    | <u>140043899</u>           | pce            |
| Item - Item relations         | and a special                                                                                                    | <u>140043900</u>           | pce            |
| (parent) (3)                  | and the second second sec                                                                                                    | <u>140043901</u>           | pce            |
| Item - Item relations (child) | The second                                                                                                    | 140043902                  | pce            |
| Surphysers (1)                | and the second second                                                                                                    | 140043903                  | рсе            |
| Surcharges (1)                | AND A REPORT OF                                                                                                    | 140043904                  | pce            |
| Accessories (0)               |                                                                                                    |                            |                |

3. On the next screen, under Edit, click on +Add.

| Surcharges Menu View   | Edit       | Functions   | Import / Exp     | ort × Assortments: |
|------------------------|------------|-------------|------------------|--------------------|
| ▶. □                   | - 🔍        |             |                  | 0.                 |
| Filter                 | Search     | All Details | Manage screen    | layouts Help       |
| Navigation 🛞           | <b>^</b> x | Assortment  | Item             | Туре               |
| Htem: 140043898 Montag | ×          | 100.00      | <u>140043898</u> | AEO - Disposal fee |
| Assortments:           |            |             |                  |                    |
| Edit 🛞                 |            |             |                  |                    |
| Add                    |            |             |                  |                    |
| Modify                 |            |             |                  |                    |

4. On the pop-up screen:

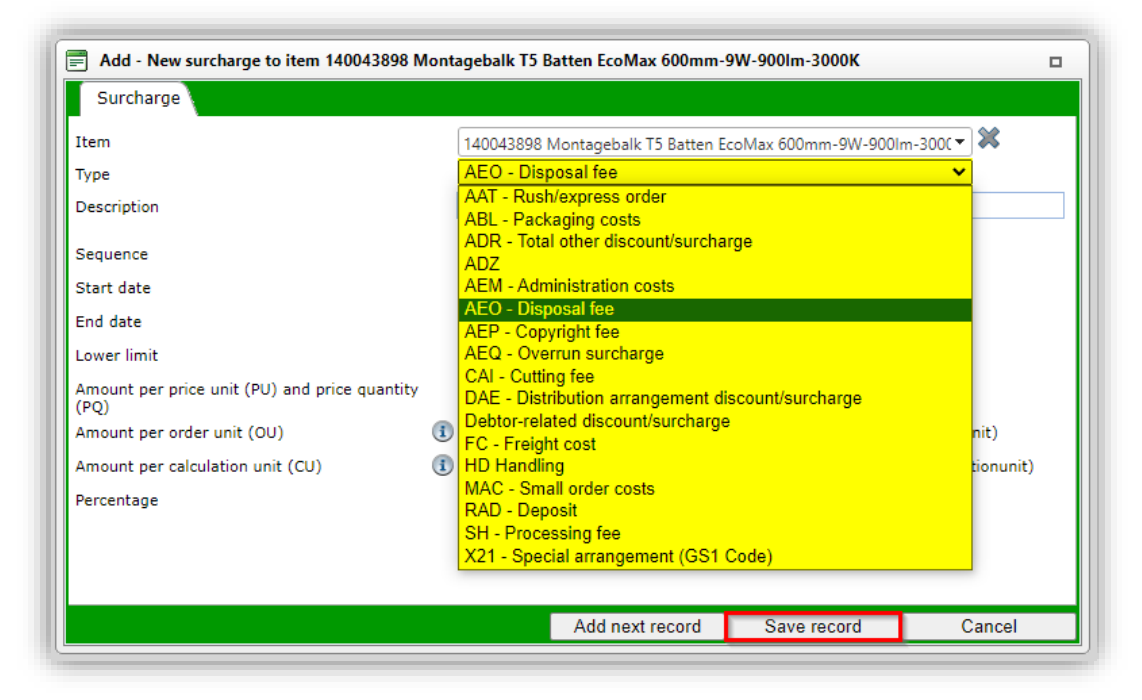

- a. Item: Is automatically filled-out.
- b. Type: Select a type of surcharge, for example: **AEO Disposal fee**.
- c. Description: Type a description for the surcharge.
- d. Sequence\*: Set the sequence in which this surcharge appears on the overview.
- e. Start date\*: Set a start date for the surcharge.
- f. End date\*: Set an end date for the surcharge.
- g. Lower limit\*: Set a lower limit for the surcharge.
- h. Amount per price unit (PU) and price quantity (PQ) \*: Set the surcharge amount per PU and PQ.
- i. Amount per order unit (OU) \*: Set the surcharge amount per OU.
- j. Amount per calculation unit (CU) \*: Set the surcharge amount per CU.
- k. Percentage\*: Set the surcharge as a percentage of the gross price.

\*) Optional fields

## **12.7 Copying products/items**

Products and items can be copied using either the CTRL-C, CTRL-V hotkeys, or the Copy and Paste option from the Edit menu:

| Products Menu View I | dit Functions Print Import / Export          |                  |
|----------------------|----------------------------------------------|------------------|
| ⋟.                   | ⊇ 🔍 📫 🦉  📈 💋                                 |                  |
| Filter               | Search Add Modify Delete record(s) Line edit | on Copy          |
| Navigation 😵         | Archived Manufacturer Description            | Code             |
| Edit                 |                                              | <u>140043898</u> |
| Add                  |                                              | 140043900        |
|                      |                                              | 140043903        |
| Modify               |                                              | 140043904        |
| Delete record(s)     |                                              | 140043967        |
| Line edit on         |                                              | 140043968        |
| Сору                 |                                              | <u>140043969</u> |
| Paste                |                                              | <u>140043970</u> |
|                      |                                              |                  |

<u>Note</u>: When copying Products and Items, the *GTIN* data field will be left empty in the *copy* as no two products or items can have the same GTIN.

### 12.7.1 Copying products

To be able to copy products, the *Product Number Template* has to be set at the Manufacturer; see also <u>12.1 Add manufacturer</u>.

#### 12.7.2 Copying items

Should your Items be linked to items in a Purchase assortment, this link will *not* be copied to a copy of that item; i.e. the *copy* will not be linked to the same Purchase Item.

## 12.8 Adding product / item groups

Product and item groups are managed through the Configuration menu:

1. Through the main menu, go to *System > Configuration*.

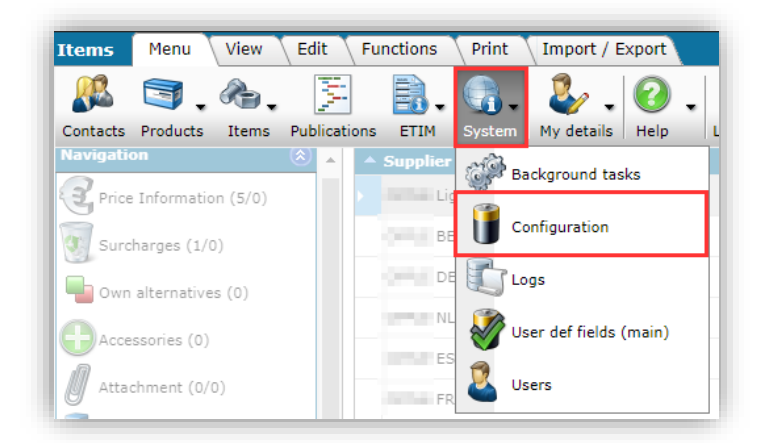

2. In the next window, click on either *Item Groups* or *Product Groups*.

| Configuration Menu View | Edit Functions                                |
|-------------------------|-----------------------------------------------|
| ▶.                      | - < □ () □ 2.                                 |
| filter                  | Search All Details Manage Screen layouts Help |
| Edit 🛞                  | Image overview Description                    |
| Line edit on            | Accessory items                               |
| Functions               | Accessory products                            |
| Manipulate              | Alternatives                                  |
|                         | Attachment Type                               |
|                         | Attachments                                   |
|                         | & <u>Choice items</u>                         |
|                         | Conversion tables                             |
|                         | Countries                                     |
|                         | Currencies                                    |
|                         | E-Mail Template                               |
|                         | Field orders                                  |
|                         | Item Groups                                   |
|                         |                                               |
|                         | Lavouts                                       |
|                         | Packaging forms                               |
|                         | Periodic tasks                                |
|                         | Product list                                  |
|                         | Productgroups                                 |
|                         | Transfer lines                                |
|                         | S Units                                       |

3. Continuing this example with *Product Groups*, click on *Add*, to add a new product group:

|                          | inca                                                                                                    |            |
|--------------------------|----------------------------------------------------------------------------------------------------|------------|
| 🗧 📰 Add - New produ      | ictgroup                                                                                                    |            |
| s Productgroup           | Commercial description Technical description User def fields Additional text Translations                                                                                                    |            |
| s Manufacturer           | 10.00 (DP)                                                                                                    | <b>X</b> + |
| <sup>4</sup> Main code   |                                                                                                    | <b>×</b>   |
| Code                     | WALL                                                                                                    |            |
| <sup>S</sup> Description | LED Wall-mounted                                                                                                    |            |
| Level                    | Image: Second second secon |            |
| 14                       | Save                                                                                                    | Cancel     |
|                          |                                                                                                    |            |

Product groups have an hierarchical structure. First, add all level 1 groups, next select one of the level 1 groups and add the level 2 groups. For instance, the level 1 group LAMPS has 7 underlying level 2 groups:

🥩 🌮 💭

| Productgroups Menu View | Edit Funct   | ions 🔪 Import / E   | xport            |                      |
|-------------------------|--------------|---------------------|------------------|----------------------|
| ▶.                      | - 🔍 🔲        | 1                   | . 🕜 .            |                      |
| filter                  | Search All I | Details Screen Layo | ut Help          |                      |
| Navigation 🔗 🛞          | ▲ Code       | Manufacturer        | Main Description | Description          |
| 2                       | LUMS         | 100                 |                  | LED Luminaires       |
| Productgroups (7/0)     |              | 100                 |                  | LED Lamps            |
| Products (0/0)          | MODU         | 100                 | LED Lamps        | LED Modules          |
| Attachment (1/0)        | STREET       | 100                 | LED Luminaires   | LED Road/Streetlight |
|                         | FILA         | 100                 | LED Lamps        | LED Filament Lamps   |
| Configuration           | TUBE         | 100                 | LED Lamps        | LED Tubes            |
| ·                       | 0.000        |                     | Length 1 - 1     | ISBN 111             |

To add lower level groups:

- 1. Select (1) the group to which you want to add lower level groups
- 2. Under *Navigation*, click on *Productgroups* (2)
- 3. On the next screen, add any level 2 product groups using Add(3):

| A Productgroups Menu  | View Edit  | Functions Impo      | rt / Export > Product | tgroup:LAMPS LED Lamps  |
|-----------------------|------------|---------------------|-----------------------|-------------------------|
| filter                | Search All | Details Screen Laye | vut Help              |                         |
| Navigation 4          | Code       | Manufacturer        | Main Description      | Description             |
|                       | CNDL       | 08                  | LED Lamps             | LED Candles and Lusters |
| Productgroups (3/0)   | FILA       | 08                  | LED Lamps             | LED Filament Lamps      |
| Products (0/0)        | HPBS       | 08                  | LED Lamps             | LED High Power Bulbs    |
| Attachment (1/0)      | MODU       | 08                  | LED Lamps             | LED Modules             |
|                       | REFL       | 08                  | LED Lamps             | LED Reflector Lamps     |
| Productgroup:LAMPS LE | STD        | 08                  | LED Lamps             | LED Standard Bulb       |
| -                     | TUBE       | 08                  | LED Lamps             | LED Tubes               |
| Add Modify            |            | Level 2 g           | roups under L/        | AMPS                    |
|                       |            |                     |                       |                         |

4. Each level 2 group can, in turn, have further lower-level groups (4), and so on...

### 12.8.1 Assigning product / item groups

To assign products to a product group, simply add the group code to the product:

| Product Classification N | 1odel 🔪 C | commercial description         | Technical description | Status | User def fields | Translations | $\mathbf{X}$ |
|--------------------------|-----------|--------------------------------|-----------------------|--------|-----------------|--------------|--------------|
| General                  |           |                                |                       |        |                 |              |              |
| Manufacturer             |           | <li>Opple (OPP)</li>           |                       |        | •               | • ▓ᠿ∕        |              |
| Code                     |           | 140043898                      |                       |        |                 |              |              |
| Product description      |           | LED E T5 batten 600 9          | 9W 800lm 3000K CT     |        |                 |              |              |
|                          |           | Automatic                      |                       |        |                 | /.           |              |
| GIIN<br>#Company/Code    |           |                                |                       |        |                 |              |              |
| Country of origin        |           | China                          |                       |        |                 | • 🗶          |              |
| Division                 |           |                                |                       |        |                 | _            |              |
| Group Code               |           | E_T5                           | LED T5 Batten EcoMax  |        |                 |              |              |
| Group (masterdata)       |           | E_T5 LED T5 Batten Eco         | Max                   |        |                 | - 💥          |              |
| Brand                    |           | 1                              |                       |        |                 |              |              |
| Series                   |           | <ol> <li>LED Batten</li> </ol> |                       |        |                 |              |              |
| Туре                     |           | T5 EcoMax                      |                       |        |                 |              | ]            |
|                          |           |                                |                       |        | Save            | Cancel       |              |

### 12.8.2 Copying product / item groups

Product and/or Item groups can be copied from one manufacturer to another, or from assortment to another.

<u>Note</u>: The copy-actions need to be performed on the Manufacturer > Product groups overview, or the Assortment > Item groups overview

# **13 Appendix A: FTPS access**

Implementation of an FTPS account for (new) Compano customers consists of:

- Adding one or more FTPS-user accounts (by Consultant)
- Automated generation of account folders and settings (by FileZilla FTPS server)
- Optional: FTP account management (Compano customer)

Three types of FTPS-accounts can be added:

- Standard FTPS user: Used for downloading (large) analyses and other (data)files generated by the application. A free FTPS user account is included with most Compano applications. Standard FTPS users have access to the folders:
  - o *Download*
  - o Attachments
- Upload FTPS user: Used for uploading data; i.e. (automated) import. This extra FTPS user is only available as an extra paid service. Please contact <u>sales@compano.com</u> for options and pricing. Upload FTPS users have access to the folder:
  - o Uploads (and any subfolders)
- Download FTPS user: Used for downloading data from a specified (set of) folder(s). This extra FTPS user is only available as an extra paid service. Please contact
  - sales@compano.com for options and pricing. Upload FTPS users have access to the folder:
    - o Downloads (and any subfolders)

## 13.1 Add FTPS user

The first FTPS account for Compano customers is free of charge. This concerns a standard FTP account with access to FTPS folders *Downloads* and *Attachment*. Any extra, paid-for, FTPS-accounts can be used to automate data imports, or give access to upload or download information to specified folder(s).

Please contact <u>sales@compano.com</u> for more information on options and pricing.

Note: It is recommended to have FTPS accounts added by a Compano consultant.

## 13.2 FTPS-folder access

Access to FTPS-folders depends upon the *type* of FTPS-user.

#### 13.2.1 Standard FTPS-user

A standard FTPS-user will have access to the folders:

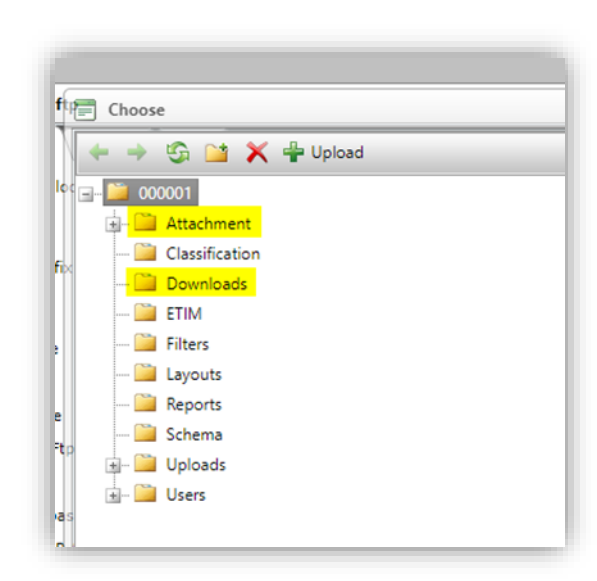

- Attachment: Used for uploading attachments for products, items, product groups, item groups, feeds, etc.
- Downloads: Used for downloading large data files or reports; some application functions can generate large, usually compressed, data files. These files can be downloaded from this location.

## 13.2.2 Extra FTPS-user

For extra FTPS-user accounts access to additional folder(s) can be set, such as:

- Uploads: Used for (automated) data file uploads. When uploaded files are to be used for imports, it is recommended to add an additional Import subfolder under **Uploads**.
- Downloads: To allow only download access to the **Downloads** folder or any subfolders thereof.

For automated imports, two additional subfolders can be added:

- AutoCheck: An Industry Standard data file (PAB, INSBOU, SALES or BMEcat) placed in this folder will be compared *within the hour* with the current dataset, based on Global Location Number (GLN)<sup>14</sup>. A report will be send to the e-mail address indicated in the parameters.xml of the data file. <u>Note</u>: The file must *always be manually* placed in the *AutoImport* folder for actual processing, unless the following is indicated in the parameters.xml of the data file:
   <PublishMethod>AutoAcceptStagingData</PublishMethod>
- AutoImport: Any data file placed in this folder will be imported and processed within the hour. For Industry Standard data files, a report is sent to the e-mail address indicated in the parameters.xml of the data file. For other data files, a report is available through the Log files.

🍠 🌮 💭

<sup>&</sup>lt;sup>14</sup> When offering an Industry standard file (PAB, INSBOU, DICO/SALES, BMEcat) and a *new GLN* is detected in the dataset, a new Assortment, Manufacturer and Supplier will be created.

🥩 🌮 💭

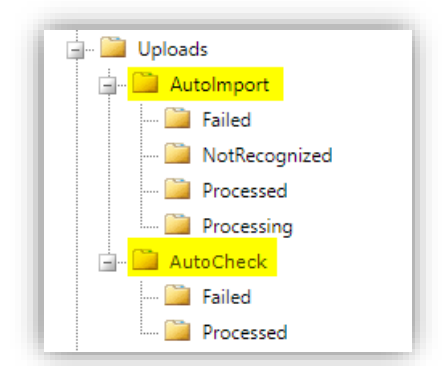

<u>Note</u>: *Failed*, *Processed* and *NotRecognized* folders will be generated automatically after a failed/successful import.

## 13.3 Add FTPS folders

Additional folders need to be added by the Compano consultant. <u>Note</u>: This includes the Uploads (root) folder!

To add a folder:

| User Groups Memo     |                                                   |         |
|----------------------|---------------------------------------------------|---------|
| Jser interface       | FTPS 🗸                                            |         |
| Contact (local)      |                                                   | ×/      |
| Jsername             | UPLOAD                                            |         |
| Email                |                                                   |         |
| anguage              | en-GB English (United Kingdom)                    | <br>. 🗙 |
| Name                 | Support and State                                 |         |
| FTP                  |                                                   |         |
| Jsername             | C03035UPLOADPreRelease                            |         |
| RootMapFtp           | Import x /Data/Environments/000003/Uploads/Import |         |
| Security             |                                                   |         |
| Allowed IP Addresses | (1) 68.151.11.17                                  |         |
| Active user          | ● Yes ○ No                                        |         |
| License              |                                                   |         |
| Read only            | ○ Yes ● No                                        |         |
|                      |                                                   |         |
|                      |                                                   |         |
|                      |                                                   | <br>    |

2. In the next pop-up window, click on the *folder* + icon:

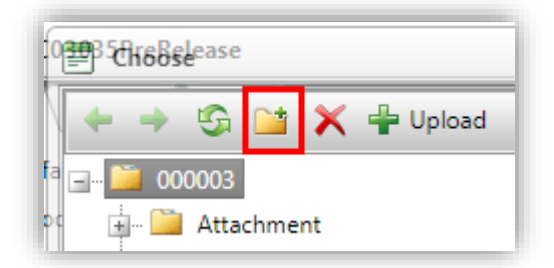

3. Enter a folder name, for instance Uploads:

🌱 🌮 💭

| 📄 Ch | noose                       |   |
|------|-----------------------------|---|
| +    | 🔶 😘 🔛 🗙 🕂 Upload            |   |
|      | 000003                      |   |
|      | - 🚞 Attachment              |   |
|      | Enter the new folder name   | × |
|      | Enter the new fairles areas |   |
|      | Uploads                     |   |

4. Click on OK to add the new folder.

<u>Note</u>: The file explorer is similar to Microsoft Explorer and can be used to add folders and different levels.

# 13.4 Security settings

#### 13.4.1 IP address

To further prevent unwanted access, logon attempts can be limited to a (set of) IP addresses:

| User Groups Memo     |                                  |             |             |        |
|----------------------|----------------------------------|-------------|-------------|--------|
| Contact (local)      |                                  |             |             | - 💥    |
| Name                 | ftp                              |             |             |        |
| Username stem (FTP)  | FTP_Opple                        |             |             |        |
| Email                | ftp@opple.nl                     |             |             |        |
| Language             | nl-NL Dutch (Netherlands)        |             |             | - 🗙    |
| FTP                  |                                  |             |             |        |
| Username             | C03035FTP_OpplePreRelease        |             |             |        |
| RootMapFtp           | X                                |             |             |        |
| Security             |                                  |             |             |        |
|                      | 80.20.30.30;192.168.1.2;88.15.12 | .20/24      |             |        |
| Allowed IP Addresses | 1                                |             |             |        |
| Active user          | • Yes O No                       |             |             |        |
| License              |                                  |             |             |        |
| Read only            | 🔿 Yes 🖲 No                       |             |             |        |
| User interface       | FTPS 🗸                           | J           |             |        |
|                      |                                  |             |             |        |
|                      |                                  |             |             |        |
|                      | Add                              | next record | Save record | Cancel |

Notes:

- Setting Allowed IP Addresses is mandatory<sup>15</sup>.
- Multiple allowed IP addresses should be separated by semicolons;

<sup>&</sup>lt;sup>15</sup> IP-addresses are mandatory as of April 1st, 2023.

• IP ranges such as **88.15.12.20/24** are allowed.

When in doubt, ask your system administrator or IT department about the correct IP Address for your organization.

When *working from home*, make sure to add your public IP address. This can be **found by googling 'what is my ip' or visit:** <u>https://whatismyip.com/</u>

#### 13.4.2 FTPS security and firewall settings

The FTPS protocol uses *encrypted data transfer* for which the following settings are mandatory:

- Encryption: Use explicit FTP over TLS on port 21
- Data transfer: Ports 64441 through 64447

Inform your system administrator or IT department about the correct settings for ports in the firewall **of your organization's network**.

For questions, please contact Compano Support, <u>+31882667202</u> or <u>support@compano.com</u>.

#### 13.4.3 Read only

By setting the Read only option to **Yes**, the FTPS-user can only make use of FTPS to download any data. Also, this user **will not 'see' any other folder(s) on the FTPS server and will not be able to** delete any files on the FTPS server.

## 13.5 FTPS folder recycling (clean-up)

FTPS folder are regularly 'recycled', which means their content is cleaned-up. The recycle schedule is as follows:

| FTP folder          | Production application | Prerelease application |
|---------------------|------------------------|------------------------|
| Downloads / Uploads | Every 6 months         | Every 6 months         |
| Temp                | Every 13 months        | Every 4 months         |

For files larger than 1 Gb, a shorter period is used when cleaning old files in the *Downloads* directory. In a Production environment they are removed after 2 weeks and in a PreRelease/Test environment after 1 week. In addition, the *Uploads* directory is now included in the cleanup. It uses the same periods as with *Downloads*.

### 13.6 Periodic tasks

Periodic tasks, such as *Import products*, also depend upon FTPS. This way, automated imports can be set. For a detailed explanation of the automated import, please see contact your Compano consultant or <u>support@compano.com</u>.

### 13.7 FTPS URLs per application type

| Application type | FTP URL                               |
|------------------|---------------------------------------|
| Production       | Ftps.compano.com                      |
| PreRelease       | <pre>FtpsPreRelease.compano.com</pre> |
| Test             | <pre>FtpsTest.compano.com</pre>       |

### 13.7.1 FTPS port settings (firewall)

FTPS communication uses a custom *port range*. The following port range on a *firewall* should be set to *allow* traffic:

Port range: 64441 - 64447

# 13.8 Industry standard data (AutoImport/AutoCheck)

FTPS can be used in combination with the FTPS folders **AutoImport** and/or **AutoCheck** to automate the import of industry standard data files PAB, DICO/INSBOU, DICO/SALES or BMEcat.

<u>Note</u>: This combination makes use of an extra FTPS user account for uploads and needs to be setup by a Compano consultant. Please contact <u>sales@compano.com</u> for options and pricing.

#### 13.8.1 Submit data to Artikelbeheer.nl

For use of FTPS to submit data to Artikelbeheer.nl, please see the manual *Aanleveren aan Artikelbeheer.nl* (Dutch only) which is available from the <u>Compano Help website</u>.

#### 13.8.2 Submit data to own assortment

<u>Important</u>: The FTPS protocol uses encrypted data transfer. For added security, the upload of data is only allowed from certain IP addresses.

Delivery via FTPS:

- The data must be offered in one of the following industry formats: *PAB, INSBOU, DICO/SALES or BMEcat).*
- On the FTPS server there are 2 folders ready:

| ₩ ' ≝                                                                                                    |                                                        |                                                                                                    |   |
|----------------------------------------------------------------------------------------------------|--------------------------------------------------------|----------------------------------------------------------------------------------------------------|---|
| lost: Gebruikersnaam: Wachtwoord:                                                                                                    | P                                                      | ort: Snelverbinden 💌                                                                                                    |   |
| tatus: Ingelogd<br>tatus: Mappenlijst ophalen<br>tatus: Mappenlijst van "/" opmaken geslaagd                                                                                                    |                                                        |                                                                                                    |   |
| atus: Mappenlijst van "/AutoImport" ophalen                                                                                                    |                                                        |                                                                                                    |   |
| atus: Mappenlijst van "/AutoImport" opmaken geslaagd<br>atus: Mappenlijst van "/AutoImport" ophalen                                                                                                    |                                                        |                                                                                                    |   |
| atus: Mappenlijst van "/AutoImport" opmaken geslaagd                                                                                                    |                                                        |                                                                                                    |   |
| okale site: C:\Users\Henk-Jan Boven.COMPANO\Documents\eriks\                                                                                                    |                                                        | Externe site: /AutoImport                                                                                                    |   |
| Bureaublad                                                                                                    |                                                        |                                                                                                    |   |
| Deze pc                                                                                                    |                                                        | AutoCheck                                                                                                    |   |
|                                                                                                    |                                                        |                                                                                                    |   |
| estandsnaam                                                                                                    | Bestand I                                              | Bestandsnaam 3 Bestandsty Laatst gewijzigd                                                                                                    | × |
|                                                                                                    |                                                        | <b>.</b>                                                                                                    |   |
|                                                                                                    |                                                        |                                                                                                    |   |
| SALES005.zip                                                                                                    | 32.331.904                                             | e la construction de la construction de la construc |   |
| SALES005.zip                                                                                                    | 32.331.904                                             | e Lege mappenlijst                                                                                                    |   |
| SALES005.zip                                                                                                    | 32.331.904                                             | e Lege mappenlijst                                                                                                    |   |
| SALES005.rip                                                                                                    | 32.331.904                                             | e Lege mappenlijst                                                                                                    |   |
| SALES005.zip                                                                                                    | 32.331.904                                             | e Lege mappenlijst                                                                                                    |   |
| SALES005.zip                                                                                                    | 32.331.904                                             | e Lege mappenlijst                                                                                                    |   |
| SALES005.zip                                                                                                    | 32.331.904                                             | e Lege mappenlijst                                                                                                    |   |
| sALES005.zip<br>pestand. Totale grootte: 32.331.904 bytes                                                                                                    | 32.331.904 (                                           | c Lege mappenlijst                                                                                                    |   |
| sALES005.zip<br>pestand. Totale grootte: 32.331.904 bytes<br>erver/Lokaal bestand Richting Extern bestand Grou                                                                                                | 32.331.904 i<br>otte Prioriteit Tij                    | e Lege mappenlijst < Lege map. Reden                                                                                                    |   |
| sALE5005.zip<br>vestand. Totale grootte: 32.331.904 bytes<br>srver/Lokaal bestand Richting Extern bestand Grov<br>8712423016224@Ftps.comp<br>\\a-h04\Sites\Artikelbehee>> /8716741000002_20221214-115 32.331. | 32.331.904<br>otte Prioriteit Tij<br>.904 Normaal 15   | C Lege mappenlijst C Lege mappenlijst C Lege map. C Lege map. C Lege map. C Lege Map Lege Map |   |
| sALE5005.zip<br>pestand. Totale grootte: 32.331.904 bytes<br>erver/Lokaal bestand Richting Extern bestand Groo<br>8712423016224@Ftps.comp<br>\\a-h04\Sites\Artikelbehee>> /8716741000002_20221214-115 32.331. | 32.331.904 o<br>otte Prioriteit Tij<br>.904 Normaal 15 | <      Lege mappenlijst      Lege mappenlijst      Lege map.      Reden      Reden       |   |

 AutoCheck: Data file is compared with current dataset on Artikelbeheer.nl; a report is drawn up and sent. <u>Note</u>: After approval, the file must ALWAYS be manually placed in the *AutoImport* folder for actual processing, unless the parameters.xml of the data file indicate sthe following:

<PublishMethod>AutoAcceptStagingData</PublishMethod>

This is only possible for the PAB, INSBOU and DICO/SALES data file types. A parameters.xml can be added manually to the BMEcat zip file containing the following code:

```
<?xml version="1.0" encoding="utf-8"?><UCProcessParameters
xmlns:xsd="http://www.w3.org/2001/XMLSchema"
xmlns:xsi="http://www.w3.org/2001/XMLSchema-instance"
xmlns="http://www.2ba.nl"><<PublishMethod>AutoAcceptStagingData</Pub
lishMethod><ReportAllCheckDetailMessages>false</ReportAllCheckDetail
Messages><SendReportToEmail>mijn-
email@adres.com</SendReportToEmail><ReportLanguage
/></UCProcessParameters>
```

- AutoImport: Databestand wordt ingelezen en verwerkt. Een rapport wordt verstuurd naar het e-mail adres dat is aangegeven in de parameters.xml van het databestand.
- The data processing via FTPS is automated.

When importing industry standard data into your own assortment, please consider the following:

💕 🌮 💭

- Imports of industry standard data *cannot* be scheduled through Periodic Tasks
- Data files placed within folders AutoImport/AutoCheck will be processed *within the hour*.
- The Global Location Number (GLN) in the offered industry standard data file will be compared with the GLNs of existing assortments:
  - In the event of a *match*, you will receive a report in which existing data has been compared with supplied data (when placed in AutoCheck folder), or the existing assortment will be updated (data placed in or moved to AutoImport folder).
  - When there is *no match*, manufacturer(s), supplier and assortment entries are created on the basis of the supplied data file and filled out with the relevant new data. When the data file is placed in the **AutoCheck** folder, you will receive an import analysis report indicating that these entities will be created on import. When the data file is placed in the **AutoImport** folder, these entities are created directly.

<u>Note</u>: Failed and processed folders will be automatically created for all folders used for an Import.

Compano Online Software

# 14 Appendix B: Unit definitions

# 14.1 Units

Price unit (PU), often combined with Price quantity (PQ): Unit on which the gross price is based.

#### Example

When a price is set *per* Price quantity, these units have to be set as follows:

- Price per  $m^2$ : PH = 1, PE =  $m^2$
- Price per 100 m<sup>2</sup>: PH = 100, PE = m<sup>2</sup>

Important: When the unit is **PIECE** (**PCE**), there is sometimes confusion whether *pieces* is intended as Items or Boxes. However, Piece is always meant to indicate an Item, never any other unit, such as Length, Box, Roll etc.

Order unit (OU): Unit in which the item is ordered. This can be **piece**, **m2**, **m**, etc. Calculation unit (CU): Unit used to calculate with this article. This can be a somewhat difficult unit for suppliers to determine. But often also **piece**, **m2**, **m**, etc.

Packaging form: Unit for packaging of the Item, for instance: **Box, Roll, Bucket**, etc. When not known or not packaged, then **Unpackaged** can be used.

# 14.2 Ratios

Furthermore, a number of *ratios* are important:

Number of PU per OU: The number of Price units per Order unit.

Example Suppose an insulation board is ordered per plate (pieces), the price unit is  $m^2$  and the size of the plate is 1000 x 1200 mm = 1.2 m<sup>2</sup>. The number of PU (m2) per OU (pieces) is then 1.2

Number of CU per OU: The number of Calculation units per Order unit.

Example

Suppose an insulation board is ordered per plate (pieces), the calculation unit is  $m^2$  and the size of the plate is 1000 x 1200 mm = 1.2 m<sup>2</sup>. The number of CU (m2) per OU (pieces) is then 1.2

## 14.3 Other variables

Minimum order quantity: The minimum purchase expressed in number of order units. This can, for example, be set to **10** if a supplier always has to take at least **10** rolls of roofing material.

Step size: The step size expressed in number of order units.

Example

When step size is set to 5, orders always have to be in quantities of five (15, 20, 25, etc). In practice, it is recommended to keep it the same as the minimum order quantity.